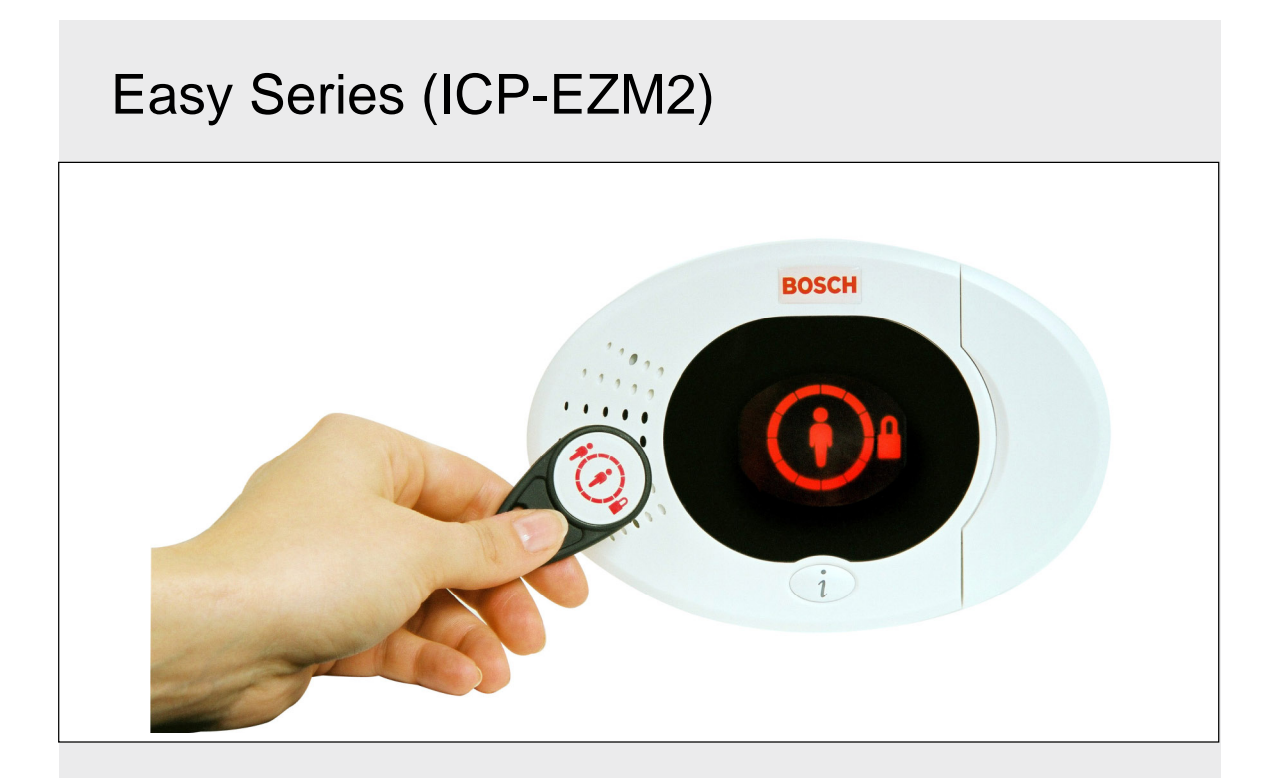

Telepítési útmutatóHUBehatolásjelző központ

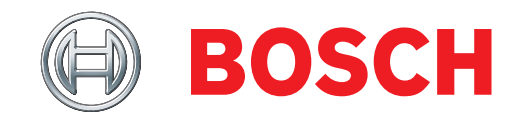

## Tartalom

| 1. | 0              | Rövid áttekintés3                         |
|----|----------------|-------------------------------------------|
|    | 1.1            | A rendszer                                |
|    | 1.2            | A kezelőegység 3                          |
|    | 1.3            | Működtetési alapok 4                      |
|    | 1.4            | Rendszerbeállítás (Vezetékes és vezeték   |
|    |                | nélküli)5                                 |
|    | 1.5            | Telepítő telefonmenü 6                    |
|    | 1.6            | Felhasználói telefonmenü 7                |
| 2. | 0              | Telepítés8                                |
|    | 2.1            | A burkolat telepítése (1. lépés) 8        |
|    | 2.2            | A központ áramkörének telepítése          |
|    |                | (2. lépés) 9                              |
|    | 2.3            | A kezelőegység telepítése (3. lépés) 10   |
|    | 2.4            | A DX2010 bővítő modul telepítése          |
|    |                | (4. lépés) 12                             |
|    | 2.5            | A vezeték nélküli Hub telepítése          |
|    |                | (5. lépés) 13                             |
|    | 2.6            | Felügyelt zónák csatlakoztatása           |
|    |                | (6. lépés) 14                             |
|    | 2.6.           | 1 Tűzvédelmi zóna bekötése 14             |
|    | 2.6.           | 2 Behatolásjelző zóna bekötése 15         |
|    | 2.6.           | .3 Kulcsos kapcsoló bekötése 15           |
|    | 2.7            | Programozható kimenet csatlakozók         |
|    |                | (7. lépés) 16                             |
|    | 2.7.           | 1 Az 1. programozható kimenet             |
|    |                | bekötése16                                |
|    | 2.7.           | 2 A 2.–4. programozható kimenetek         |
|    | ~ ~            | (PO2–PO4) vezetekezese                    |
|    | 2.8            | l elefonvonal csatlakozasa (8. lepes) 18  |
|    | 2.9            | A nangmodul benelyezese (9. lepes)        |
|    | 2.10           | $E \angle I S CSatlakozasa (10. lepes)$   |
|    | 2.11           | A lapellalas bekolese (11. lepes)         |
|    | 2.1            | 1.1 Tapellalas EZPS transzlormatorral 19  |
|    | 2.1            | 1.2 Dugaszos aramenatas                   |
|    | 2.1            | A burkelet záráce (12 Jápác)              |
|    | 2.12           | A burkolai zalasa (12. lepes)             |
|    | 2.13           | A rendezer teozteláce (14. lápác)         |
| 2  | 2.14<br>0      | 7 10105201 1052101050 (14. 10005)         |
| 5. | <b>ט</b><br>31 | Vezeték nélküli hálózat létrehozása és a  |
|    | 0.1            | vezeték nélküli eszközök konfigurálása 23 |
|    | 31             | 1 Az úji rendszer keresése 23             |
|    | 3.1            | 2 A vezeték nélküli hálózat létrehozása   |
|    | 0.1.           | és konfigurálása 23                       |
|    | 3.1.           | 3 Eszközök konfigurálása                  |
|    | 3.1.           | 4 Eszközteszt 24                          |
|    | 3.2            | Vezeték nélküli karbantartás              |
|    | 3.2            | 1 Vezeték nélküli konfiguráció menü 26    |
|    | 3.2            | 2 Az 1 8. zónák beállítása vezeték        |
|    |                | nélküli zónaként                          |
|    | 3.2            | 3 DX2010 bővítő modulok és vezeték        |
|    |                | nélküli zónák                             |
|    | 3.2.           | 4 A vezeték nélküli hálózat               |
|    |                | helyreállítása27                          |
|    | 3.3            | Vezeték nélküli rendszerüzenetek          |

| 4.0                                                                                                    | Pro                                                                                                    | ogramozás29                          |
|----------------------------------------------------------------------------------------------------|----------------------------------------------------------------------------------------------------|--------------------------------------|
| 4.1                                                                                                    | Bel                                                                                                    | épés a programozási üzemmódba 29     |
| 4.2                                                                                                    | Ala                                                                                                    | pszintű programozás                  |
| 4.                                                                                                    | 2.1                                                                                                    | Zónák                                |
| 4.                                                                                                    | 2.2                                                                                                    | Jelentések beállítása                |
| 4.                                                                                                    | 2.3                                                                                                    | Kimenetek                            |
| 4.                                                                                                    | 2.4                                                                                                    | Országkód34                          |
| 4.3                                                                                                    | Kib                                                                                                    | ővített szintű programozás           |
| 4.                                                                                                    | 3.1                                                                                                    | A ROM Firmware-ének verziójához      |
|                                                                                                    |                                                                                                    | kapcsolódó programozási              |
|                                                                                                    |                                                                                                    | menüpontok                           |
| 4.                                                                                                    | 3.2                                                                                                    | Rendszerprogramozási menüpontok 37   |
| 4.                                                                                                    | 3.3                                                                                                    | A Kommunikátor beállításához         |
|                                                                                                    |                                                                                                    | kapcsolódó menüpontok41              |
| 4.                                                                                                    | 3.4                                                                                                    | Jelentési útvonalak beállításához    |
|                                                                                                    |                                                                                                    | kapcsolódó programozási              |
|                                                                                                    |                                                                                                    | menüpontok                           |
| 4.                                                                                                    | 3.5                                                                                                    | Zonaprogramozasi menupontok          |
| 4.                                                                                                    | 3.6                                                                                                    | Kimenetek programozasahoz            |
| 4                                                                                                    | 0 7                                                                                                    | Kapcsolodo menupontok                |
| 4.                                                                                                    | 3.7                                                                                                    | Kezeloegyseg-programozasi            |
| 4                                                                                                    | 2 0                                                                                                    | Telbooználá programozás              |
| 4.                                                                                                    | 3.0                                                                                                    | monüpontioi                          |
| 1                                                                                                    | 30                                                                                                    | Alapártolmozott gyári boállítások 55 |
| 4.                                                                                                    | J.9<br>Kilá                                                                                                    | Alaperteimezett gyan bealinasok      |
| 4.4                                                                                                    | Pro                                                                                                    | peramozókulos                        |
| 4.6                                                                                                    | Táv                                                                                                    | voli programozó szoftver (RPS) 57    |
| 1.0                                                                                                    | - 1 U                                                                                                    |                                      |
| 4                                                                                                    | 61                                                                                                    | A TELEDITO DIVIA AZ RPS-T 5/         |
| 4.<br>4.                                                                                                    | 6.1<br>6.2                                                                                                    | A telepíto nivja az RPS-t            |
| 4.<br>4.<br><b>5.0</b>                                                                                                    | 6.1<br>6.2<br><b>Re</b> i                                                                                                    | A telepito nivja az RPS-t            |
| 4.<br>4.<br>5.0<br>6.0                                                                                                    | 6.1<br>6.2<br><b>Re</b><br><b>Ka</b>                                                                                                    | A telepíto nivja az RPS-t            |
| 4.<br>4.<br>5.0<br>6.0<br>7.0                                                                                                    | 6.1<br>6.2<br><b>Re</b><br><b>Ka</b><br><b>Kie</b>                                                                                                    | A telepíto nivja az RPS-t            |
| 4.<br>4.<br><b>5.0</b><br><b>6.0</b><br><b>7.0</b><br>7.1                                                                                                    | 6.1<br>6.2<br><b>Re</b><br><b>Ka</b><br><b>Kie</b><br>Köz                                                                                                    | A telepíto nivja az RPS-t            |
| 4.<br>5.0<br>6.0<br>7.0<br>7.1<br>7.2                                                                                                    | 6.1<br>6.2<br><b>Re</b><br><b>Ka</b><br><b>Kie</b><br>Köz<br>Tel                                                                                                    | A telepíto nivja az RPS-t            |
| 4.<br>4.<br><b>5.0</b><br><b>6.0</b><br><b>7.0</b><br>7.1<br>7.2                                                                                                    | 6.1<br>6.2<br><b>Re</b><br><b>Ka</b><br><b>Kie</b><br>Kö<br>Tel<br>útv                                                                                                    | A telepíto nivja az RPS-t            |
| 4.<br>4.<br><b>5.0</b><br><b>6.0</b><br><b>7.0</b><br>7.1<br>7.2<br>7.3                                                                                             | 6.1<br>6.2<br><b>Re</b><br><b>Ka</b><br>Kie<br>Kö:<br>Tel<br>útv<br>Kés                                                                                                    | A telepíto nivja az RPS-t            |
| 4.<br>4.<br>5.0<br>6.0<br>7.0<br>7.1<br>7.2<br>7.3                                                                                                    | 6.1<br>6.2<br><b>Re</b><br><b>Ka</b><br><b>Kie</b><br>Kö:<br>Tel<br>útv<br>Kés<br>szá                                                                                      | A telepíto nivja az RPS-t            |
| 4.<br>4.<br>5.0<br>6.0<br>7.0<br>7.1<br>7.2<br>7.3<br>7.4                                                                                                    | 6.1<br>6.2<br><b>Re</b><br><b>Ka</b><br><b>Kie</b><br>Kö:<br>Tel<br>útv<br>Ké:<br>szá<br>Ese                                                                               | A telepíto nivja az RPS-t            |
| 4.<br>4.<br>5.0<br>6.0<br>7.0<br>7.1<br>7.2<br>7.3<br>7.4<br>7.5                                                                                                    | 6.1<br>6.2<br><b>Re</b><br><b>Ka</b><br>Köz<br>Tel<br>útv<br>Kés<br>Szá<br>Ese                                                                                             | A telepíto nivja az RPS-t            |
| 4.<br>4.<br>5.0<br>6.0<br>7.0<br>7.1<br>7.2<br>7.3<br>7.4<br>7.5<br>7.6                                                                                             | 6.1<br>6.2<br><b>Re</b><br><b>Ka</b><br>Kie<br>Kö:<br>Tel<br>útv<br>Kés<br>szá<br>Ese<br>Kije                                                                              | A telepíto nivja az RPS-t            |
| 4.<br>4.<br>5.0<br>6.0<br>7.0<br>7.1<br>7.2<br>7.3<br>7.4<br>7.5<br>7.6<br>7.6<br>7.                                                                                | 6.1<br>6.2<br><b>Re</b><br><b>Ka</b><br>Kö:<br>Tel<br>útv<br>Ké:<br>Szá<br>Ese<br>Kije                                                                                     | A telepíto nivja az RPS-t            |
| 4.<br>4.<br>5.0<br>6.0<br>7.0<br>7.1<br>7.2<br>7.3<br>7.4<br>7.5<br>7.6<br>7.<br>7.                                                                                 | 6.1<br>6.2<br><b>Re</b><br><b>Ka</b><br>Kö:<br>Tel<br>útv<br>Ké:<br>Szá<br>Ese<br>Kije<br>6.1<br>6.2                                                                       | A telepito nivja az RPS-t            |
| 4.<br>4.<br>5.0<br>6.0<br>7.0<br>7.1<br>7.2<br>7.3<br>7.4<br>7.5<br>7.6<br>7.<br>7.<br>7.                                                                           | 6.1<br>6.2<br><b>Re</b><br><b>Ka</b><br>Kö:<br>Tel<br>útv<br>Kés<br>Szá<br>Ese<br>Kije<br>6.1                                                                              | A telepíto nivja az RPS-t            |
| 4.<br>4.<br>5.0<br>6.0<br>7.0<br>7.1<br>7.2<br>7.3<br>7.4<br>7.5<br>7.6<br>7.<br>7.<br>7.<br>7.<br>7.                                                               | 6.1<br>6.2<br><b>Re</b><br><b>Ka</b><br>Kie<br>Kö:<br>Tel<br>útv<br>Kés<br>szá<br>Gy:<br>6.1<br>6.2<br>6.3                                                                 | A telepíto nivja az RPS-t            |
| 4.<br>4.<br>5.0<br>6.0<br>7.0<br>7.1<br>7.2<br>7.3<br>7.4<br>7.5<br>7.6<br>7.<br>7.<br>7.<br>7.                                                                     | 6.1<br>6.2<br><b>Re</b><br><b>Ka</b><br>Kö:<br>Tel<br>útv<br>Kés<br>szá<br>Ese<br>Kije<br>6.1<br>6.2                                                                       | A telepíto nivja az RPS-t            |
| 4.<br>4.<br>5.0<br>6.0<br>7.0<br>7.1<br>7.2<br>7.3<br>7.4<br>7.5<br>7.6<br>7.<br>7.<br>7.<br>7.<br>7.                                                               | 6.1<br>6.2<br><b>Re</b><br><b>Ka</b><br>Kö:<br>Tel<br>útv<br>Ké:<br>szá<br>Ese<br>Kije<br>6.1<br>6.2<br>6.3                                                                | A telepíto nivja az RPS-t            |
| 4.<br>4.<br>5.0<br>6.0<br>7.0<br>7.1<br>7.2<br>7.3<br>7.4<br>7.5<br>7.6<br>7.<br>7.<br>7.<br>7.<br>7.<br>7.<br>7.<br>7.<br>7.<br>7.<br>7.<br>7.<br>7.               | 6.1<br>6.2<br><b>Re</b><br><b>Kie</b><br>Kö:<br>Tel<br>útv<br>Ké:<br>szá<br>Ese<br>Kije<br>6.1<br>6.2<br>6.3<br>6.4<br>Mir                                                 | A telepíto nivja az RPS-t            |
| 4.<br>4.<br>5.0<br>6.0<br>7.0<br>7.1<br>7.2<br>7.3<br>7.4<br>7.5<br>7.6<br>7.<br>7.<br>7.<br>7.<br>7.<br>7.<br>7.<br>7.<br>7.<br>7.<br>7.<br>7.<br>7.               | 6.1<br>6.2<br><b>Re</b><br><b>Kie</b><br>Kö:<br>Tel<br>útv<br>Ké:<br>szá<br>Ese<br>Gy:<br>6.1<br>6.2<br>6.3<br>6.4<br>Mir<br>7.1                                           | A telepíto nivja az RPS-t            |
| 4.<br>4.<br>5.0<br>6.0<br>7.0<br>7.1<br>7.2<br>7.3<br>7.4<br>7.5<br>7.6<br>7.<br>7.<br>7.<br>7.<br>7.<br>7.<br>7.<br>7.<br>7.<br>7.<br>7.<br>7.<br>7.               | 6.1<br>6.2<br><b>Re</b><br><b>Kie</b><br>Kö:<br>Tel<br>útv<br>Ké:<br>szá<br>Ese<br>Kije<br>6.1<br>6.2<br>6.3<br>6.4<br>Mir<br>7.1<br>7.2                                   | A telepíto nivja az RPS-t            |
| 4.<br>4.<br>5.0<br>6.0<br>7.0<br>7.1<br>7.2<br>7.3<br>7.4<br>7.5<br>7.6<br>7.<br>7.<br>7.<br>7.<br>7.<br>7.<br>7.<br>7.<br>7.<br>7.<br>7.<br>7.<br>7.               | 6.1<br>6.2<br><b>Re</b><br><b>Kie</b><br>Kö:<br>Tel<br>útv<br>Ké:<br>Szá<br>6.1<br>6.2<br>6.1<br>6.2<br>6.3<br>6.4<br>Mir<br>7.1<br>7.2<br>7.3                             | A telepíto nivja az RPS-t            |
| 4.<br>4.<br>5.0<br>6.0<br>7.0<br>7.1<br>7.2<br>7.3<br>7.4<br>7.5<br>7.6<br>7.<br>7.<br>7.<br>7.<br>7.<br>7.<br>7.<br>7.<br>7.<br>7.<br>7.<br>7.<br>7.               | 6.1<br>6.2<br><b>Re</b><br><b>Kie</b><br>Kö:<br>Tel<br>útv<br>Ké:<br>Szá<br>6.1<br>6.2<br>6.1<br>6.2<br>6.3<br>6.4<br>Mir<br>7.2<br>7.3<br>7.4<br>7.5                      | A telepíto nivja az RPS-t            |
| 4.<br>4.<br>5.0<br>6.0<br>7.0<br>7.1<br>7.2<br>7.3<br>7.4<br>7.5<br>7.6<br>7.5<br>7.6<br>7.<br>7.<br>7.<br>7.<br>7.<br>7.<br>7.<br>7.<br>7.<br>7.<br>7.<br>7.<br>7. | 6.1<br>6.2<br><b>Re</b><br><b>Kie</b><br>Kö:<br>Tel<br>útv<br>Kés<br>Szá<br>6.1<br>6.2<br>6.3<br>6.4<br>Mir<br>7.2<br>7.3<br>7.4<br>7.5<br>7.4                             | A telepito nivja az RPS-t            |
| 4.<br>4.<br>5.0<br>6.0<br>7.0<br>7.1<br>7.2<br>7.3<br>7.4<br>7.5<br>7.6<br>7.5<br>7.6<br>7.<br>7.<br>7.<br>7.<br>7.<br>7.<br>7.<br>7.<br>7.<br>7.<br>7.<br>7.<br>7. | 6.1<br>6.2<br><b>Re</b><br><b>Kie</b><br>Kö:<br>Tel<br>útv<br>Kés<br>Szá<br>Gy:<br>6.1<br>6.2<br>6.1<br>6.2<br>6.3<br>6.4<br>Mir<br>7.2<br>7.3<br>7.4<br>7.5<br>7.6<br>7.7 | A telepíto nivja az RPS-t            |
| 4.<br>4.<br>5.0<br>6.0<br>7.0<br>7.1<br>7.2<br>7.3<br>7.4<br>7.5<br>7.6<br>7.5<br>7.6<br>7.<br>7.<br>7.<br>7.<br>7.<br>7.<br>7.<br>7.<br>7.<br>7.<br>7.<br>7.<br>7. | 6.1<br>6.2<br><b>Re</b><br><b>Kie</b><br>Kö:<br>Tel<br>útv<br>Kés<br>szá<br>Gy:<br>6.1<br>6.2<br>6.3<br>6.4<br>Mir<br>7.2<br>7.3<br>7.4<br>7.5<br>7.6<br>7.7<br>7.8        | A telepíto nivja az RPS-t            |
| 4.<br>4.<br>5.0<br>6.0<br>7.0<br>7.1<br>7.2<br>7.3<br>7.4<br>7.5<br>7.6<br>7.<br>7.<br>7.<br>7.<br>7.<br>7.<br>7.<br>7.<br>7.<br>7.<br>7.<br>7.<br>7.               | 6.1<br>6.2<br><b>Re</b><br><b>Kie</b><br>Kö:<br>Tel<br>útv<br>Ké:<br>szá<br>6.1<br>6.2<br>6.3<br>6.4<br>Mir<br>7.2<br>7.3<br>7.4<br>7.5<br>7.6<br>7.7<br>7.8<br>Jel        | A telepíto nivja az RPS-t            |
| 4.<br>4.<br>5.0<br>6.0<br>7.0<br>7.1<br>7.2<br>7.3<br>7.4<br>7.5<br>7.6<br>7.<br>7.<br>7.<br>7.<br>7.<br>7.<br>7.<br>7.<br>7.<br>7.<br>7.<br>7.<br>7.               | 6.1<br>6.2<br><b>Re</b><br><b>Kie</b><br>Kö:<br>Utv<br>Ké:<br>Szá<br>Ese<br>6.1<br>6.2<br>6.3<br>6.4<br>7.1<br>7.3<br>7.4<br>7.5<br>7.6<br>7.7<br>7.8<br>Jel<br>Koi        | A telepíto nivja az RPS-t            |

## 1.0 Rövid áttekintés

## 1.1 A rendszer

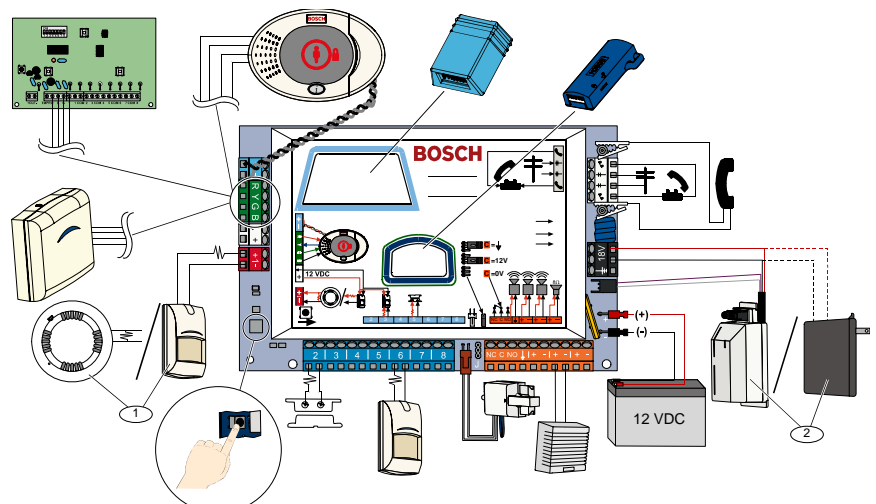

<sup>1</sup> Az 1. zónához csatlakoztasson kétvezetékes füstérzékelőt vagy vagyonvédelmi érzékelőt, például mozgásérzékelőt.
 <sup>2</sup> Használjon EZPS transzformátort vagy dugaszolható tápegységet.

## 1.2 A kezelőegység

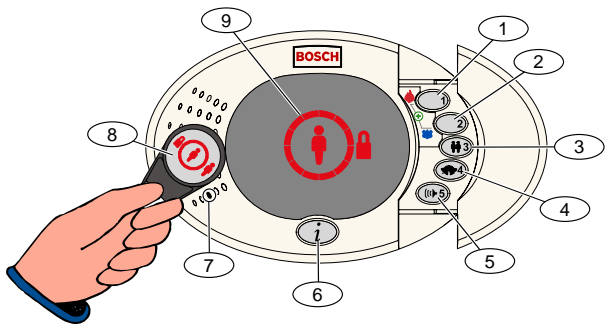

| Sorszám                                                                                                    | Leírás                                                                                                    |  |  |
|----------------------------------------------------------------------------------------------------|----------------------------------------------------------------------------------------------------|--|--|
| 1                                                                                                    | Tűzriasztás elindításához nyomja meg és tartsa 2 másodpercig lenyomva az [1]-es gombot.<br>Vészhelyzeti riasztás indításához nyomja meg, és tartsa 2 másodpercig együtt lenyomva az [1]-es és a [2]-es gombokat.                                                                                                    |  |  |
| 2                                                                                                    | Pánikriasztás elindításához nyomja meg és tartsa 2 másodpercig lenyomva a [2]-es gombot.<br>Vészhelyzeti riasztás indításához nyomja meg és tartsa 2 másodpercig együtt lenyomva az [1]-es és a [2]-es gombokat.                                                                                                    |  |  |
| 3                                                                                                    | A felhasználói menü eléréséhez nyomja meg és 2 másodpercig tartsa lenyomva a [3]-as gombot, majd mutassa fel<br>beléptetőkártyáját vagy adja meg a kódját. A következő lehetőségek állnak rendelkezésre:                                                                                                    |  |  |
|                                                                                                    | <ul> <li>Új felhasználó<br/>hozzáadása:</li> <li>Nyomja meg az [1]-es gombot. A lehetőség segítségével új felhasználót adhat a rendszerhez.</li> <li>A felhasználónak kódot kell adni. Leírást is rögzíthet, valamint felhasználói beléptetőkártyát<br/>vagy távadót is biztosíthat az új felhasználó számára. Kövesse a rendszer utasításait.</li> </ul> |  |  |
|                                                                                                    | <ul> <li>Felhasználó Nyomja meg a [2]-es gombot. A lehetőség segítségével megváltoztathatja egy létező felhasználó kódját és leírását, valamint új beléptetőkártyát, illetve új távadót rendelhet hozzá. Kövesse a rendszer utasításait.</li> </ul>                                                                                                    |  |  |
|                                                                                                    | Felhasználó Nyomja meg a [3]-as gombot.     törlése:                                                                                                    |  |  |
| 4                                                                                                    | Az Ajtócsengő mód be- és kikapcsolásához nyomja meg és 2 másodpercig tartsa lenyomva a [4]-es gombot.                                                                                                    |  |  |
| 5                                                                                                    | A hangerő menü eléréséhez nyomja meg és 2 másodpercig tartsa lenyomva az [5]-ös gombot, majd a gomb ismételt megnyomásával válassza ki a megfelelő hangerőt: halk, közepes, hangos és csendes szintek közül választhat.                                                                                                    |  |  |
| 6                                                                                                    | A rendszer be- vagy kikapcsolásához nyomja meg az [i] gombot. Kövesse a rendszer utasításait.                                                                                                    |  |  |
| 7                                                                                                    | A hanginterfészbe kell beszélnie, ha a kétirányú hangkapcsolat használata során telefonon kíván valakivel beszélni.                                                                                                    |  |  |
| 8                                                                                                    | A rendszer be- vagy kikapcsolásához a kezelőegységen mutassa fel a felhasználói beléptetőkártyát.                                                                                                    |  |  |
| 9                                                                                                    | A kezelőegység kijelzője. További részleteket a 64. oldalon olvashat, a 7.5 Kijelző állapotok cím alatt.                                                                                                    |  |  |
| <sup>1</sup> A lehetőségek hozzáféréséhez fő felhasználói beléptetőkártya vagy kód szükséges. A felhasználók csak saját kódjaikat<br>módosíthatják. <sup>2</sup> Csendes kezelőegység: A kilépési és belépési késleltetés hangjai el vannak némítya |                                                                                                    |  |  |

## 1.3 Működtetési alapok

| Elem                                         | Leírás                                                                                                    |                                                                                                    |  |  |  |
|----------------------------------------------|----------------------------------------------------------------------------------------------------|----------------------------------------------------------------------------------------------------|--|--|--|
|                                              | Belső telefonvonalról:                                                                                                    | Nyomja meg háromszor a [#] gombot, majd adja meg a kódját.                                                                                                    |  |  |  |
| Telefonos                                    | Külső telefonvonalról:                                                                                                    | Tárcsázza a házi telefon számát, majd miután a telefonhívást fogadják, nyomja meg háromszor a [*] jelzésű gombot. Adja meg a kódját.                                                                                                   |  |  |  |
| kapcsolat<br>indítása és<br>befejezése       | Telepítői<br>telefonkészülék<br>csatlakoztatása:                                                                                                    | Csatlakoztasson teszt telefonkészüléket a központ tesztcsatlakozóihoz vagy<br>a telefonvonal csatlakozási pontjaihoz. Nyomja meg és kb. 15 másodpercig<br>tartsa lenyomva a rendszerteszt gombot. Adja meg a kódját.                   |  |  |  |
|                                              | Telefonos kapcsolat<br>befejezése:                                                                                                    | Ismételje a [#] gomb megnyomását mindaddig, amíg a rendszer ki nem<br>mondja a "viszontlátásra" üzenetet.                                                                                                    |  |  |  |
|                                              | Indítson telefonos kapcsolat                                                                                                    | ot (további részleteket fent talál).                                                                                                    |  |  |  |
|                                              | Amint a rendszer felszólítja, adja meg a telepítő kódját.                                                                                                    |                                                                                                    |  |  |  |
| Belépés és<br>kilépés a                      | A telepítő menüben az alapszintű programozáshoz nyomja meg a [3]-as gombot, a kibővített szintű programozáshoz pedig a [4]-es gombot.                                                              |                                                                                                    |  |  |  |
| programozási<br>üzemmódból                   | <ul> <li>Az alapszintű prog</li> <li>A kibővített szintű</li> </ul>                                                                                                    | ramozáshoz további részleteket a 30. oldalon talál a <i>4.2</i> részben.<br>programozáshoz további részleteket a 36. oldalon talál a <i>4.3</i> részben.                                                                               |  |  |  |
|                                              | A programozási üzemmódból a [#] jelzésű gomb ismételt megnyomásával léphet ki, amíg a rendszer nem kezdi sorolni a telepítő menü lehetőségeit.                                                     |                                                                                                    |  |  |  |
| Kód hossza                                   | Kód hosszaA kód hosszát négy vagy hat jegyre lehet beállítani. A beállítás az összes kód hosszára érvényes.<br>Kibővített szintű programozás → A Kibővített szintű programozás 861-es memóriacíme. |                                                                                                    |  |  |  |
| Telepítő kódja                               | kódja 4 jegyű alapértelmezett érték = 5432; 6 jegyű alapértelmezett érték = 543211 ( <i>Kibővített szintű programozás 7011-es memóriacíme</i> ).                                                   |                                                                                                    |  |  |  |
| Fő felhasználó<br>kódja                      | 4 jegyű alapértelmezett érték = 1234; 6 jegyű alapértelmezett érték = 123455 ( <i>Kibővített szintű programozás 7001-es memóriacíme</i> ).                                                         |                                                                                                    |  |  |  |
| Alapértelmezett<br>gyári<br>beállítások<br>k |                                                                                                    | zás során adja meg a <i>9999-es memóriacímet</i> . Ezáltal visszaállítja a gyári<br>telmezésre történő visszaállításkor az országkód kivételével minden<br>deti értékére áll vissza. A visszaállítás a beszédprogramozási menüpontokat |  |  |  |
|                                              | Létesítsen telefonos kapcso<br>(további részleteket a 3. olda                                                                                                    | latot vagy nyomja meg és tartsa lenyomva a kezelőegység [3]-as gombját<br>alon talál az <i>1.2 A kezelőegység</i> cím alatt).                                                                                                    |  |  |  |
| Felhasználók                                 | Adja meg a fő felhasználó kódját.                                                                                                    |                                                                                                    |  |  |  |
| nozzaadasa                                   | A felhasználói menü kiválasztásához nyomja meg az [4]-es gombot.                                                                                                    |                                                                                                    |  |  |  |
| nálói adatok<br>módosítása                   | Az [1]-es gomb megnyomásával új felhasználót adhat hozzá, a [3]-as gomb megnyomásával létező<br>felhasználó adatait módosíthatja. Kövesse a rendszer utasításait.                                  |                                                                                                    |  |  |  |
|                                              | Új felhasználó hozzáadása v<br>beléptetőkártyát vagy távadó                                                                                                    | vagy létező felhasználó adatainak módosítása során a felhasználóhoz<br>ót is hozzárendelhet.                                                                                                    |  |  |  |
| Rendszerteszt                                | A rendszerteszt elindításáho                                                                                                    | z a központ nyáklapján nyomja meg egyszer a rendszerteszt gombot.                                                                                                    |  |  |  |
| "Kérem, hívja a<br>szervizt"<br>részletek    | Ha a "Kérem, hívja a szervizt" üzenetet hallja, adja meg a telepítő kódját.<br>A rendszer bejelenti a rendszerprobléma állapotát, majd egy menü lehetőség választását kéri.                        |                                                                                                    |  |  |  |

#### 1.4 Rendszerbeállítás (Vezetékes és vezeték nélküli)

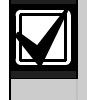

A rendszer telepítése és konfigurálása után az új felhasználók hozzáadása során a felhasználókhoz rendeljen távadókat.

Az Easy Series behatolásjelző központot vezeték nélküli eszközzel a következőképpen telepítheti:

- 1. Kövesse a *wLSN Reference Guide* (P/N: F01U026483) utasításait, és ellenőrizze, hogy a jelerősség minden eszköz telepítési helyén megfelelő.
- Telepítse a központhoz a vezetékkel csatlakoztatandó eszközöket, például, a kezelőegységet, a bemeneti- és kimeneti eszközöket, a DX2010 bővítő modulokat, és a vezeték nélküli HUB-ot. Az egyedi telepítési és konfigurációs utasításokat lásd az egyes eszközökkel szállított telepítési útmutatókban.

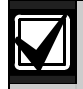

A központ zónaszámokat rendel a vezeték nélküli eszközökhöz attól függően, hogy a központhoz egy vagy több DX2010 bővítő modult csatlakoztatott.

- 3. Szerelje fel a vezeték nélküli eszközök alapját.
- 4. A központot helyezze áram alá.
- 5. Indítsa el a rendszertesztet:
  - Telefonvonalról:
    - 1. Indítsa el a telefonos munkamenetet.
    - További részleteket a 4. oldalon olvashat a 1.3 Működtetési alapok cím alatt.
    - 2. A telepítő telefonmenüben az [1]-es gomb megnyomásával lépjen be a rendszerkarbantartás menübe.
    - 3. A teljes rendszerteszt elindításához nyomja meg a [2]-es gombot. További részleteket a 6. oldalon olvashat a *1.5 Telepítő telefonmenü* cím alatt.
  - **A központról:** A teljes rendszerteszt elindításához nyomja meg és 1 másodpercig tartsa lenyomva a rendszerteszt gombot. További részleteket a 58. oldalon olvashat, a *5.0 Rendszerteszt* cím alatt.
- 6. Amikor a rendszer bejelenti: "Tegye be az akkumulátorokat", helyezze be azokat vagy távolítsa el a vezeték nélküli eszközök akkumulátorvédő nyelveit. Az alapokra szerelje fel az eszközök burkolatát.
- 7. Ha az akkumulátorok a helyükön vannak, és az eszközök burkolatát felszerelte, a folytatáshoz a telefonon vagy a kezelőegységen nyomja meg az [1]-es gombot. A rendszer azonosítja (keresi) az új vezeték nélküli eszközöket. A folyamat 4 percig is eltarthat. Ha a rendszer megkereste az összes új eszközt, bejelenti a talált eszközök számát.
- Amikor a rendszer bejelenti: "Minden zóna tesztelése", a vezeték nélküli be- és kimeneteket is beleértve megkezdődik az összes eszköz (érzékelt esemény) tesztelése. További részleteket a 24. oldalon olvashat, a 3.1.4 Eszközteszt cím alatt.

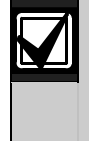

A tesztelés sorrendjében (szaboltált vagy érzékelt esemény) a rendszer az egyes vezeték nélküli eszközökhöz zónaszámokat rendel. Ha a vezeték nélküli eszközök esetén meghatározott zónaszámokat kell kiosztani, biztosítsa, hogy a rendszer a vezeték nélküli eszközöket a megfelelő sorrendben teszteli. Máskülönben a rendszer az elsőként tesztelt vezeték nélkül eszközhöz rendeli a legkisebb rendelkezésre álló zónaszámot.

9. Az eszközök tesztelése során végezze el az 46. oldalon a *4.3.5 Zónaprogramozási menüpontok*, és az 53. oldalon a *4.3.6 Kimenetek programozásához kapcsolódó menüpontok* cím alatti elemek programozását.

A bemenetek és kimenetek tesztelése során végezze el a 4.3.5 és 4.3.6 részek programozását. Másként nem tudja beállítani a zónaszámok és a zónaleírások kereszthivatkozásait zónahiba esetén.

A központ elvégzi a fennmaradó rendszerteszteket, és a tesztek befejezéséről értesítést küld.

10. Ha a központ az összes rendszerteszttel végzett, lépjen az **alapszintű programozási** módba. A központot az RPS program segítségével is programozhatja.

#### 1.5 Telepítő telefonmenü

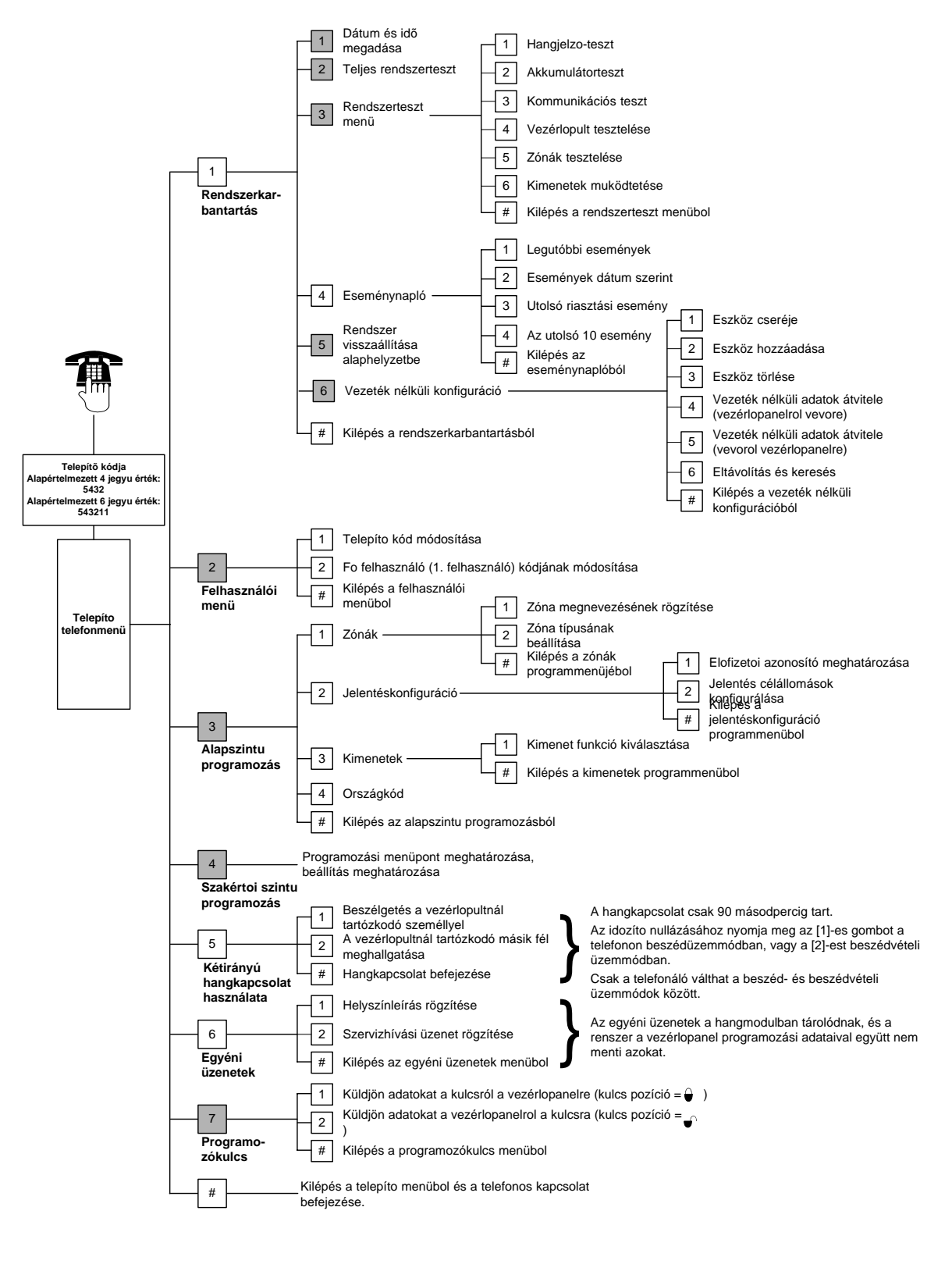

A menüpontok elérhetőségét a rendszer élesítési állapota (be vagy ki), és a *Kibővített szintű programozás* 142-es memóriacím értékének beállítása (0 vagy 1) határozza meg.

=

#### 1.6 Felhasználói telefonmenü

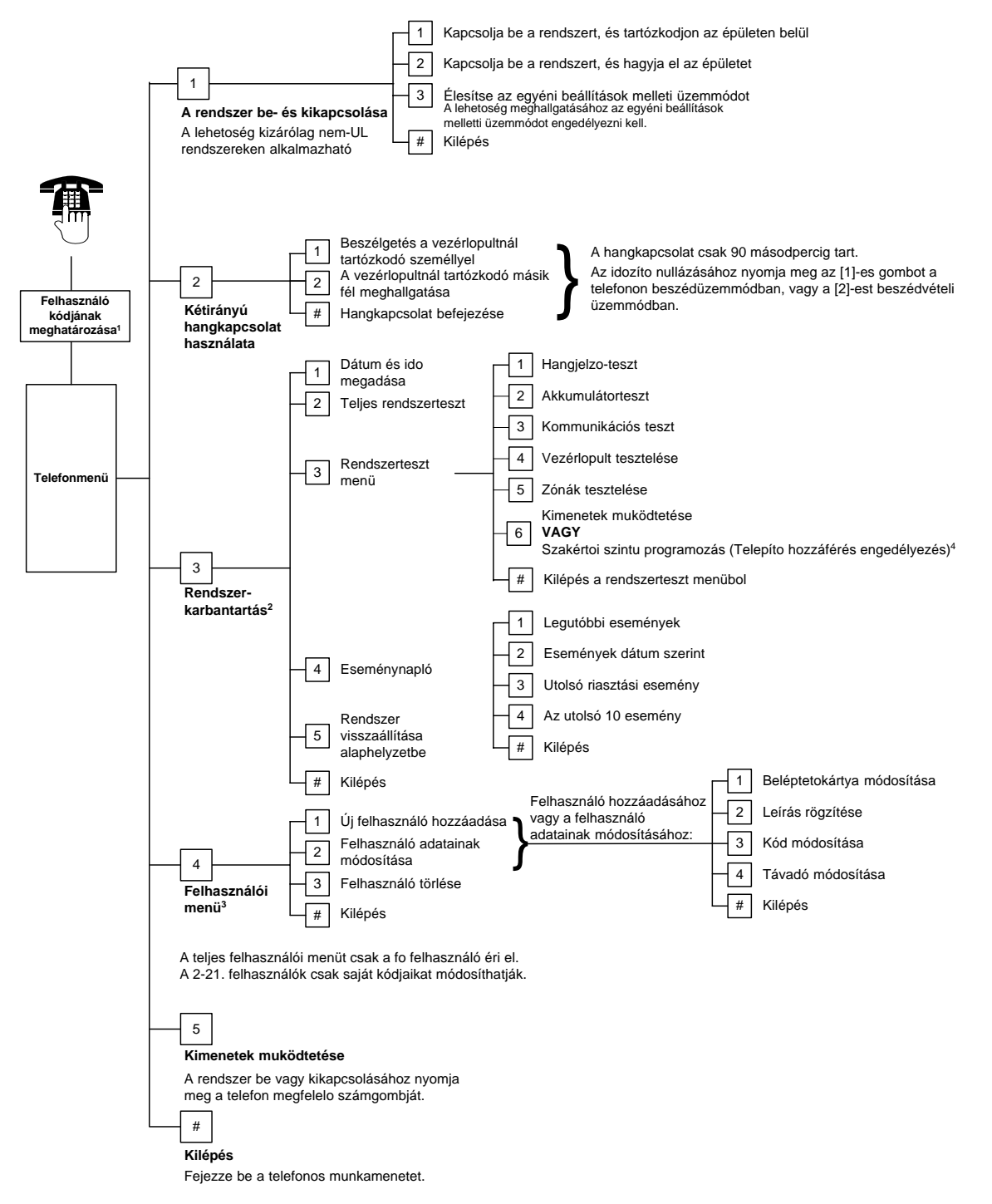

<sup>1</sup> A felhasználói menü csak felhasználói kóddal (1. – 21. felhasználó) érhető el.

<sup>2</sup> A rendszer bekapcsolt állapotában a rendszerkarbantartási lehetőség érhető el.

<sup>3</sup> A felhasználókat kizárólag a fő felhasználó adhatja hozzá, módosíthatja, vagy törölheti. A 2-21. felhasználók csak saját kódjaikat módosíthatják. A felhasználói hangos leírások a hangmodulban tárolódnak, és nem kerülnek átvitelre a programozási adatokkal együtt a központ memóriájába.

<sup>4</sup> A 6. lehetőség biztosítja a fő felhasználó (1. felhasználó) számára a telepítői kód engedélyezését. További részleteket a 39. oldalon, a *Kibővített szintű programozás 142-es memóriacímének leírásánál olvashat*.

A fenti menüpontok elérhetősége a rendszer állapotától függ.

## 2.0 Telepítés

 $\checkmark$ 

A rendszer telepítését kizárólag képesítéssel rendelkező szakemberekkel végeztesse.

Mivel a központ állandó csatlakoztatással rendelkező berendezés, az épület elektromos hálózatába könnyen hozzáférhető leválasztó eszközt kell telepíteni.

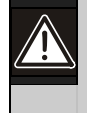

A központ áramkörének kezelésekor kövesse az antisztatikus munkavégzésre vonatkozó előírásokat.

A központ áramkörén megkezdett munka előtt a földelőkapocs megérintésével vezesse el a testében esetleg felgyülemlett elektrosztatikus töltést.

A rendszer telepítésének megkönnyítésére a következő részek alrészekre tagolódnak és lépésről lépésre végigvezetik a telepítés folyamatán. Az egyes alrészek vagy főbb lépések több kisebb lépést is magukban foglalhatnak, amelyeket a következő alrész vagy főbb lépés megkezdése előtt el kell végeznie.

## 2.1 A burkolat telepítése (1. lépés)

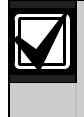

Amennyiben a burkolatot teherviselésre nem alkalmas felületre, például száraz falazatra, gipszkarton falazatra telepíti, használjon megfelelő rögzítő és csavarkészletet.

1. Helyezze fel a választható EZTS szabotázs kapcsolót.

Amennyiben fali szabotázskapcsolót is telepíteni kíván úgy a burkolat felhelyezése előtt helyezze be a kerek műanyag falidugót.

A részletes telepítés utasításokat az *EZTS Fali- és burkolatajtó* szabotázskapcsoló Telepítési Útmutató (P/N: (P/N: F01U003734) kézikönyvben találja.

A burkolat szabotázsvédelmi lehetőségeivel kapcsolatos további részleteket a 39. oldalon talál a *137-es memóriacím leírásánál*.

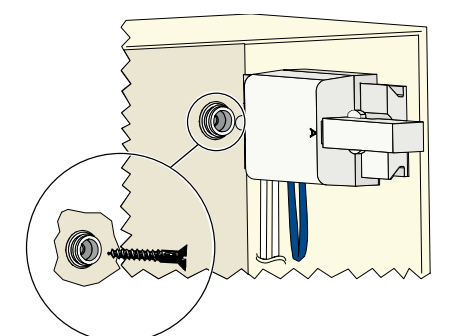

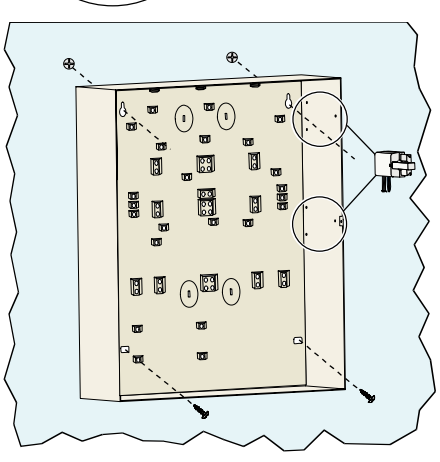

2. Helyezze fel a burkolatot. Az ehhez szükséges csavarok nem részei az egységcsomagnak.

## 2.2 A központ áramkörének telepítése (2. lépés)

1. Helyezze fel a paneltartókat a burkolatban található kiemelésekre.

 Helyezze el a központ áramkörének felső peremét a burkolatban található tartóvájatok között, majd illessze azt a rögzítőkapcsokra.

3. A berendezéssel szállított csavarok segítségével erősítse a központ áramkörét a paneltartókhoz.

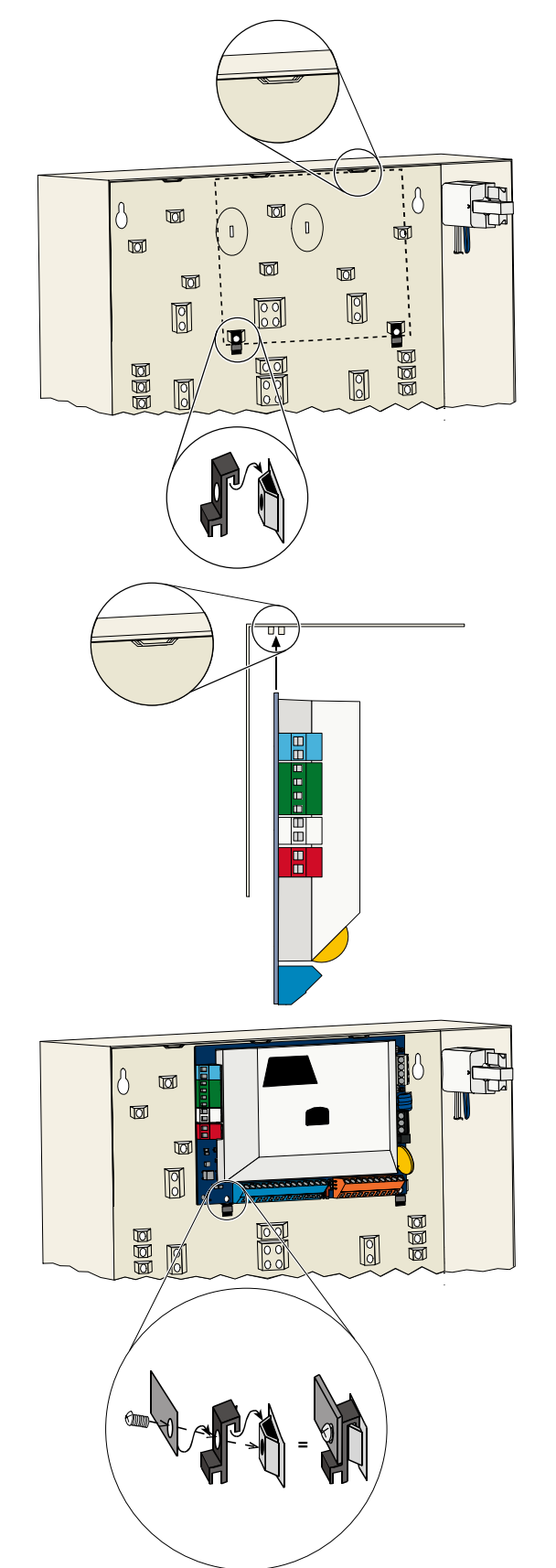

## 2.3 A kezelőegység telepítése (3. lépés)

A kezelőegységek teljes telepítési útmutatóját a kezelőegységgel együtt szállított *EZ1 kezelőegység telepítési útmutató* ban (P/N: F01U003737) találja.

A megfelelő RF ID olvasó működés biztosításának érdekében a kezelőegységet nem fémes felületre szerelje fel.

Ha egynél több kezelőegységet telepít, ellenőrizze, hogy az egyes kezelőegységek közötti távolság legalább 1,2 méter.

1. A kezelőegységen állítsa be a címet.

A központhoz legfeljebb négy kezelőegység csatlakoztatható.

Az egyes kezelőegységeknek más-más címet kell adni. Érvényes címek az 1-től 4-ig terjedő számok.

A címkapcsoló a kezelőegységek belső oldalán található.

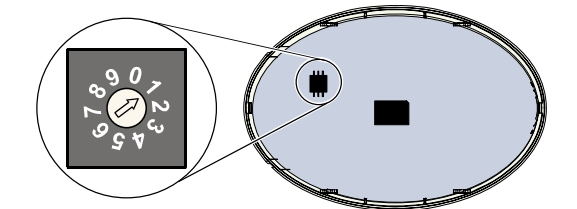

- \*\*\* BGYR G ω l I Π A Ο 10101010101010101010 고 œ 7 Ŏ BIIB 8  $\bigcirc$
- 2. A kezelőegység adatbusz csatlakozásait kösse a központ adatbusz csatlakozásaihoz.

 A kezelőegység hangbusz csatlakozásait kösse a központ hangbusz csatlakozásaihoz.
 A hangbusz-csatlakozásokhoz javasolt a csavart

érpáros huzalok használata.

Ha CAT5 besorolású kábelt használ, tanulmányozza a következő CAT5 ábrát.

#### CAT5 besorolású kábelek csatlakoztatása

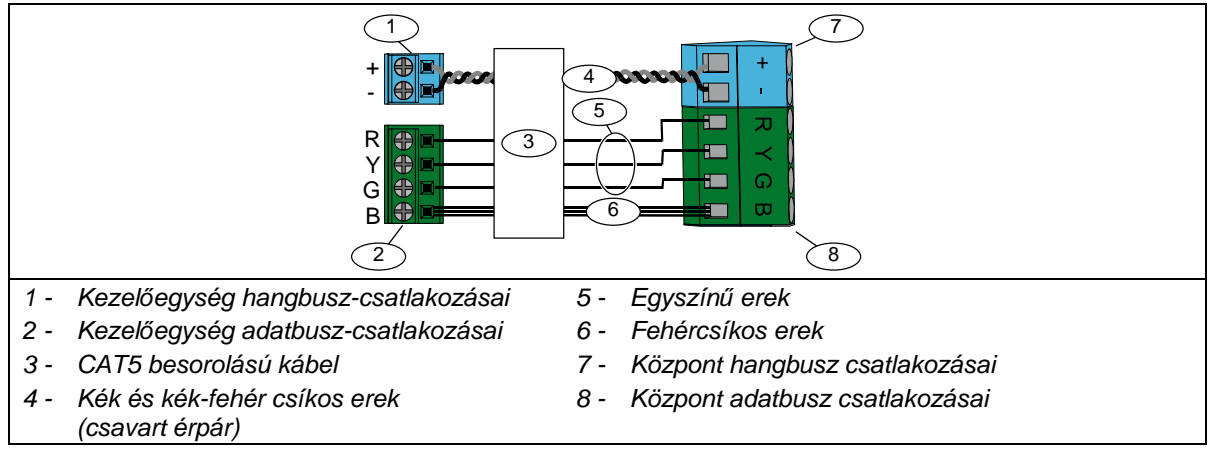

## 2.4 A DX2010 bővítő modul telepítése (4. lépés)

A központhoz maximum három DX2010 bővítő modul csatlakoztatható a 9. - 32. zónák bekötéséhez. További részleteket a *DX2010 Telepítési kézikönyv* (P/N: 49533) című útmutatóban talál.

1. A DX2010 bővítő modult telepítse a központ burkolatába, vagy másik megfelelő burkolatba.

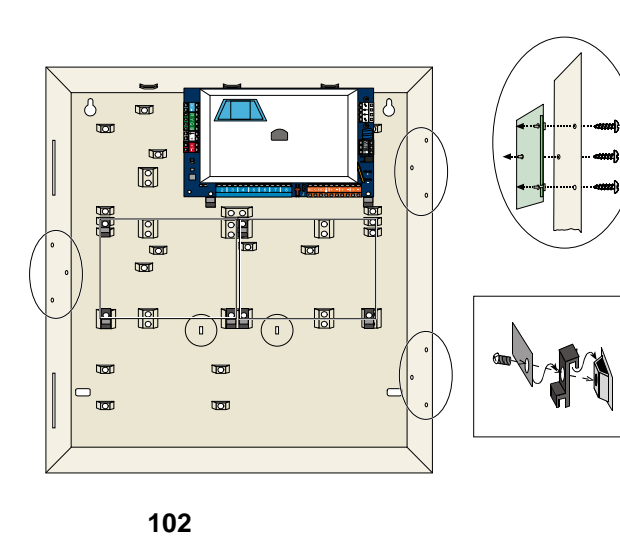

- 2. Állítsa be a DX2010 bővítő modul DIP kapcsolóit.
  - A 9. 16. zónák számára a 102-es címet
  - A 17. 24. zónák számára a 103-as címet
  - A 25. 32. zónák számára a 104-es címet
- 3. A DX2010 bővítő modult csatlakoztassa a központhoz.

A DX2010 szabotázsvédelmének letiltásához csatlakoztasson egy kábelátkötőt a TMPR és COM csatlakozókhoz.

A zónák kábelezésének lehetőségeivel kapcsolatban további részleteket a 14. oldalon a 2.6 *Felügyelt zónák csatlakoztatása* cím alatt talál.

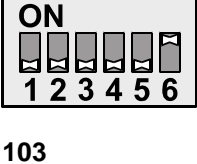

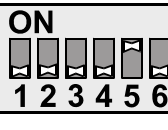

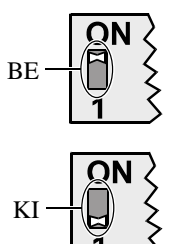

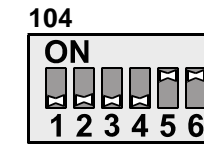

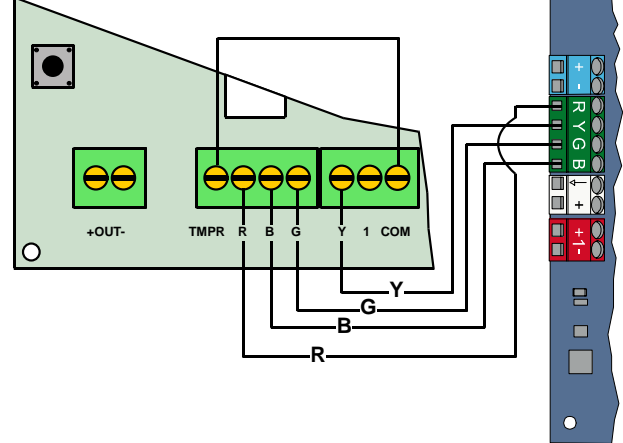

### 2.5 A vezeték nélküli Hub telepítése (5. lépés)

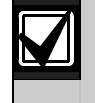

A vezeték nélküli Hub vagy bármilyen vezeték nélküli eszköz telepítése előtt olvassa el a 23. oldalon a *3.0 Zóna bővítés* című részt, az ISW-BHB1-WX *Telepítési Kézikönyv* (P/N: F01U500915) című útmutatót, a *wLSN Referencia útmutató telepítéshez* (P/N F01U009440) című útmutatót, és az egyes vezeték nélküli eszközökkel szállított telepítési útmutatókat.

S1

S2

S3

- 1. A *wLSN Referencia útmutató telepítéshez* utasításainak megfelelően végezzen a telepítés helyén térerőtesztet.
- A vezeték nélküli Hub-on az S1 kapcsolót állítsa az 50-es címre (1. pozíció).

A központhoz csak egy vezeték nélküli Hub csatlakoztatható.

Az S2 és S3 kapcsolók eszközcímzésre nem használhatók.

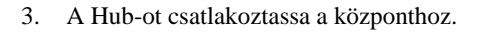

- 4. A vezeték nélküli Hub fedelét helyezze vissza, és rögzítse azt a Hub-hoz.
- A telepítési útmutatóiknak megfelelően telepítse a vezeték nélküli eszközök alapjait.

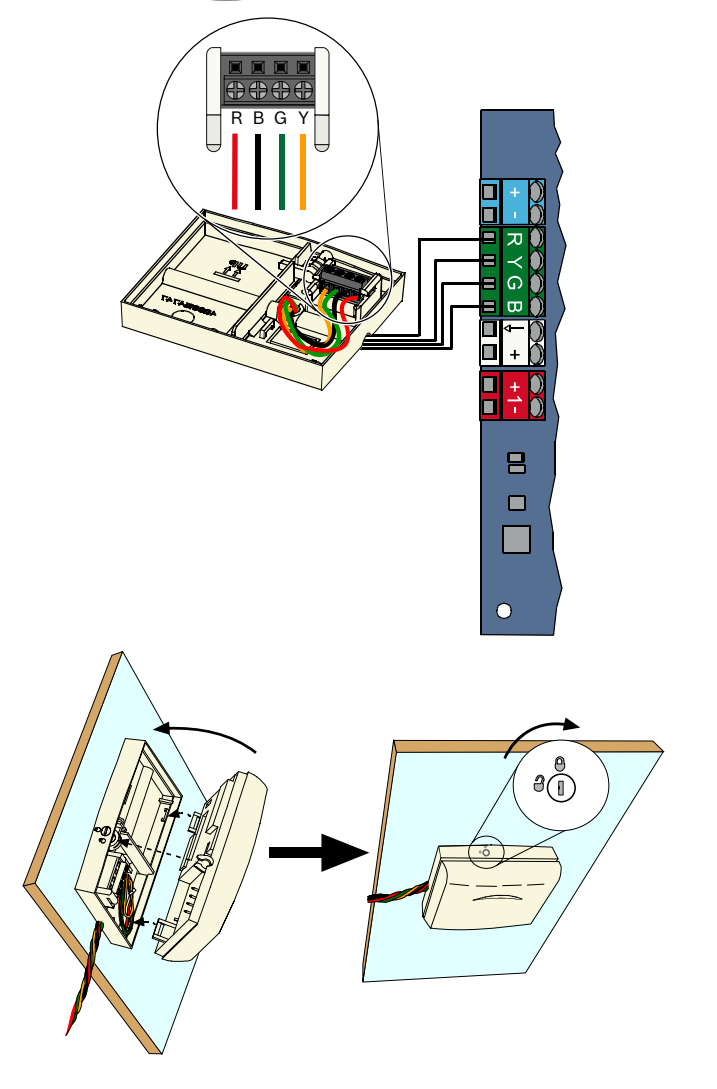

### 2.6 Felügyelt zónák csatlakoztatása (6. lépés)

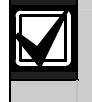

A primer váltóáramú tápellátás és a készenléti akkumulátor vezetékeit különítse el a teljesítménykorlátozott vezetékektől. További részleteket a 60. oldalon olvashat a 7.2 *Teljesítménykorlátozott vezetékek útvonalvezetése* cím alatt.

#### 2.6.1 Tűzvédelmi zóna bekötése

Az 1. felügyelt zónához két- és négyvezetékes füstérzékelők is csatlakoztathatók.

A 2.-32. felügyelt zónákhoz csak négyvezetékes füstérzékelő csatlakoztathatók.

A felügyelt zónák tűzvédelmi zónaként való programozásával kapcsolatos további részleteket a 31. oldalon talál a 4.2.1 Zónák cím alatt.

A behatolásjelző zóna konfigurációjával kapcsolatos további részleteket a 15. oldalon a 2.6.2 *Behatolásjelző zóna bekötése* cím alatt talál.

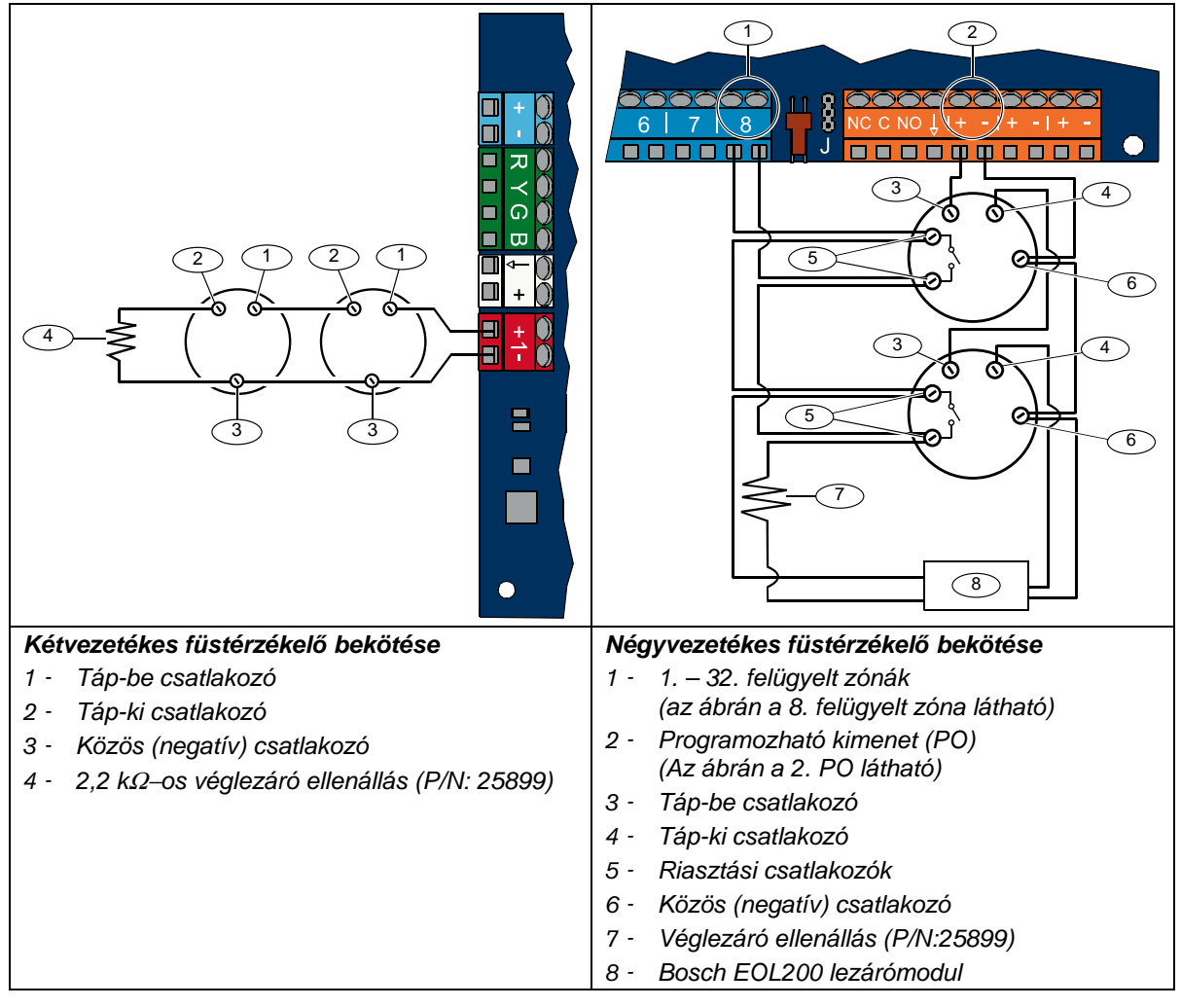

A kompatibilis kétvezetékes füstérzékelők listáját az *Easy Series Kompatibilis Fústérzékelők Listája* (P/N: F01U004853) című leírásban találja.

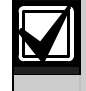

Amennyiben egy négyvezetékes füstérzékelő tápellátásának biztosításához programozható kimenetet használ, úgy programozza a kimenetet a rendszer alaphelyzetbe állítása funkcióra. További részleteket a 33. oldalon olvashat, a *4.2.3. Kimenetek* cím alatt.

#### 2.6.2 Behatolásjelző zóna bekötése

Az alábbi ábrák segítségével kösse be az 1. – 32. felügyelt zónákat vezetékes vagy vezeték nélküli behatolásjelző zónaként.

Az 1. – 32. felügyelt zónák behatolásjelző zónaként való programozásával kapcsolatos további részleteket a 31. oldalon a 4.2.1 Zónák cím alatt talál.

A tűzvédelmi zóna konfigurációjával kapcsolatos további részleteket a 14. oldalon a 2.6.1 Tűzvédelmi zóna bekötése cím alatt talál.

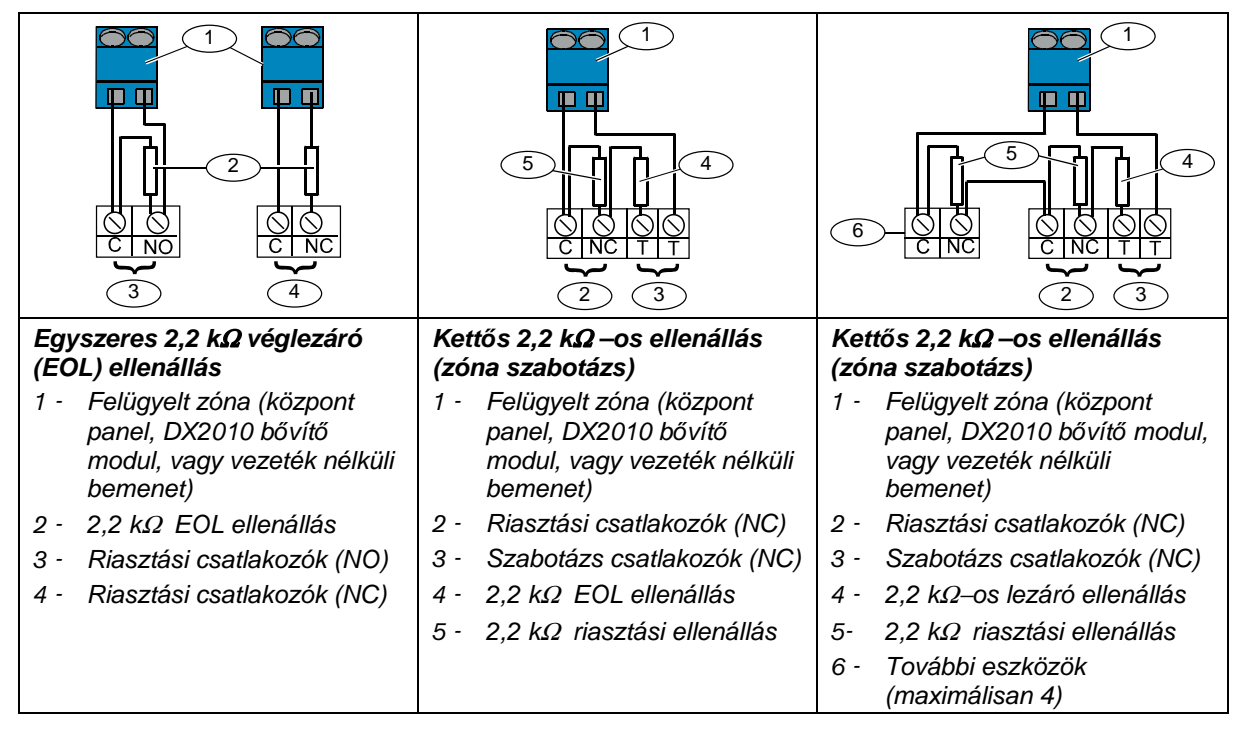

#### 2.6.3 Kulcsos kapcsoló bekötése

Az 1. – 32. felügyelt zónák kulcsos kapcsoló zónaként való bekötésével kapcsolatban további részleteket az alábbi ábrán talál (az ábrákon a 2. zóna látható).

Az 1. – 32. felügyelt zónák kulcsos kapcsoló zónaként való programozásával kapcsolatos további részleteket a 31. oldalon a *4.2.1 Zónák* cím alatt talál.

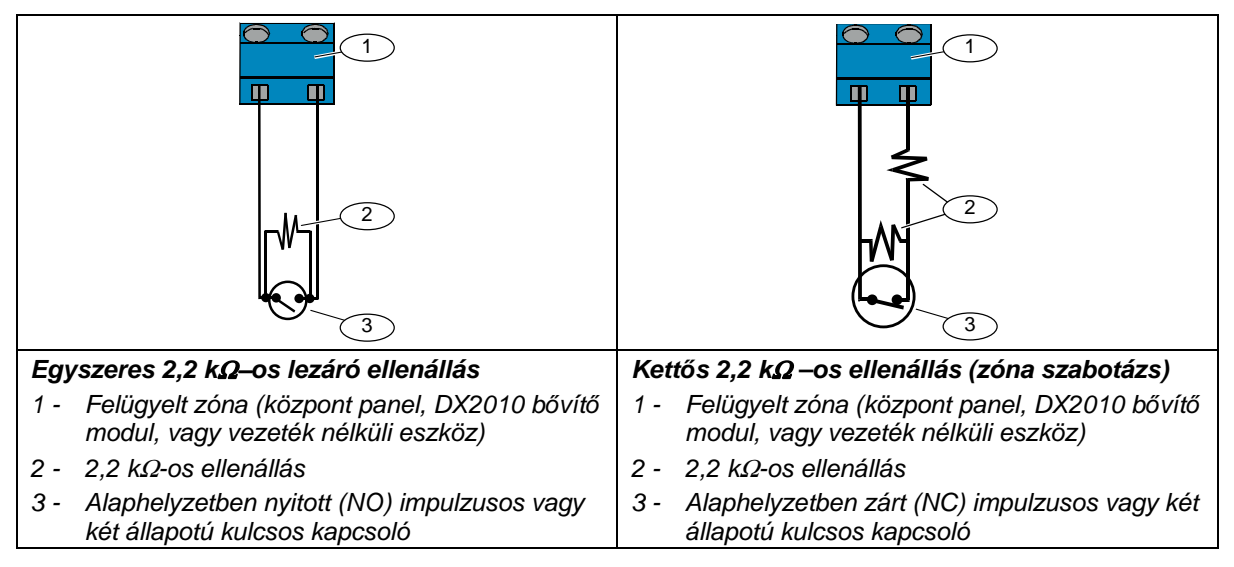

### 2.7 Programozható kimenet csatlakozók (7. lépés)

A primer váltóáramú tápellátás és a készenléti akkumulátor vezetékeit különítse el a teljesítménykorlátozott vezetékektől. További részleteket a 60. oldalon olvashat a 7.2 *Teljesítménykorlátozott vezetékek útvonalvezetése* cím alatt.

#### 2.7.1 Az 1. programozható kimenet bekötése

Kapcsolt 12 V-os opció

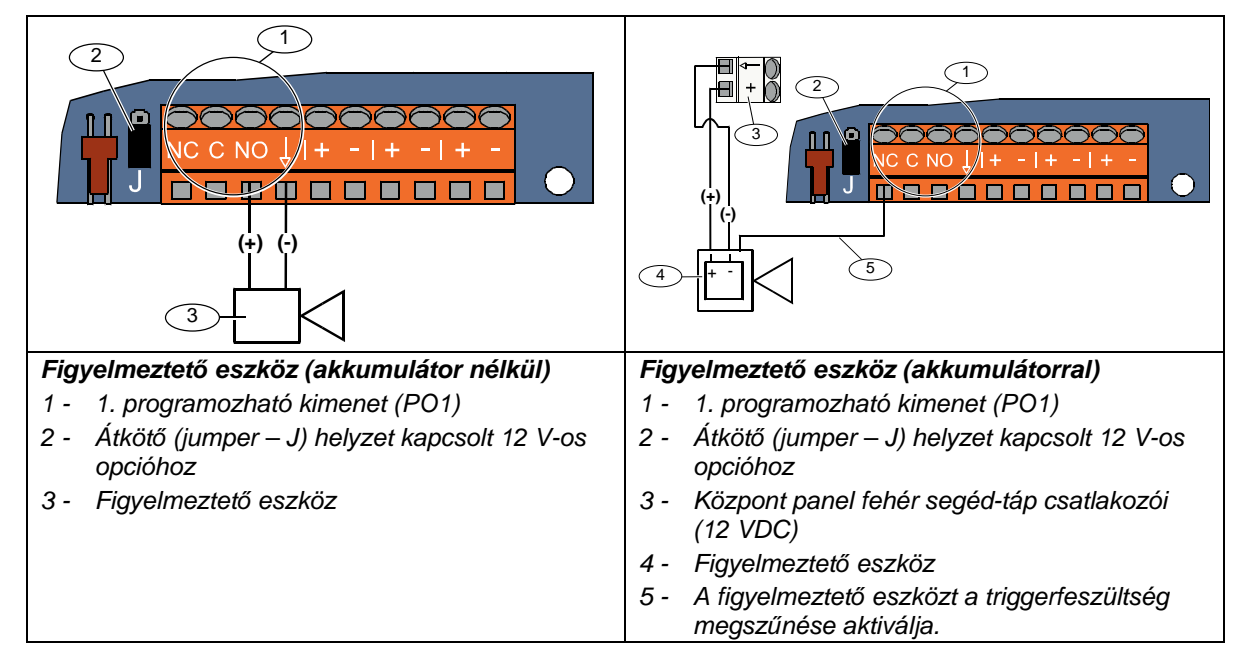

#### Kapcsolt földelés opció

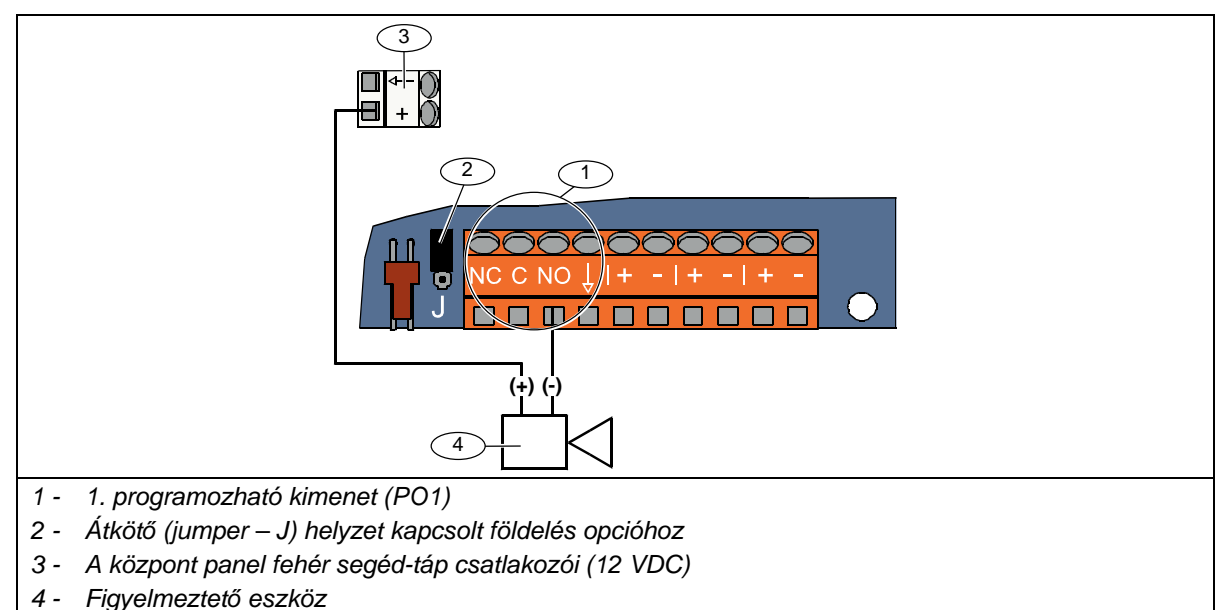

#### Száraz csatlakozás opció

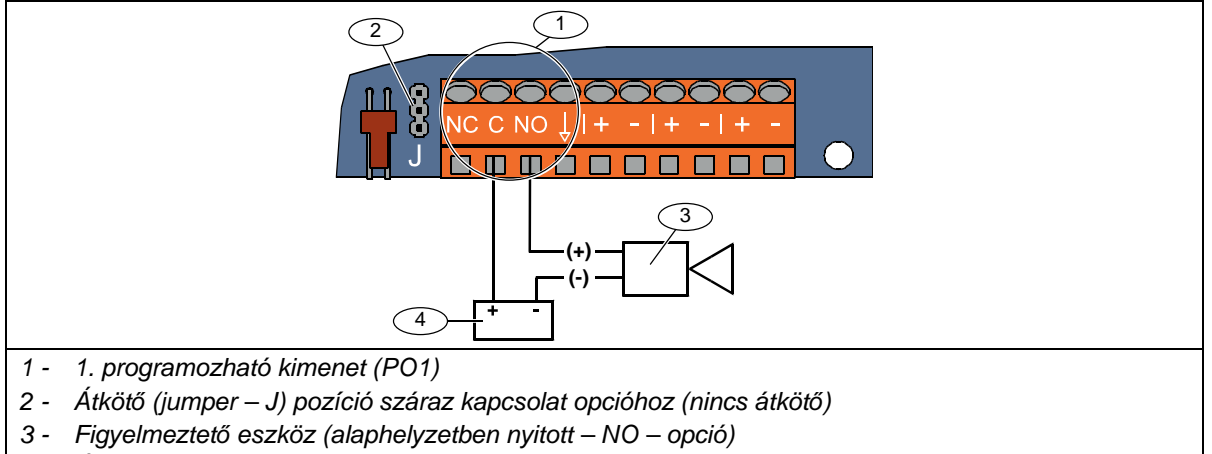

4 - Áramforrás

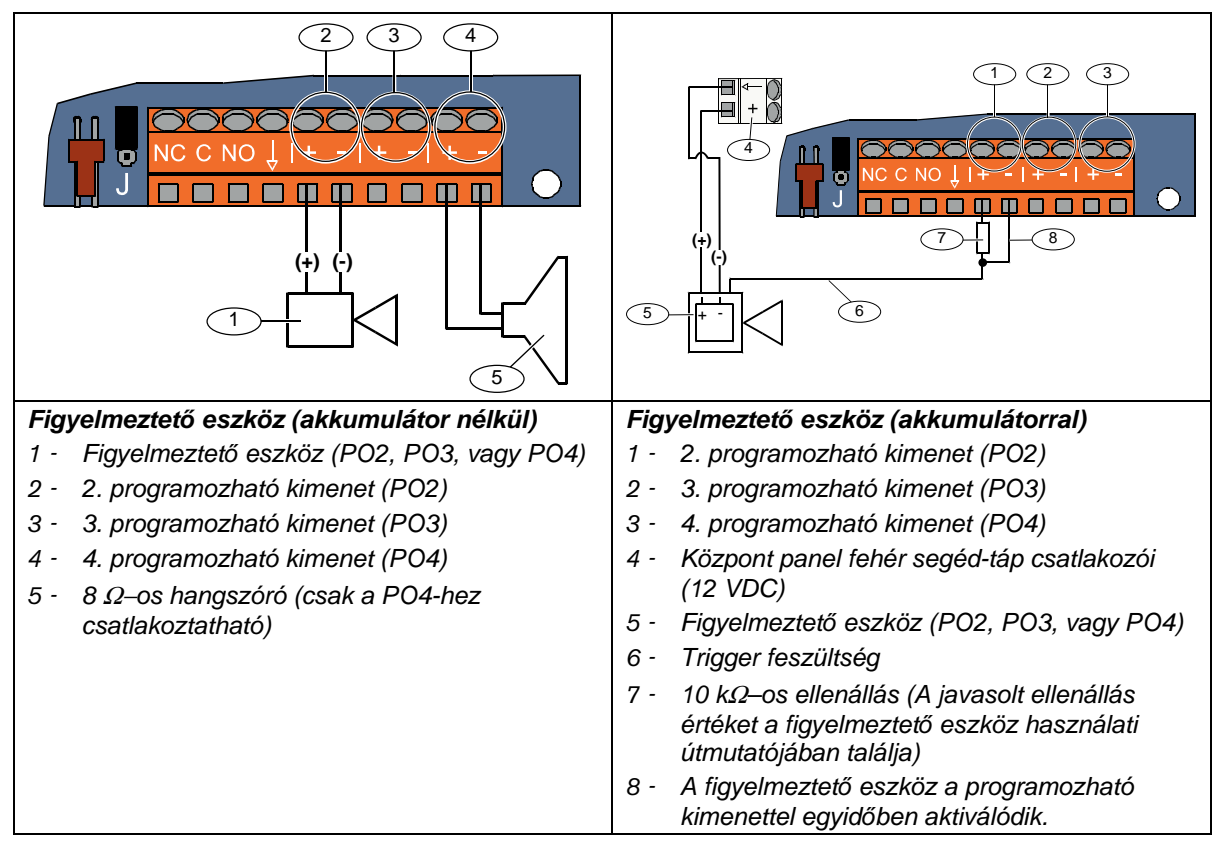

#### 2.7.2 A 2.-4. programozható kimenetek (PO2-PO4) vezetékezése

Ha a PO4-et felügyelt hangszóróvezérlőként programozza, a hangszóró-felügyeleti hibák elkerülése érdekében csatlakoztasson hozzá 8  $\Omega$ –os hangszórót. További részleteket a 53. oldalon olvashat, a *Kibővített szintű programozás 642-es memóriacíménél*.

UL szerint jóváhagyott telepítés során a PO4-hez csatlakoztasson az UL listán szereplő 85 dBes hangeszközt.

## 2.8 Telefonvonal csatlakozása (8. lépés)

A bejövő telefonvonalat és a házi telefonkészüléket csatlakoztassa a központ áramköréhez.

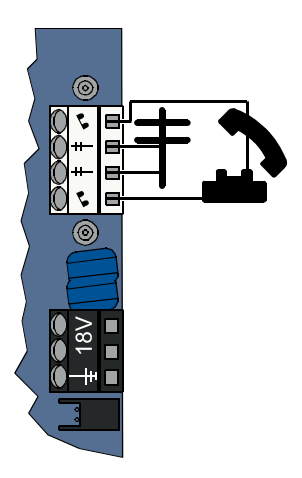

## 2.9 A hangmodul behelyezése (9. lépés)

A rendszer működéséhez hangmodul szükséges.

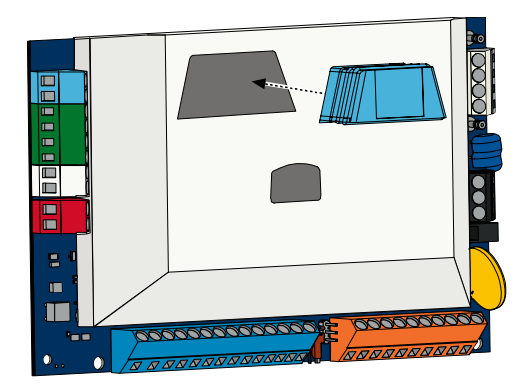

## 2.10 EZTS csatlakozása (10. lépés)

Ha a 8. oldalon ismertetett *1 .lépésben* telepítette az opcionális EZTS szabotázs kapcsolót, csatlakoztassa a kapcsoló kábelét a központ két tűs csatlakozójához.

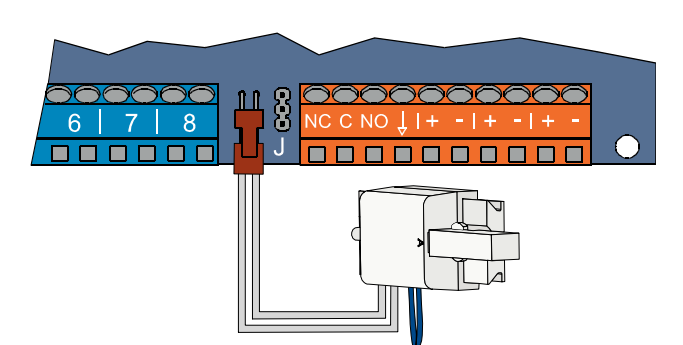

#### 2.11 A tápellátás bekötése (11. lépés)

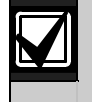

A rendszer EZPS transformátort **vagy** dugaszolóaljzatos tápellátást használ. Mindkét tápellátás esetén szükség van a burkolat földelésére és készenléti akkumulátorra.

A berendezéshez telepített tápellátásnak megfelelően kövesse a lenti utasításokat.

#### 2.11.1 Tápellátás EZPS transzformátorral

1. Az EZPS-el szállított csavarok segítségével szerelje be az EZPS-t a burkolatba.

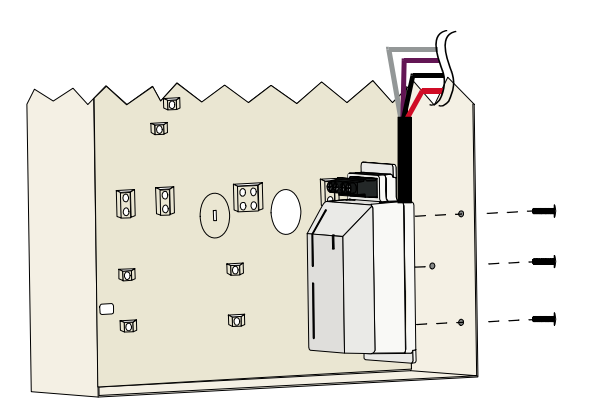

2. Csatlakoztassa a földvezetéket az EZPS-től a burkolatban található tőcsavarhoz.

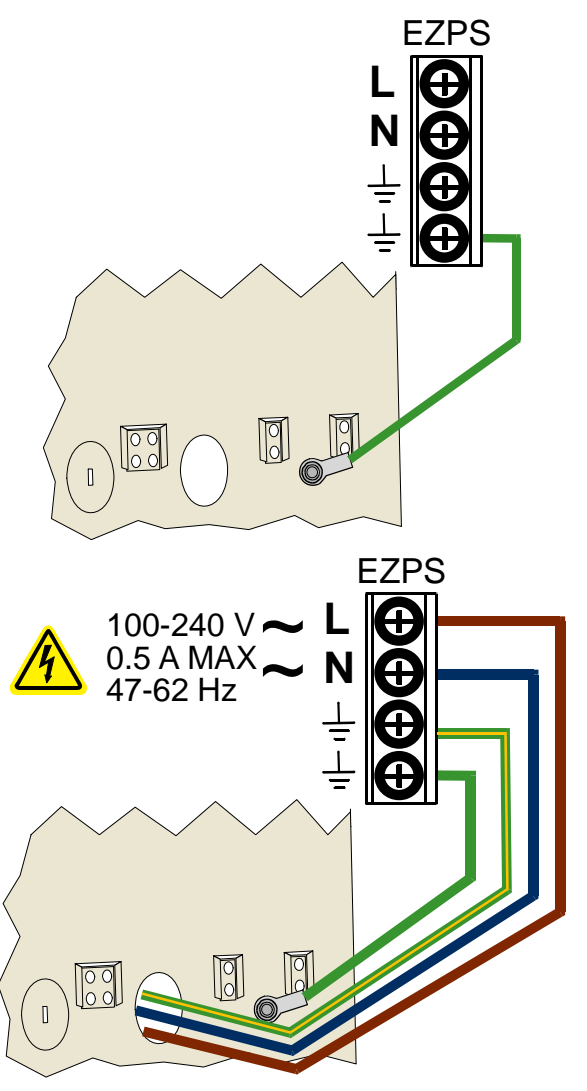

3. Csatlakoztassa a hálózati áramforrást az EZPS-hez.

4. Kösse az EZPS vezetékeit a központ panelhez.

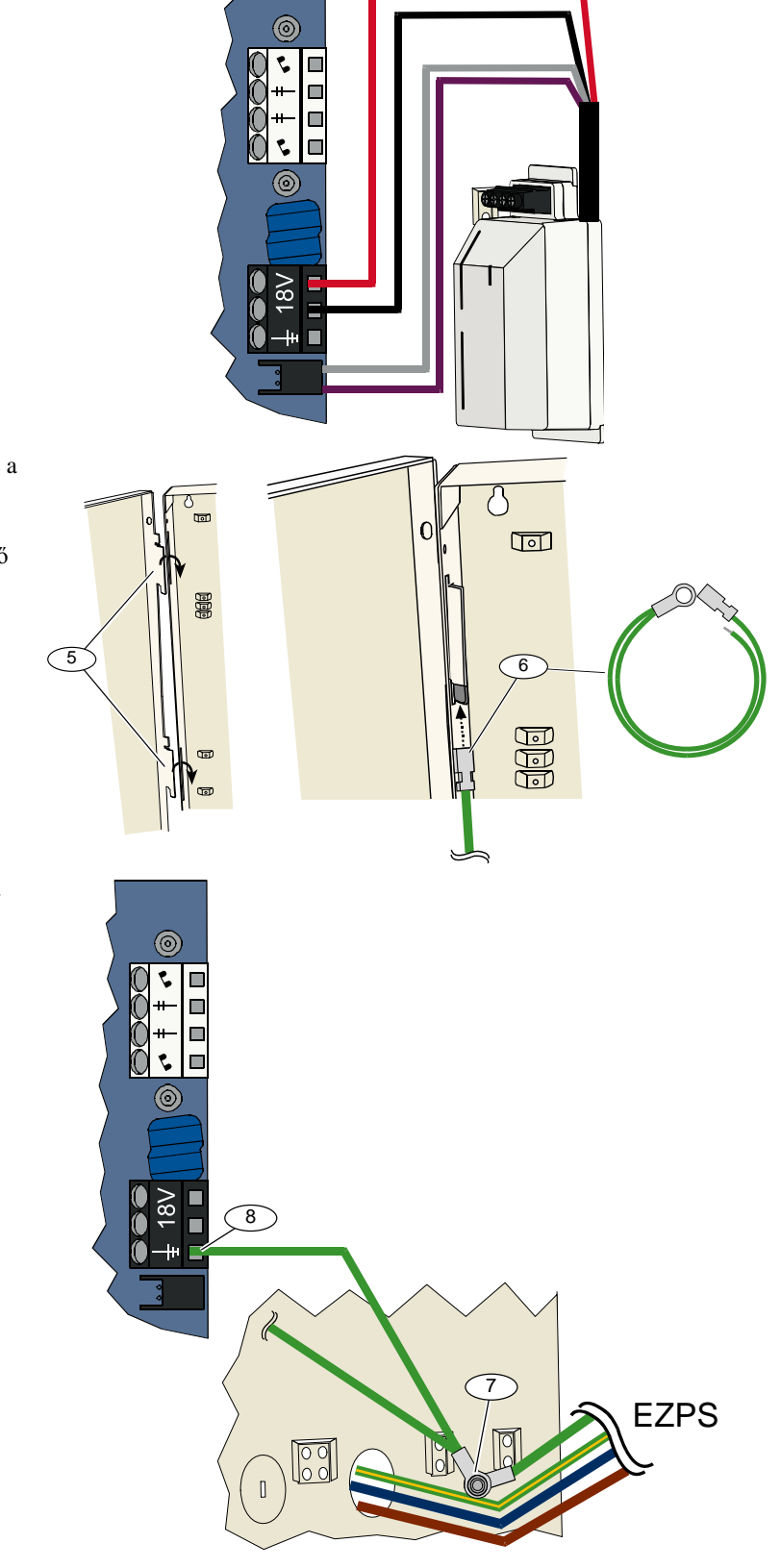

- A burkolatajtó zsanérjait illessze a burkolat nyílásaiba.
   Illessze a burkolat földelésének
- Illessze a burkolat földelésének csatlakozóját a szekrényajtó felső zsanérjának festetlen részére.

- Kösse a burkolat földvezetékét a burkolatban található menetes tőcsavarhoz.
- Kösse a burkolat földvezetékét a központ panelének földelési csatlakozójához.

#### 2.11.2 Dugaszos áramellátás

- 1. A burkolat földvezetékét csatlakoztassa egy megfelelő földelést biztosító forráshoz.
- Csatlakoztassa a burkolat földelését. Részletes utasításokat a 19. oldalon az 2.11.1 Tápellátás EZPS transzformátorral című rész 5. és 8. lépésében talál.
- 3. Csatlakoztassa a dugaszolóaljzatos tápellátást a központ áramköréhez.

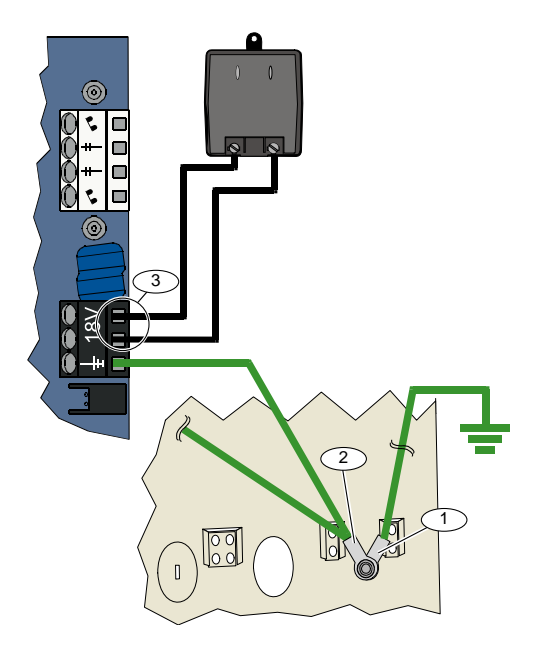

#### 2.11.3 12 VDC készenléti akkumulátor

Miután a rendszer elektromos bekötésével elkészült, kapcsolja rá a hálózati váltóáramot és a készenléti akkumulátort.

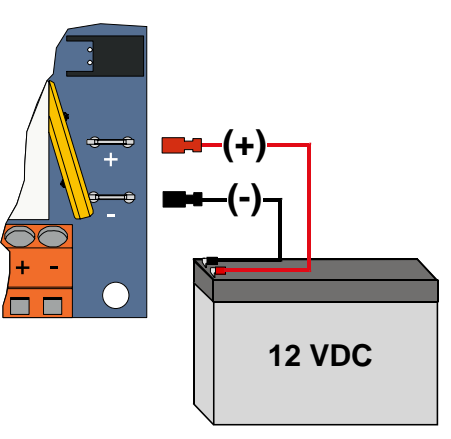

## 2.12 A burkolat zárása (12. lépés)

A burkolatajtó zárásához:

- Szerelje fel a burkolatajtó zárát, vagy
- Becsukott állapotban rögzítse az ajtót csavarokkal.
  - Az ehhez szükséges csavarok nem járnak a berendezéssel.

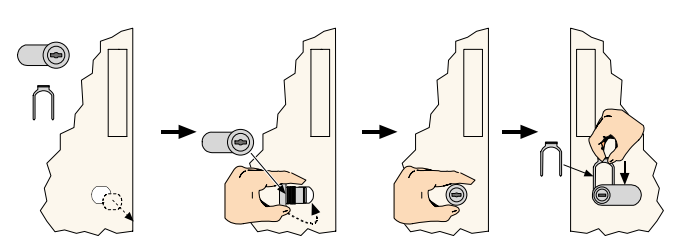

VAGY

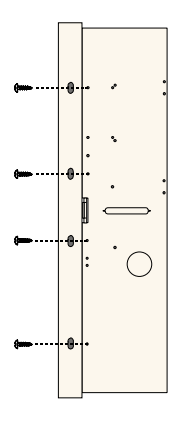

#### 2.13 A központ programozása (13. lépés)

A telepítés befejezése után megkezdheti a központ programozását.

További részleteket a 29. oldalon olvashat a 4.0 Programozás cím alatt.

#### 2.14 A rendszer tesztelése (14. lépés)

A programozás befejezése után a megfelelő működés biztosításának érdekében rendszertesztet kell végrehajtani. További részleteket a 58. oldalon olvashat a *5.0 Rendszerteszt* cím alatt.

## 3.0 Zóna bővítés

A vezeték nélküli telepítéssel és konfigurációval kapcsolatban további részleteket a vezeték nélküli Hub-al szállított *wLSN Referencia útmutató telepítéshez* (P/N: F01U009440) című útmutatóban, illetve az egyes vezeték nélküli eszközök telepítési útmutatóiban talál.

# 3.1 Vezeték nélküli hálózat létrehozása és a vezeték nélküli eszközök konfigurálása

A vezeték nélküli hálózat megfelelő működésének biztosításához az alábbi folyamatot követve kell eljárni.

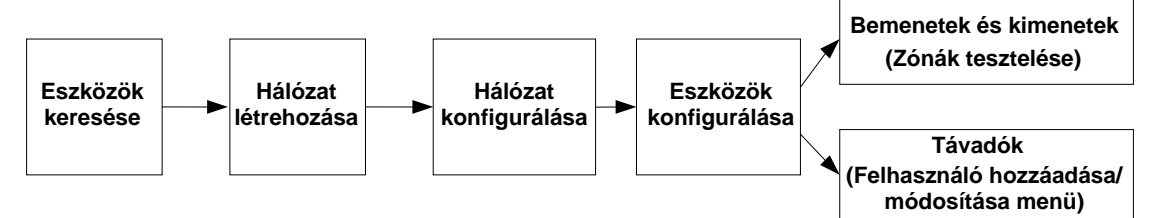

#### 3.1.1 Az új rendszer keresése

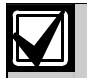

A keresés folyamata során a vezeték nélküli Hub azonosítja és a rendszerbe integrálja az új (még meg nem keresett) eszközöket.

Az új rendszer keresési folyamatát csak egyszer hajthatja végre. Már létező vezeték nélküli rendszer frissítésével kapcsolatban további részleteket a 26. oldalon a 3.2 Vezeték nélküli karbantartás cím alatt talál.

Az új rendszerben a keresési folyamatot háromféle módon indíthajta el:

#### • Rendszerteszt gomb:

- 1. Ellenőrizze, hogy egyetlen eszköz sincsen RFSS üzemmódban.
- 2. Nyomja meg és 1 másodpercig tartsa lenyomva a rendszerteszt gombot.

Az eszközök keresésének folyamata automatikusan elindul, és először a zónák tesztelését hajtja végre.

### Vezeték nélküli konfiguráció menü:

- Indítsa el a telefonos munkamenetet. A telefonos munkamenetek lehetőségeivel kapcsolatos további részleteket az 4. oldalon a 1.3 Működtetési alapok cím alatt talál.
- A telepítő menüből válassza a rendszerkarbantartás, majd a vezeték nélküli konfiguráció menüpontot. Az eszközök keresésének folyamata automatikusan elkezdődik.

#### • Zónák tesztelése:

- Indítsa el a telefonos munkamenetet. A telefonos munkamenetek lehetőségeivel kapcsolatos további részleteket az 4. oldalon a 1.3 Működtetési alapok cím alatt talál.
- 2. A telepítő menüből:
- Az [1]-es gomb megnyomásával válassza a rendszerkarbantartás lehetőséget, majd a [2]-es gomb megnyomásával a teljes rendszertesztet.
   A keresési folyamat elindul és először a zónák tesztelését hajtja végre.

#### VAGY

- Az [1]-es gomb megnyomásával válassza a rendszerkarbantartás lehetőséget, majd a [3]-as gomb megnyomásával a rendszerteszt menüt. A rendszerteszt menüben az [5]-ös gomb megnyomásával válassza a zóna tesztelést.
  - A keresési folyamat elindul, és először a zónák tesztelését hajtja végre.

#### 3.1.2 A vezeték nélküli hálózat létrehozása és konfigurálása

A vezeték nélküli Hub automatikusan létrehozza és konfigurálja a vezeték nélküli hálózatot.

A vezeték nélküli Hub kiértékeli a rendelkezésre álló rádió frekvenciák (RF) zajszintjét, az RF jelerősséget, és a szomszédos vezeték nélküli rendszereket. Majd a vezeték nélküli Hub kiválasztja a legalacsonyabb zajszinttel és forgalommal terhelt frekvenciát.

A vezeték nélküli hálózat konfigurálásához a vezeték nélküli Hub a rádióadáshoz a legjobb csatornát választja ki. A csatorna kiválasztása után a vezeték nélküli Hub beállítja, hogy az összes megtalált eszköz a kiválasztott frekvencián működjön. A folyamat néhány percig is tarthat.

#### 3.1.3 Eszközök konfigurálása

#### Bemeneti és kimeneti eszközök

Az ISW-BMC1-S135X Ajtó/ablak nyitásérzékelő, és az ISW-BIN1-S135X Inercia érzékelő mágneskapcsolós bemenettel rendelkezik. Ha a mágneskapcsolót nem kívánja használni, akkor a zóna tesztelés előtt távolítsa el az eszközből a mágnest.

A hálózat létrehozása és konfigurálása után a rendszer bejelenti: "Minden zóna tesztelése". A vezeték nélküli eszközöket a következő sorrendben tesztelje: bemeneti eszközök, kimeneti eszközök, relés modulok.

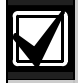

A zónák tesztelését addig ne szakítsa meg, amíg a tesztelni kívánt eszközök tesztelését a rendszer nem végezte el. Ha megszakítja a tesztelést, az eszközöket kézzel kell hozzáadnia a rendszerhez.

Ha a zónák tesztelése során a vezeték nélküli Hub a tartományában olyan eszközöket is felismer, melyeket nem kíván a rendszerhez telepíteni, ezeket az eszközöket a rendszerből a zónatesztből való kilépéssel zárhatja ki. A zónák tesztelését a [#] (vagy a kezelőegységen az 5-ös gomb) megnyomásával szakíthatja meg.. A vezeték nélküli Hub a használaton kívüli eszközöket meg nem talált állapotban adja vissza.

Az egyes eszközök tesztelése során végezze el az 46. oldalon a 4.3.5 Zónaprogramozási menüpontok, és az 53. oldalon a 4.3.6 Kimenetek programozásához kapcsolódó menüpontok alatti memóriacímek programozását.

Az eszköz visszaállása során a rendszer bejelenti az eszközhöz rendelt számot.

#### 3.1.4 Eszközteszt

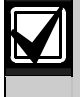

A tesztelés sorrendjében (szabotált vagy érzékelt esemény) a rendszer az egyes vezeték nélküli eszközökhöz zónaszámokat rendel. Ha a vezeték nélküli eszközök esetén meghatározott zónaszámokat kell kiosztani, úgy a vezeték nélküli eszközöket a kívánt zónaszámok szerinti sorrendben tesztelje. Máskülönben a rendszer az elsőként tesztelt vezeték nélkül eszközhöz rendeli a legkisebb rendelkezésre álló zónaszámot.

A következő táblázatban a vezeték nélküli eszközök tesztelésével kapcsolatos részletes utasításokat talál.

| Eszköz                                                                   | A teszteléshez:                                                                                                    |
|--------------------------------------------------------------------------|----------------------------------------------------------------------------------------------------|
| Mozgásérzékelők                                                          | Sétáljon keresztül az érzékelő által lefedett területen.                                                                                                    |
| Füstérzékelő                                                             | <ul> <li>Nyomja meg, és engedje el az érzékelő tesztgombját, vagy</li> <li>Fújjon füstöt az érzékelő kamrájába, hogy a füstérzékelő jelezzen. Állítsa vissza a riasztást.</li> </ul>                                                                                       |
| Relés modul                                                              | <ul> <li>Bemenet: Váltson ki érzékelt eseményt a felügyelt bekötési helyen.</li> <li>Kimenet: Szabotálja az eszközt.</li> <li>Csak akkor hajtsa végre mindkét tesztet, ha mind a bemenetet, mind pedig a kimenetet használja.</li> </ul>                                   |
| Inercia érzékelő                                                         | <ul> <li>Mágneskapcsoló: Nyissa ki, majd zárja vissza a kapcsolót.</li> <li>Csak inercia: Váltson ki riasztást, majd állítsa vissza a riasztást<sup>1</sup>, vagy szabotálja az érzékelőt<sup>3</sup>.</li> </ul>                                                          |
| Üvegtörés érzékelő                                                       | Váltson ki riasztást, majd állítsa vissza a riasztást <sup>2</sup> , vagy szabotálja az<br>érzékelőt <sup>3</sup> .                                                                                                    |
| Mini Ajtó/ablak nyitásérzékelő<br>Süllyesztett Ajtó/ablak nyitásérzékelő | Nyissa ki, majd zárja vissza a mágneskapcsolót.                                                                                                    |
| Ajtó/ablak nyitásérzékelő                                                | <ul> <li>Nyissa ki, majd zárja vissza a mágneskapcsolót, vagy</li> <li>Váltson ki érzékelt eseményt a felügyelt bekötési helyen.</li> <li>Csak akkor hajtsa végre mindkét tesztet, ha mind a mágneskapcsolót, mind pedig a felügyelt bekötési helyet használja.</li> </ul> |
| Sziréna                                                                  | Szabotálja az eszközt.                                                                                                    |

<sup>1</sup> Az inercia érzékelő teszteléséhez idézzen elő rázkódást, amellyel inercia riasztást vált ki, majd állítsa vissza a riasztást.

<sup>2</sup> Az üvegtörés érzékelő teszteléséhez speciális eszköz segítségével váltson ki üvegtörés riasztást, majd állítsa vissza a riasztást.

<sup>3</sup> Az érzékelő szabotálásával a központ regisztrálja, de nem teszteli az érzékelőt. Az érzékelő teszteléséhez a megfelelő riasztást kell kiváltania, majd a riasztást visszaállítania.

#### Távadók

A távadókat a vezeték nélküli eszközök (bemenetek és kimenetek) keresése és konfigurálása után adja a rendszerhez.

- 1. Miután az utolsó vezeték nélküli eszközt is konfigurálta és a zónák tesztelése befejeződött, a [#] gomb ismételt megnyomásával lépjen ki a telepítő menüből, és fejezze be a telefonos munkamenetet.
- Indítson új telefonos munkamenetet vagy nyomja meg és tartsa lenyomva a kezelőegység [3]-as gombját és adja meg a fő felhasználó (1. felhasználó) kódját.
- 3. A felhasználói menü kiválasztásához nyomja meg az [4]-es gombot.
- 4. Új felhasználó hozzáadásához nyomja meg az [1]-es gombot.
- 5. Adja meg az új felhasználó kódját.
- 6. Ismételten adja meg az új felhasználó kódját.
- Új távadó hozzáadásához nyomja meg az [4]-es gombot. A beléptetőkártya hozzárendelése és a hangos leírás választható lehetőség.
- 8. A 4. 7. *lépések* ismétlésével további felhasználókat és távadókat adhat a rendszerhez vagy a [#] gomb ismételt megnyomásával befejezheti a telefonos munkamenetet.

Kizárólag távadókat alkalmazó (telepített vezeték nélküli bemeneti vagy kimeneti eszközök nélküli) rendszer létrehozásához kezdje a folyamatot a 2. *lépéssel*.

A csak távadókat alkalmazó rendszerben az első távadó hozzáadása pár percig tarthat, mivel a rendszer a hozzáadás során hozza létre és konfigurálja a vezeték nélküli hálózatot. A további távadók hozzáadása rövidebb időt vesz igénybe.

## 3.2 Vezeték nélküli karbantartás

#### 3.2.1 Vezeték nélküli konfiguráció menü

A vezeték nélküli konfiguráció menü segítségével:

- Új vezeték nélküli eszközöket adhat a már létező vezeték nélküli rendszerhez
- Vezeték nélküli eszközöket adhat hozzá, amelyeket a rendszer a vezeték nélküli hálózat első keresése során nem keresett meg
- A létező vezeték nélküli rendszer vezeték nélküli eszközeit cserélheti vagy távolíthatja el

A vezeték nélküli konfiguráció menü eléréséhez:

- Indítsa el a telefonos munkamenetet. A telefonos munkamenetek lehetőségeivel kapcsolatos további részleteket az 4. oldalon a 1.3 Működtetési alapok cím alatt talál.
- 2. A telepítő menüben az [1]-es gomb megnyomásával lépje be a rendszerkarbantartás menübe.
- 3. A rendszerkarbantartás menüben a vezeték nélküli konfigurációhoz nyomja meg a [6]-os gombot. A következő táblázat a menü lehetőségeket és azok leírását tartalmazza. A menü lehetőségek kizárólag az eszközök első keresésének és a zónák tesztelésének befejezése után állnak rendelkezésére.

| Gombnyomás | Menü lehetőségek                                         | Leírás                                                                                                    |  |
|------------|----------------------------------------------------------|----------------------------------------------------------------------------------------------------|--|
| [1]        | Eszköz cseréje                                           | <ol> <li>A lehetőség segítségével kicserélhet egy ismert eszközt új eszközzel.</li> <li>Az [1]-es gomb megnyomásával zónát, a [3]-as gomb<br/>megnyomásával kimenetet cserélhet.<br/>Relés modul esetén válassza vagy a kimenetet vagy a bemenetet,<br/>majd a 2. lépésben adja meg a megfelelő számot.</li> <li>Adja meg a kívánt zóna számát vagy a kimenet számát.<br/>Elkezdődik az eszközök keresésének folyamata.</li> <li>Amikor a rendszer bejelenti: "Minden zóna tesztelése", aktiválja az<br/>új eszközt.<br/>A rendszer az új eszközre cseréli az aktuális eszközt. Ha a 2.<br/>lépésben a rendszer más eszközöket is talált, az eszközök meg nem<br/>talált állapotba kerülnek.</li> </ol> |  |
| [2]        | Eszköz hozzáadása                                        | A lehetőség segítségével további eszközöket adhat a vezeték nélküli<br>hálózathoz.<br>Amikor e lehetőség kiválasztásához megnyomja a [2]-es gombot, a<br>rendszer megkezdi az eszközök keresésének folyamatát. Amikor a<br>rendszer bejelenti: "Minden zóna tesztelése", aktiválja az összes új<br>eszközt.<br>Ha a rendszer más eszközöket is talált, de nem aktiválta azokat, az<br>eszközök meg nem talált állapotba kerülnek.                                                                                                    |  |
| [3]        | Eszköz törlése                                           | <ol> <li>A lehetőség segítségével ismert eszközt törölhet a rendszerből.</li> <li>Az [1]-es gomb megnyomásával zónát, a [3]-as gomb megnyomásával kimenetet törölhet.</li> <li>Adja meg a kívánt zóna vagy kimenet számát.<br/>Ha a kiválasztott zóna száma relés modulnak felel meg, a rendszer a bemenetet és a kimenetet is törli. Ha csak a bemenetet vagy a kimenetet szeretné törölni, a megfelelő funkciót programozás révén le kell tiltani.</li> <li>Az eszköz törléséhez nyomja meg az [1]-es gombot.<br/>A vezeték nélkül Hub törli a rendszerből az eszközt és a zóna típus vagy a kimenet funkció értékét 0-ra (letiltva) állítja.</li> </ol>                                              |  |
| [4]        | Vezeték nélküli adatok<br>átvitele (központról a Hub-ra) | Ha lecseréli a Hub-ot, e lehetőség segítségével vezeték nélküli adatokat küldhet a központról a vezeték nélküli Hub-ra.                                                                                                    |  |
| [5]        | Vezeték nélküli adatok<br>átvitele (Hubról a központra)  | Ha lecseréli a központot, e lehetőség segítségével vezeték nélküli<br>adatokat küldhet a vezeték nélküli Hub-ról a központra. Ez a lehetőség<br>törli a távadókat.                                                                                                    |  |
| [6]        | Eltávolítás és keresés                                   | Ha a központban a vezeték nélküli adatok nem egyeznek a Hub vezeték<br>nélküli adataival ( <i>Buszeszköz hiba 50</i> ), e lehetőség segítségével<br>eltávolíthatja a központból és a Hub-ból is a vezeték nélküli adatokat, és<br>újrakeresheti az összes eszközt.<br>Ez a lehetőség csak akkor áll rendelkezésre, ha a vezeték nélküli adatok<br>a központban és a Hub-ban nem egyeznek meg.                                                                                                    |  |
| [#]        | Kilépés a vezeték nélküli<br>konfigurációból             | E lehetőség kiválasztásával visszatérhet a rendszerkarbantartás menühöz.                                                                                                    |  |

#### 3.2.2 Az 1. - 8. zónák beállítása vezeték nélküli zónaként

A központ panel zónáinak (1. – 8. zónák) vezeték nélküli zónaként való beállításához a vezeték nélküli hálózat létrehozása és az eszközök keresése előtt ezeket a zónákat programban le kell tiltani.

Az 1. – 8. zónákat külön-külön is vezeték nélküli zónákhoz rendelheti.

#### 3.2.3 DX2010 bővítő modulok és vezeték nélküli zónák

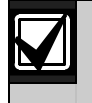

Ha a 9. – 32. zónák vezetékes és vezeték nélküli zónákat tartalmaznak, a szükséges számú DX2010 bővítő modult a vezeték nélkül zónák hozzáadása **előtt** kell telepíteni.

#### DX2010 hozzáadása a vezeték nélküli zónák hozzáadása előtt

A központhoz legfeljebb három DX2010 bővítő modul csatlakoztatható. Az egyes modulok 8 zónás csoportokat foglalnak.

A DX2010 DIP kapcsolójának címe határozza meg, hogy a DX2010 mely 8-as zónacsoportokat foglalja le:

- 102-es cím: A DX2010 a 9. 16. zónákat foglalja le
- **103-as cím:** A DX2010 a 17. 24. zónákat foglalja le
- **104-es cím:** A DX2010 a 25. 32. zónákat foglalja le

A DIP kapcsoló beállításaival kapcsolatban további részleteket a 12. oldalon 2.4 A DX2010 bővítő modul telepítése cím alatt talál.

A DX2010 modulok hozzáadása során az egyes modulok a soron következő zónacsoportokat foglalják le.

A 9. – 32. zónák esetén a vezeték nélküli zónák is a DX2010 modulok által foglalt nyolcas zónacsoportokban foglalnak zónákat:

- Ha a 102-es cím (9. 16. zóna) segítségével ad hozzá DX2010 modult, csak a 17. 32. zónák állnak a vezeték nélküli zónák rendelkezésére.
- Ha a 102-es cím (9. 16. zóna) és a 103-es cím (17. 24. zóna) segítségével ad hozzá DX2010 modult, csak a 25. 32. zónák állnak a vezeték nélküli zónák rendelkezésére.
- Ha három DX2010 modult ad hozzá a rendszerhez, a vezeték nélküli zónák csak az 1. 8. zónákat foglalhatják le.

#### DX2010 hozzáadása a vezeték nélküli zónák hozzáadása után

Ha a DX2010 modult a vezeték nélküli zónák hozzáadása után adja a rendszerhez, a DIP kapcsolójának címe alapján a DX2010 lecseréli az ütköző vezeték nélküli zónák csoportját.

Például, ha a vezeték nélküli zónák lefoglalják a 9. – 24. zónákat, és vezetékes zónaként szükségünk van a 17. – 24. zónákra, a 103-as címmel rendelkező DX2010 modul lecseréli a vezetékes zónákat a 17. – 24. zónákban.

A fenti példát folytatva, ha a 25. – 32. zónák még nem voltak programozva, a központ a zónainformációkat - kivéve a zónák hangleírása - megtartva a vezeték nélküli zónacsoportot átmozgatja a következő szabad 8-as (a példában ez a 25. – 32. zónák) zónacsoportba. Az így átmozgatott zónák hangos leírását újra kell rögzíteni.

Ha a következő zónacsoport nem áll rendelkezésre, a központ törli a rendszerből az ütköző vezeték nélküli zónákat.

#### 3.2.4 A vezeték nélküli hálózat helyreállítása

A *Kibővített szintű programozásból elérhető 9999-es memóriacímmel* a központ visszaállítható a gyári alapértelmezés szerinti értékekre. A központ összes vezeték nélküli hálózati adata elveszik, de az adatokat a vezeték nélküli Hub megőrzi.

A vezeték nélküli adatokat a következőképpen állíthatja helyre a vezeték nélküli Hub-ról:

- 1. Indítsa el a telefonos munkamenetet.
- 2. Az [1]-es gomb megnyomásával válassza a rendszerkarbantartást.
- 3. A vezeték nélküli konfiguráció menü kiválasztásához nyomja meg a [6]-os gombot.
- 4. Az [5]-ös gomb megnyomásával vigye át a vezeték nélküli adatokat a Hub-ról a központra. Ez a lehetőség törli a távadó hozzárendeléseket. A távadókat újra ki kell osztani.

## 3.3 Vezeték nélküli rendszerüzenetek

A következő táblázat a vezeték nélküli hálózatra vonatkozó rendszerüzenetek leírását tartalmazza.

| Rendszerüzenet                            | Leírás                                                                                                    |
|-------------------------------------------|----------------------------------------------------------------------------------------------------|
| "Rádiós eszközök nincsenek konfigurálva." | A zóna tesztelése az összes vezeték nélküli zóna tesztelése előtt<br>megszakadt.                                                                         |
| "Eszköz elutasítva."                      | Olyan rendszerhez próbál eszközt hozzáadni, amely maximális számú zónát<br>vagy kimenetet tartalmaz.                                                     |
| "X zóna tesztelése megtörtént."           | A zónát a rendszer tesztelte. Az RFSS elfogadható.                                                                                                    |
| "X. zóna jelerőssége alacsony."           | A zónát a rendszer tesztelte. Az RFSS nem elfogadható.                                                                                                   |
| "Kérem várjon."                           | A vezeték nélküli hálózat foglalt vagy a központ a vezeték nélküli hálózat<br>válaszára vár.                                                             |
|                                           | Az üzenettel együtt a kezelőegységen a védelmi kör egy kerengő körcikke<br>jelenhet meg.                                                                 |
| "Rádiófrekvenciás hiba."                  | A vezeték nélküli Hub-ot valami zavarja, a Hub hiányzik vagy valamilyen hibát<br>észlelt.                                                                |
| "X vezeték nélküli eszközök."             | "x" = a megtalált, de nem tesztelt eszközök száma.                                                                                                    |
| "X rádiós eszközök nincsenek tesztelve."  | "x" = a megtalált, de még nem konfigurált eszközök száma.                                                                                                |
| "X zóna nincs tesztelve."                 | A központ zónaszámot rendelt az eszközhöz, de magát az eszközt nem<br>tesztelte (érzékelt vagy szabotált esemény valamint esemény utáni<br>visszaállás). |
|                                           | "x" = a hangos leírás.<br>Alapértelmezés szerint a rendszer a zónaszámot jelenti be.                                                                     |

#### 4.0 Programozás

#### 4.1 Belépés a programozási üzemmódba

A következő módszerek valamelyikével léphet be a telepítői menübe:

| Módszer                                                                                                    | Lépések                                                                                                    |  |  |
|----------------------------------------------------------------------------------------------------|----------------------------------------------------------------------------------------------------|--|--|
| Házi telefonról:                                                                                                    | 1. Nyomja meg háromszor a [#] gombot.                                                                                                    |  |  |
|                                                                                                    | 2. A hangüzenet a kód megadását kéri.                                                                                                    |  |  |
|                                                                                                    | <ol> <li>Adja meg a telepítő kódját.<sup>1</sup></li> </ol>                                                                                                    |  |  |
|                                                                                                    | 4. Az alapszintű programozáshoz nyomja meg a [3]-as gombot vagy a kibővített szintű programozáshoz a [4]-es gombot.                                                                                                    |  |  |
| Külső telefonvonalról                                                                                                    | 1. Hívja fel a védett terület telefonszámát.                                                                                                    |  |  |
|                                                                                                    | <ol> <li>Miután a telefont egy személy vagy egy üzenetrögzítő felveszi, nyomja meg háromszor a [*] gombot a<br/>rendszer eléréséhez.</li> </ol>                                                                                                    |  |  |
|                                                                                                    | Ha a telefonhívást sem személy, sem üzenetrögzítő nem fogadja, a rendszer a beprogramozott számú csengés után automatikusan válaszol. További részleteket a 42. oldalon a <i>Kibővitett szintű programozás</i> -nál a 222-es memóriacím leírásánál olvashat.                                                                                                    |  |  |
|                                                                                                    | <ol> <li>A hangüzenet a kód megadását kéri.</li> </ol>                                                                                                    |  |  |
|                                                                                                    | 4. Adja meg a telepítő kódját. <sup>1</sup>                                                                                                    |  |  |
|                                                                                                    | <ol> <li>Az alapszintű programozáshoz nyomja meg a [3]-as gombot, vagy a kibővített szintű programozáshoz<br/>a [4]-es gombot.</li> </ol>                                                                                                    |  |  |
| A telepítői<br>telefonkészülék<br>csatlakoztatása <sup>2</sup>                                                                                  | 1. Csatlakoztasson teszt<br>telefonkészüléket a központ<br>tesztcsatlakozóihoz vagy a<br>telefonvonal csatlakozási<br>pontjaihoz.                                                                                                    |  |  |
|                                                                                                    | 2. Nyomja meg és kb. 15<br>másodpercig tartsa lenyomva a<br>rendszerteszt gombot.                                                                                                    |  |  |
|                                                                                                    | 3. A hangüzenet a kód megadását kéri.                                                                                                    |  |  |
|                                                                                                    | 4. Adja meg a telepítő kódját.1                                                                                                    |  |  |
|                                                                                                    | <ol> <li>Az alapszintű programozáshoz nyomja meg a [3]-as gombot vagy a kibővített szintű programozáshoz<br/>a [4]-es gombot.</li> </ol>                                                                                                    |  |  |
| RPS                                                                                                    | További részleteket a 57. oldalon olvashat a 4.6 Távoli programozó szoftver (RPS) cím alatt.                                                                                                    |  |  |
| <sup>1</sup> Ha a kód négy számja<br>543211. A kód hosszá<br>programozás menüpo<br><sup>2</sup> Akkor alkalmazza a te<br>kapcsolatra van szükat | egyű, a telepítő alapértelmezett kódja 5432. Ha a kód hat számjegyű, a telepítő alapértelmezett kódja<br>ának módosításával és a telepítő kódjával kapcsolatos további részleteket a 55. oldalon a <i>4.3.8 Felhasználó</i><br><i>ontjai</i> cím alatt talál.<br>lepítői telefonkészülék csatlakoztatása módszert, ha nem áll rendelkezésére telefonvonal vagy helyi |  |  |
|                                                                                                    | איז איז איז איז איז איז איז איז איז איז                                                                                                    |  |  |
| Program                                                                                                    | ozás az első alkalommal                                                                                                    |  |  |

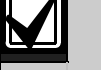

Mielőtt bármilyen más programozási változtatást elvégezne, állítsa be a telepítés helyének 1. megfelelő országkódot.

Ezzel a választással a központ alapértelmezett beállításait az adott országnak megfelelő értékekre állítja. További részleteket a 34. oldalon olvashat, a 4.2.4. Országkód cím alatt.

2. Állítsa be a dátumot és az időt. További részleteket a 6. oldalon olvashat a 1.5 Telepítő telefonmenü cím alatt.

#### 4.2 Alapszintű programozás

Az alapszintű programozás egy olyan beszélő menü segítségével történik, amelyben az összes alapvető programozási menüpont szerepel. Általában az egész rendszer nem igényel többet, mint ennek a programozási folyamatnak a végrehajtását.

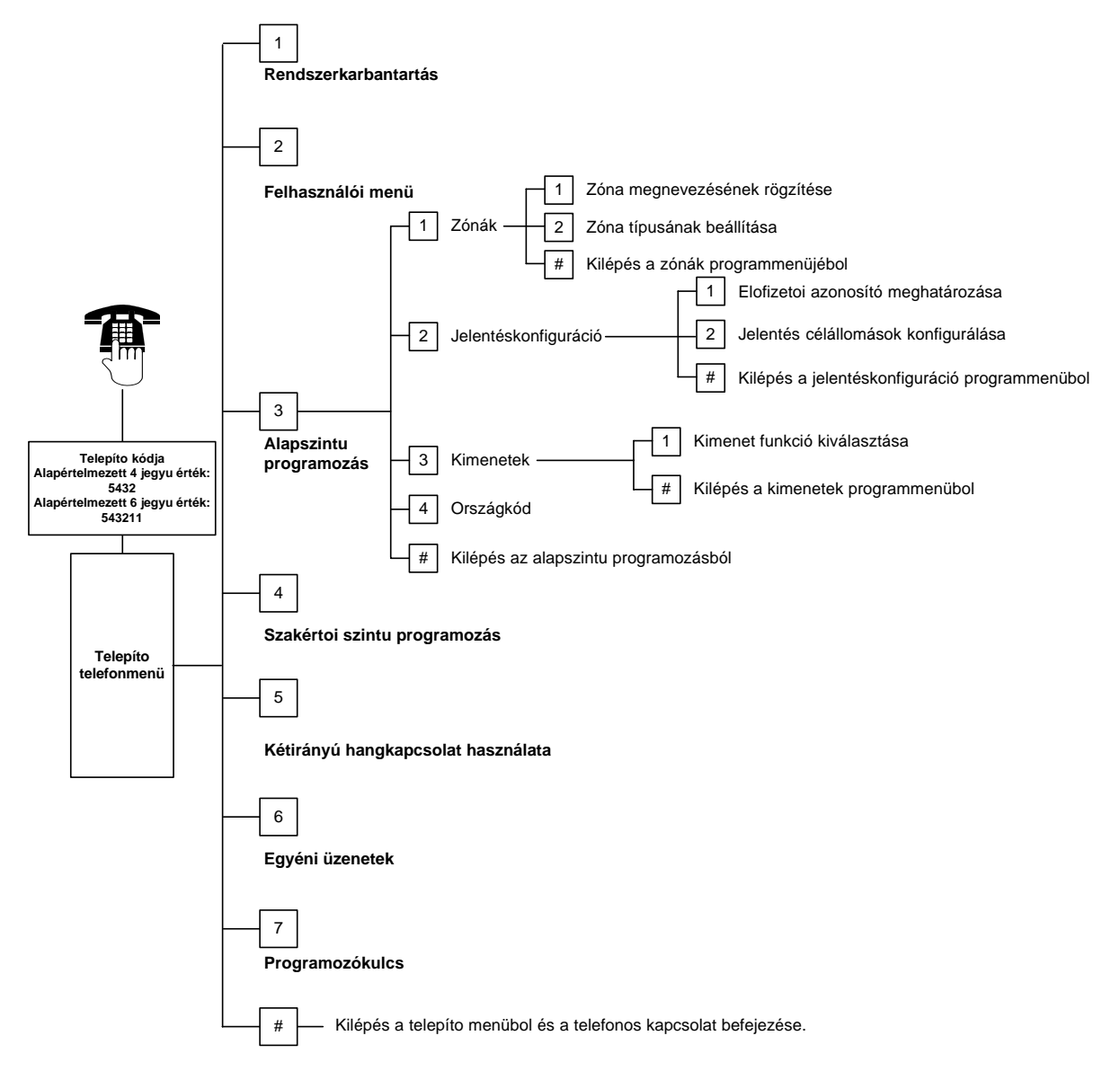

#### 4.2.1 Zónák

A vezeték nélküli zónák programozását nem kezdheti el azelőtt, hogy az 5. oldalon a *1.4 Rendszerbeállítás* lépéseit nem hajtotta végre.

| Zónák                                                                                                    | Adja meg az 132 tartományba eső zónaszámot.                                                                                                    |                                                                                                    |  |  |  |
|----------------------------------------------------------------------------------------------------|----------------------------------------------------------------------------------------------------|----------------------------------------------------------------------------------------------------|--|--|--|
|                                                                                                    |                                                                                                    |                                                                                                    |  |  |  |
| 1                                                                                                    | Zóna megnevezésének rögzítése                                                                                                    |                                                                                                    |  |  |  |
|                                                                                                    | Amennyiben az 1. zóna például az épület bejárati ajtajánál található, a hangjelzés után mondja ki a "bejárati ajtó"<br>szavakat                     |                                                                                                    |  |  |  |
|                                                                                                    | A kiválasztott zóna progran                                                                                                    | nozásának folvtatásához nvomia meg az [1]-es gombot.                                                                                                    |  |  |  |
|                                                                                                    | Az aktuális zóna nevének i                                                                                                    | smételt rögzítéséhez nyomja meg a [2]-es gombot.                                                                                                    |  |  |  |
| 2                                                                                                    | Zóna típusának beállítása                                                                                                    |                                                                                                    |  |  |  |
|                                                                                                    | Az aktuális lehetőség kivál                                                                                                    | asztásához nyomja meg az [1]-es gombot.                                                                                                    |  |  |  |
|                                                                                                    | További lehetőségek megh                                                                                                    | allgatásához nyomja meg a [2]-es gombot.                                                                                                    |  |  |  |
|                                                                                                    | A zónatípusok menőpontbo                                                                                                    | ól való kilépéshez nyomja meg a [#] gombot.                                                                                                    |  |  |  |
|                                                                                                    | Zóna típusa                                                                                                    | Leírás                                                                                                    |  |  |  |
|                                                                                                    | Letiltva                                                                                                    | A zóna letiltott állapotban van.                                                                                                    |  |  |  |
|                                                                                                    | Kerület (bejárat vagy kijárat)*                                                                                                    | Amennyiben a rendszer bekapcsolt állapota mellett érzékelt esemény következik be a<br>zónában, megindul a belépési késleltetés. Amennyiben a rendszert a belépési késleltetés<br>eltelte után nem állítják le, riasztás történik.                                                                                                    |  |  |  |
| Belső (Követő)* Amennyiben a rendszer benntartózkodás melletti állapotban var<br>figyelmen kívül hagyja. Amennyiben a rendszer teljes védelmi á<br>belső zónában érzékelt esemény következik be, riasztási folyan<br>belépési késleltetések ideje alatt ezek a zónák nem kerülnek fig                         |                                                                                                    | Amennyiben a rendszer benntartózkodás melletti állapotban van, ezeket a zónákat<br>figyelmen kívül hagyja. Amennyiben a rendszer teljes védelmi állapotban van, és egy<br>belső zónában érzékelt esemény következik be, riasztási folyamat indul el. A kilépési és<br>belépési késleltetések ideje alatt ezek a zónák nem kerülnek figyelembevételre. |  |  |  |
| Kerületi azonnali* Amennyiben a rendszer bekapcsolt állapota mellett érzékelt esemény kö<br>zónában, helyi riasztás történik.                                                                                                    |                                                                                                    | Amennyiben a rendszer bekapcsolt állapota mellett érzékelt esemény következik be a<br>zónában, helyi riasztás történik.                                                                                                    |  |  |  |
| 24 órás<br>Amennyiben érzékelt esemény következik be a zónában, minden esetben r<br>történik. A 24 órás zónák visszaállításához – amennyiben be van kapcsolva<br>a rendszert, illetve ha a rendszer ki van kapcsolva, nyugtázza a riasztást.                                                                  |                                                                                                    | Amennyiben érzékelt esemény következik be a zónában, minden esetben riasztás<br>történik. A 24 órás zónák visszaállításához – amennyiben be van kapcsolva - kapcsolja ki<br>a rendszert, illetve ha a rendszer ki van kapcsolva, nyugtázza a riasztást.                                                                                               |  |  |  |
| Ellenőrzött tűzjelző Amennyiben érzékelt esemény következik be a zónán belül, elindul a tűze<br>folyamat. Amennyiben a kétperces várakozási időn belül ismételten tűzjelz<br>következik be, tűzriasztás történik. Amennyiben nem következik be isméte<br>esemény, a rendszer az eredeti állapotra áll vissza. |                                                                                                    | Amennyiben érzékelt esemény következik be a zónán belül, elindul a tűzellenőrzési<br>folyamat. Amennyiben a kétperces várakozási időn belül ismételten tűzjelzési esemény<br>következik be, tűzriasztás történik. Amennyiben nem következik be ismételt tűzjelzési<br>esemény, a rendszer az eredeti állapotra áll vissza.                            |  |  |  |
| Azonnali tűz Amennyiben érzékelt esemény következik be a zónában, min történik.                                                                                                    |                                                                                                    | Amennyiben érzékelt esemény következik be a zónában, minden esetben tűzriasztás történik.                                                                                                    |  |  |  |
| Csendes pánik       Amennyiben érzékelt történik. A riasztásra         Egyéni és azonnali*       Amennyiben a rends: következik be a zóná vagy teljes védelmi á         Késleltetett kilépési idő megszakítással*       Amennyiben a kilépé majd visszaállítják az bekapcsol.                                 |                                                                                                    | Amennyiben érzékelt esemény következik be a zónában, minden esetben riasztás történik. A riasztásra nem utal semmilyen látható vagy hallható jel.                                                                                                    |  |  |  |
|                                                                                                    |                                                                                                    | Amennyiben a rendszer egyéni beállítású üzemmódja mellett érzékelt esemény<br>következik be a zónában, megindul a belépési késleltetés. Amennyiben a rendszer külső<br>vagy teljes védelmi állapotban van, az ilyen zónák belső zónaként működnek.                                                                                                    |  |  |  |
|                                                                                                    |                                                                                                    | Amennyiben a kilépési késleltetés ideje alatt érzékelt esemény következik be a zónában,<br>majd visszaállítják azt, a kilépési késleltetés megszakad, és a rendszer azonnal<br>bekapcsol.                                                                                                    |  |  |  |
|                                                                                                    | Impulzusos<br>kulcsoskapcsoló                                                                                                    | Lehetővé teszi a rendszer impulzusos kulcsos kapcsoló segítségével történő ki- vagy<br>bekapcsolását.                                                                                                    |  |  |  |
|                                                                                                    | Két állapotú         Lehetővé teszi a rendszer két állapotú kapcsoló segítségével történő ki- vagy           kulcsoskapcsoló         bekapcsolását. |                                                                                                    |  |  |  |
| #                                                                                                    | Kilépés a zónák programmenüből                                                                                                    |                                                                                                    |  |  |  |

Visszatérés a telepítő menühöz

\* Amennyiben a rendszer kikapcsolására a megszakítási időtartományon belül sor kerül, a felügyeleti állomás nem kap jelentést a riasztásról.

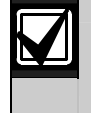

Az 47. oldalon kezdődő Zóna programozási bejegyzések táblázatai részben rögzítse a zónák programozásával kapcsolatos információkat.

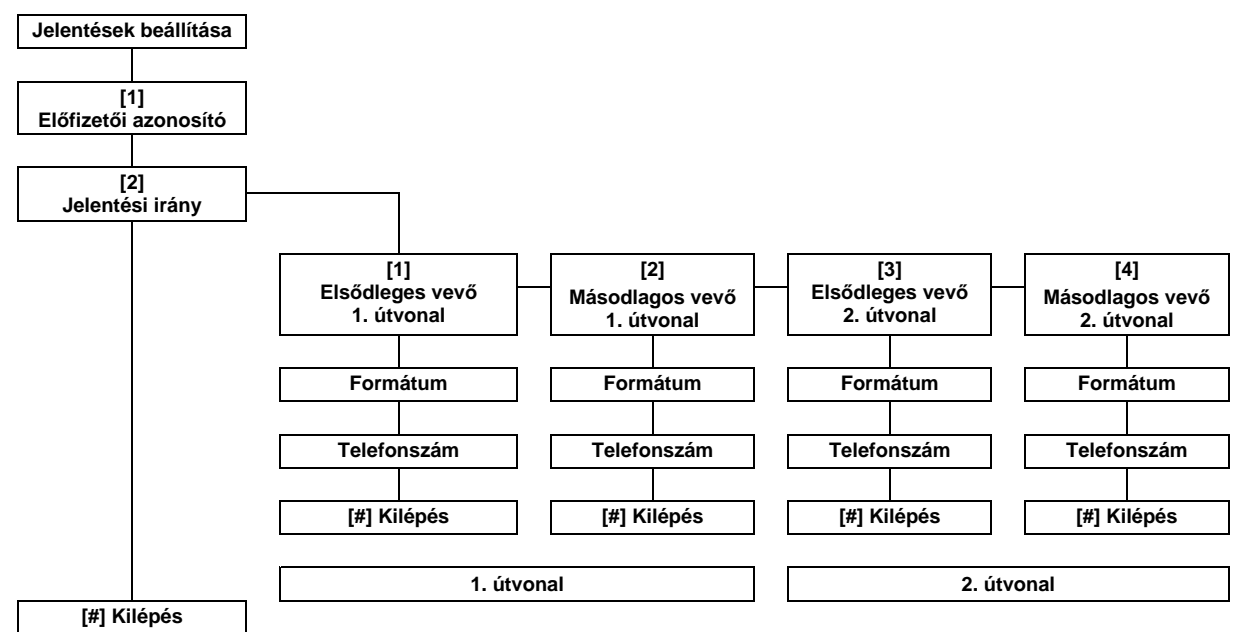

#### 4.2.2 Jelentések beállítása

A jelentések konfigurációjához:

- Adja meg a négy vagy hat jegyből álló előfizetői azonosítót. Az előfizetői azonosító az összes jelentési irányra vonatkozik.
- 2. Válassza ki a jelentési irányt.
  - [1] = elsődleges vevő 1. útvonal
  - [2] = másodlagos vevő 1. útvonal[3] = elsődleges vevő 2. útvonal
  - [4] = másodlagos vevő 2. útvonal
- Válasszon formátumot a jelentési irány számára.

[1] = Válassza az első lehetőséget.

[2] = Hallgassa meg a következő lehetőséget.

- 4. Adja meg a jelentési irány telefonszámát.
- További jelentési irányok beállításához ismételje meg a 2. – 4. *lépéseket*.
- 6. A jelentések engedélyezésével és letiltásával kapcsolatos további részleteket az 43. oldalon a 4.3.4 Jelentési útvonalak beállításához kapcsolódó programozási menüpontok cím alatt talál.

Előfizetői azonosító bejegyzések:

| Bejegyzés | Megnyomandó<br>gomb(ok) |
|-----------|-------------------------|
| 0–9       | [0]–[9]                 |
| В         | [*][1]                  |
| С         | [*][2]                  |
| D         | [*][3]                  |
| E         | [*][4]                  |
| F         | [*][5]                  |

#### Bevitt telefonszám-jegyek:

| Bejegyzés                                                                                                    | Megnyomandó<br>gomb(ok) |  |
|----------------------------------------------------------------------------------------------------|-------------------------|--|
| 0–9                                                                                                    | [0]–[9]                 |  |
| *                                                                                                    | [*][*]                  |  |
| #                                                                                                    | [*][#]                  |  |
| Szünet                                                                                                    | [*][1]                  |  |
| Kilépés mentéssel                                                                                                    | [#]                     |  |
| Kilépés mentés nélkül                                                                                                   | [#][#] <sup>1</sup>     |  |
| Telefonszám letiltása                                                                                                   | [0][#]                  |  |
| <sup>1</sup> A [#] gomb két másodpercen belüli ismételt<br>megnyomásával a bejegyzés mentése nélkül<br>kilép a menüből. |                         |  |

#### Választható formátumok:

- Letiltva
- (alapértelmezés)
- Kontakt ID
- SIA
- Hangüzenet
- SMS szöveg (TAP)\*
- Gyors formátum
   \* SMS szöveges üzenetek:
- Behatolási riasztás
- Tűzriasztás
- Rendszer bekapcsolva
- Rendszer kikapcsolva
- Zónahiba
- Rendszerhiba
- Tesztjelentés
- Visszaállás
- Billentyűzet

Az SMS szolgáltatók nem garantálják a szöveges SMS üzenetek kézbesítését.

A jelentések beállítása során beállított értékeket rögzítse a 41. oldalon a 4.3.3 A Kommunikátor beállításához kapcsolódó menüpontok cím alatt.

#### 4.2.3 Kimenetek

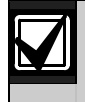

A vezeték nélküli kimenetek programozása nem végezhető el az 5. oldalon a *1.4 Rendszerbeállítás* részben foglalt lépések végrehajtása nélkül.

A kimeneti eszközök között hangszórók, szirénák és fényjelzők szerepelhetnek.

Kimenetek Adja meg az 1...8 kimenetek egyikének számát.

| 1 | Kimenet funkciója                                                             |                                       |                                                                                                    |
|---|-------------------------------------------------------------------------------|---------------------------------------|----------------------------------------------------------------------------------------------------|
|   | Az aktuális                                                                   | Kimenet funkciója                     | Leírás                                                                                                    |
|   | kiválasztásához                                                               | Letiltva                              | A kimenet le van tiltva.                                                                                                    |
|   | nyomja meg az<br>[1]-es gombot.<br>További<br>lehetőségek<br>meghallgatásához | Behatolás                             | A kimenet behatolási riasztás megtörténtekor kapcsol be. A kimenet<br>kikapcsolásához kapcsolja ki a rendszert, vagy várja meg, amíg a<br>behatolásjelző szirénajelzés működési ideje letelik.                                                                                                    |
|   |                                                                               | Behatolás -<br>folyamatos             | A kimenet behatolási riasztás megtörténtekor kapcsol be. A kimenet<br>kikapcsolásához kapcsolja ki a rendszert.                                                                                                    |
|   | nyomja meg a [2]-<br>es gombot.<br>A kimenet<br>funkciója                     | Tűz                                   | A kimenet tűzriasztás megtörténtekor kapcsol be. A kimenet<br>kikapcsolásához – amennyiben a rendszer már be van kapcsolva –<br>kapcsolja azt ki, vagy várja meg, amíg a tűzvédelmi szirénajelzés<br>működési ideje letelik.                                                                                                    |
|   | menüpontból való<br>kilépéshez<br>nyomja meg a [#]<br>gombot.                 | Tűz - folyamatos                      | A kimenet tűzriasztás megtörténtekor kapcsol be. A kimenet<br>kikapcsolásához – amennyiben a rendszer már be van kapcsolva –<br>kapcsolja azt ki, illetve amennyiben a rendszer ki van kapcsolva,<br>nyugtázza a riasztást.                                                                                                    |
|   |                                                                               | Behatolás és tűz                      | A kimenet tűz- vagy behatolásjelző riasztás megtörténtekor kapcsol be.<br>A kimenet kikapcsolásához kapcsolja ki a rendszert vagy várja meg,<br>amíg a szirénajelzés működési ideje letelik. A tűzriasztások prioritással<br>rendelkeznek a behatolási riasztásokkal szemben.                                                      |
|   |                                                                               | Behatolás és tűz -<br>folyamatos      | A kimenet tűz- vagy behatolásjelző riasztás megtörténtekor kapcsol be.<br>A kimenet kikapcsolásához – amennyiben a rendszer már be van<br>kapcsolva – kapcsolja azt ki, illetve amennyiben a rendszer ki van<br>kapcsolva, nyugtázza a riasztást. A tűzriasztások prioritással<br>rendelkeznek a behatolási riasztásokkal szemben. |
|   |                                                                               | Rendszer<br>visszaállítás             | A kimenet alaphelyzetben bekapcsolt állapotban van. A rendszer<br>alaphelyzetbe állításakor a kimenet kb. 10 másodpercre kikapcsol.<br>Használja ezt a funkciót a négyvezetékes füstérzékelők tápellátásának<br>biztosításához, amelyek visszaállítása a tápellátás megszakítását<br>igényli.                                      |
|   |                                                                               | Rendszer<br>bekapcsolva               | A kimenet a rendszer bekapcsolásakor bekapcsol és a rendszer kikapcsolásáig bekapcsolt állapotban marad.                                                                                                    |
|   |                                                                               | Rendszer<br>üzemkész                  | A kimenet akkor kapcsol be, amikor a rendszer bekapcsolásra kész<br>(egyik zónában sem történt érzékelt esemény, és nincsenek<br>rendszerhibák sem).                                                                                                    |
|   |                                                                               | Távadó be- és<br>kikapcsolás          | A kimenet akkor kapcsol be vagy ki, ha a felhasználó megnyomja a távadó 🗢 vagy 🗢 gombját.                                                                                                    |
|   |                                                                               |                                       | További részleteket a 40. oldalon olvashat a 616-os és 626-os<br>memóriacímek leírásánál.                                                                                                    |
|   |                                                                               | Távadó két<br>másodperces<br>impulzus | A kimenet akkor kapcsol be két másodpercre, ha a felhasználó<br>megnyomja a távadó vagy gombját.<br>További részleteket a 40. oldalon olvashat a <i>616-os és 626-os</i><br><i>memóriacímek leírásánál.</i>                                                                                                    |
|   |                                                                               | Felhasználó által<br>vezérelt         | A kimenet akkor kapcsol be vagy ki, ha a felhasználó vagy a telepítő a telefonmenüben a kimenetek működtetése lehetőséget alkalmazza.                                                                                                    |
| # | Kilénés a kimenetel                                                           | k programmenüből                      |                                                                                                    |

Visszatérés a telepítői menühöz.

A kimenet programozással kapcsolatos bejegyzéseket rögzítse az 53. oldalon a 4.3.6 *Kimenetek programozásához kapcsolódó menüpontok* cím alatt.

#### 4.2.4 Országkód

Válassza ki a telepítés helyének megfelelő országkódot. Ez a kód a központ alapértelmezett beállításait az adott országnak megfelelő értékekre állítja.

| A                |     | D                     |     | Н                      |     | L                |     |
|------------------|-----|-----------------------|-----|------------------------|-----|------------------|-----|
| Ország           | Kód | Ország                | Kód | Ország                 | Kód | Ország           | Kód |
| Afganisztán      | 65  | Dánia                 | 13  | Haiti                  | 65  | Laosz            | 65  |
| Albánia          | 65  | Dél-Afrika            | 50  | Hercegovina            | 65  | Lengyelország    | 41  |
| Algéria          | 63  | Dél-Korea             | 27  | Hollandia              | 35  | Lesotho          | 65  |
| Amerikai Szamoa  | 65  | Dijibouti             | 65  | Honduras               | 65  | Lettország       | 28  |
| Andorra          | 65  | Dominika              | 65  | Hong Kong              | 20  | Libanon          | 63  |
| Angola           | 65  | Dominikai             | 65  | Horvátország           | 10  | Libéria          | 65  |
| Antigua          | 65  | Köztársaság           |     | ] T                    |     | Líbia            | 65  |
| Argentína        | 01  | Е                     |     |                        |     | Liechtenstein    | 63  |
| Ausztrália       | 02  | Orezág                | Kód | Orszag                 | Kod | Litvánia         | 29  |
| Ausztria         | 03  |                       | Nou | India                  | 22  | Luxemburg        | 30  |
| Azerbajdzsán     | 65  | Egyenlitöi-Guinea     | 65  | Indonézia              | 23  | м                | •   |
| R                |     | Egyesült Allamok      | 58  | Irak                   | 65  |                  |     |
|                  |     | Egyesült Arab         | 65  | Irán                   | 65  | Ország           | Kód |
| Ország           | Kód | Equacült Királycág    | 57  | Írország               | 24  | Macedónia        | 31  |
| Bahamák          | 65  | Egyesult Kiralysag    | 37  | Izland                 | 63  | Madagaszkár      | 65  |
| Bahrain          | 63  | Egyiptom              | 14  | Izrael                 | 63  | Magyarország     | 21  |
| Banglades        | 65  | Ekvador               | 65  | J                      |     | Malájzia         | 32  |
| Barbados-        | 65  | El Salvauui           | 65  | Orozón                 | Kád | Malawi           | 65  |
| szigetek         |     | Eleranicsonipan       | 65  | Orszag                 | Koa | Maldív-szigetek  | 65  |
| Barbuda          | 65  | Entrea<br>Észak Karas | 65  | Jamaika                | 65  | Mali             | 65  |
| Belgium          | 04  | Eszak-Korea           | 65  | Japán                  | 26  | Málta            | 33  |
| Belize           | 65  | Esztorszag            | 15  | Jemen                  | 65  | Marokkó          | 63  |
| Benin            | 65  | Etiopia               | 65  | Jordánia               | 62  | Marsall-szigetek | 65  |
| Bhután           | 65  | F                     |     | K                      |     | Mauritánia       | 65  |
| Bolívia          | 65  | Ország                | Kód | Orozón                 | Kád | Mauritius        | 65  |
| Bosznia          | 65  | Eebéroroszország      | 62  | UISZAY                 | Rou | Mexikó           | 34  |
| Botswana         | 65  | Fidzei-ezigetek       | 65  | Kambodzsa              | 65  | Mikronézia       | 65  |
| Brazília         | 05  | Finnország            | 16  | Kamerun                | 65  | Moldova          | 62  |
| Brunei           | 65  | Francia Polinázia     | 62  | Kanada                 | 07  | Monaco           | 65  |
| Bulgária         | 65  | Franciaorezág         | 17  | Katar                  | 62  | Mongólia         | 65  |
| Burkina Faso     | 65  | Fülöp szigotok        | 10  | Kazahsztán             | 62  | Montenegró       | 46  |
| Burma (Myanmar)  | 65  |                       | 40  | Kelet-Timor            | 65  | Mozambik         | 65  |
| Burundi          | 65  | G                     |     | Kenya                  | 65  | N                | •   |
| С                |     | Ország                | Kód | Kina                   | 08  |                  |     |
| Orozán           | Kád | Gabon                 | 65  | Kirgizisztán           | 62  | Ország           | Kód |
| Orszag           | Nou | Gambia                | 65  | Kiribati               | 65  | Namíbia          | 65  |
| Cape Verde-      | 65  | Gána                  | 65  | Kolumbia               | 09  | Nauru            | 65  |
| Szigelek         | CE. | Görögország           | 19  | Kongó<br>(Brozzovillo) | 65  | Németország      | 18  |
| Ciprus           | 11  | Grenada               | 65  | (Diazzaville)          | 6F  | Nepál            | 65  |
| Comoros aziantel | 65  | Grenadines            | 65  | Közón Afrikoi          | 65  | Nevis            | 65  |
| Conto Rico       | 65  | Grönland              | 65  | Köztársaság            | 05  | Nigéria          | 65  |
|                  | 00  | Grúzia                | 62  | Kuba                   | 65  | Nigéria          | 37  |
|                  | 60  | Guatemala             | 65  | Kuvait                 | 65  | Nikaragua        | 65  |
| Usen Koztarsasag | 12  | Guinea                | 65  |                        |     | Norvégia         | 38  |
|                  |     | Guinea-Rissau         | 65  | 1                      |     | 0                |     |
|                  |     | Currou Dissau         |     | 1                      |     |                  |     |

| Ország          | Kód |
|-----------------|-----|
| Olaszország     | 25  |
| Omán            | 62  |
| Örményország    | 62  |
| Orosz Federáció | 44  |

## Easy Series (ICP-EZM2) | Telepítési útmutató | 4.0 Programozás

#### Р

v

Ország

Vanuatu

Vatikáni Állam

Venezuela

| U           |     |  |
|-------------|-----|--|
| Ország      | Kód |  |
| Uganda      | 65  |  |
| Új-Zéland   | 36  |  |
| Ukrajna     | 62  |  |
| Uruguay     | 65  |  |
| Üzbekisztán | 65  |  |

Kód

65

65

59

| к       |     |  |  |
|---------|-----|--|--|
| Ország  | Kód |  |  |
| Románia | 43  |  |  |
| Ruanda  | 65  |  |  |

S

| Ország                  | Kód |
|-------------------------|-----|
| Salamon-szigetek        | 65  |
| San Marion              | 65  |
| Sao Tome                | 65  |
| Seychelles-<br>szigetek | 65  |
| Sierra Leone            | 65  |
| Spanyolország           | 51  |
| Sri Lanka               | 65  |
| Suriname                | 65  |
| Svájc                   | 53  |
| Svédország              | 52  |
| Szaudi-Arábia           | 45  |
| Szenegál                | 65  |
| Szerbia                 | 46  |
| Szingapúr               | 47  |
| Szíria                  | 62  |
| Szlovákia               | 48  |
| Szlovénia               | 49  |
| Szt Lucia               | 65  |
| Szt. Kitts              | 65  |
| Szt. Vincent            | 65  |
| Szudán                  | 65  |
| Szváziföld              | 65  |

| Vietnám | 60  |
|---------|-----|
| Z       |     |
| Ország  | Kód |
| Zambia  | 63  |

| Ország   | Kód |
|----------|-----|
| Zambia   | 63  |
| Zimbabwe | 65  |
|          |     |

| Ország                | Kód |
|-----------------------|-----|
| Tadzsikisztán         | 65  |
| Tajvan                | 54  |
| Tanzánia              | 65  |
| Thaiföld              | 55  |
| Тодо                  | 65  |
| Tonga                 | 65  |
| Törökország           | 56  |
| Trinidad és<br>Tobago | 65  |
| Tunézia               | 65  |
| Türkmenisztán         | 65  |
| Tuvalu                | 65  |

## 4.3 Kibővített szintű programozás

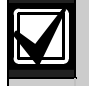

A kibővített szintű programozást csak akkor használja, ha különleges programozási igényei vannak.

A különböző szervezetek követelményeinek való megfeleléssel kapcsolatos programozási módosításokról további részleteket a 70. oldalon a 7.7 *Minősítések és követelmények* cím alatt talál.

A kibővített szintű programozás a rendszer egészének konfigurálhatósága érdekében teljes hozzáférést biztosít az összes programozási kategóriához.

- Rendszer
- Kommunikátor
- Jelentési útvonalak
- Zónák
- Kimenetek
- Kezelőegységek
- Felhasználók

Minden egyes kategóriához számos programozási menüpont tartozik. A menüpontok három- vagy négyszámjegyűek lehetnek.

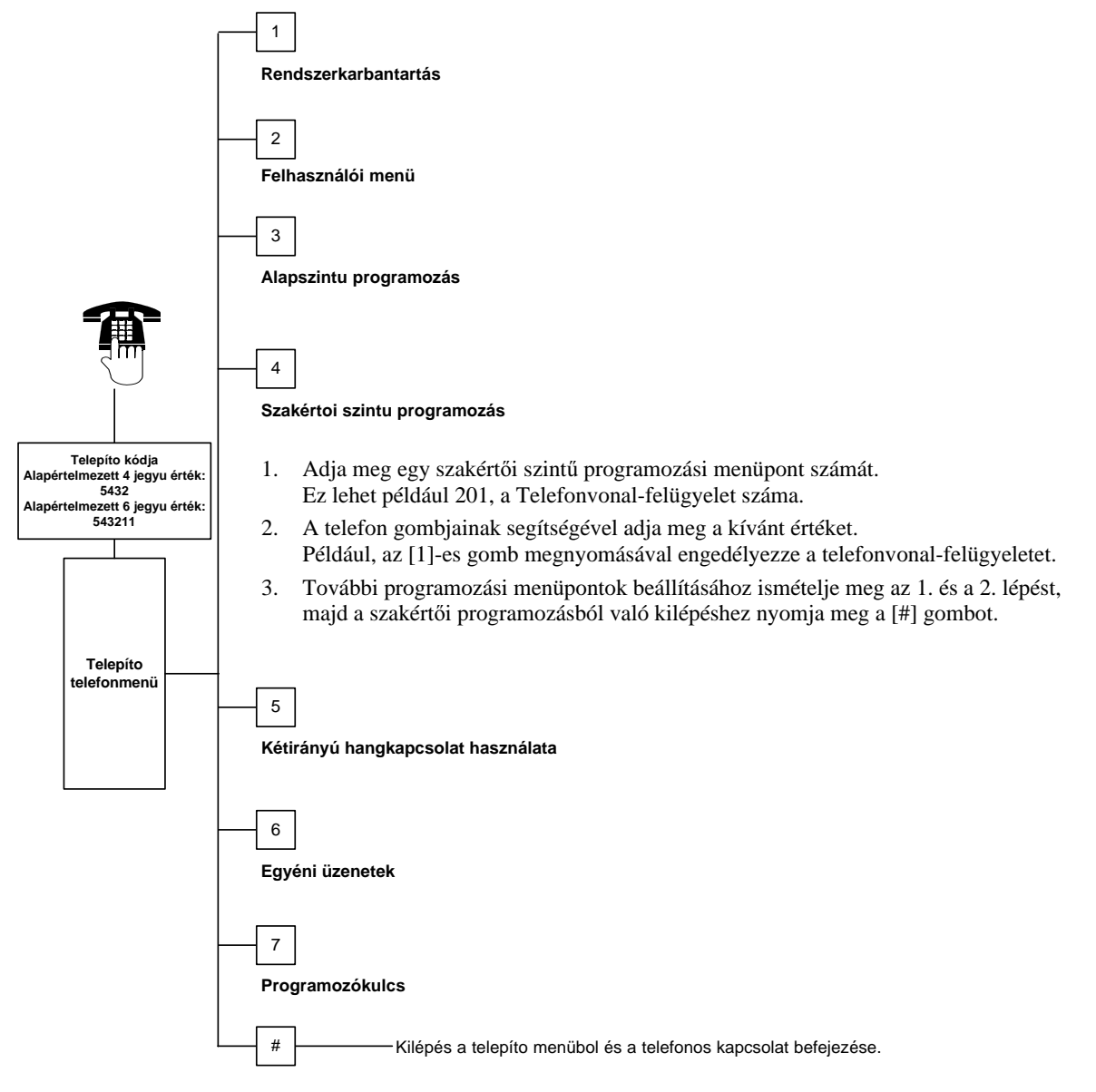
#### 4.3.1 A ROM Firmware-ének verziójához kapcsolódó programozási menüpontok

| Programozási menüpont                        | Menüpont száma | Leírás                                                                                    |
|----------------------------------------------|----------------|-------------------------------------------------------------------------------------------|
| Központ firmware-ének verziószáma            | 090            | A rendszer bejelenti a telepített firmware verziószámát.<br>Ez a menüpont csak olvasható. |
| Az 1. kezelőegység firmware-ének verziószáma | 091            | A rendszer bejelenti a kiválasztott kezelőegységre                                        |
| A 2. kezelőegység firmware-ének verziószáma  | 092            | telepített firmware verziószámát. Ezek a menüpontok                                       |
| A 3. kezelőegység firmware-ének verziószáma  | 093            | csak olvashatoak.                                                                         |
| A 4. kezelőegység firmware-ének verziószáma  | 094            |                                                                                           |

#### 4.3.2 Rendszerprogramozási menüpontok

| Programozási<br>menüpont                               | Menüpont<br>száma | Leírás (Tartomány)                                                                                                    | Bejegyzés |
|--------------------------------------------------------|-------------------|----------------------------------------------------------------------------------------------------|-----------|
| Országkód                                              | 102               | Az ország-specifikus működés és a programozási alapértelmezett értékek<br>számára válassza ki a megfelelő országkódot (00 - 65).                                                                                                    | 58        |
| Burkolatszabotázs<br>engedélyezve                      | 103               | 0 = a burkolatszabotázs letiltva<br>1 = a burkolatszabotázs engedélyezve                                                                                                    | 1         |
| Tűzvédelmi<br>szirénajelzés<br>működési ideje          | 107               | Adja meg, tűzriasztás esetén milyen hosszú ideig (0 – 90 perc) szóljanak<br>a szirénák, és a kezelőegységek.                                                                                                    | 5         |
| Behatolásjelző<br>szirénajelzés<br>működési ideje      | 108               | Adja meg, behatolási riasztás esetén milyen hosszú ideig (0 – 90 perc)<br>szóljanak a szirénák és a kezelőegységek.                                                                                                    | 5         |
| Behatolási jelentés<br>megszakításának<br>időablaka    | 110               | Adja meg, a riasztás megtörténte után mennyit várjon (15 – 45 másodperc)<br>a központ, mielőtt riasztási jelentést küld.                                                                                                    | 30        |
| Behatolási jelentés<br>törlésének időablaka            | 112               | Adja meg, mennyi ideje van a felhasználónak a behatolási riasztási jelentés törlésére (5 – 10 perc), miután azt a rendszer elküldi a felügyeleti állomásra.                                                                                                    | 5         |
| Ajtócsengő hang<br>kiválasztása                        | 114               | Válasszon ajtócsengő hangot:<br>1 = ajtócsengő<br>2 = egy csengetés<br>3 = standard ajtócsengő                                                                                                    | 1         |
| Ajtócsengő<br>működése a rendszer<br>kikapcsolása után | 115               | Meghatározza az ajtócsengőnek a rendszer kikapcsolása utáni<br>üzemmódját.<br>0 = ki<br>1 = be<br>2 = a legutolsó beállítás szerint (be vagy ki)                                                                                                    | 0         |
| Automatikus<br>tesztjelentés<br>gyakorisága            | 116               | <ul> <li>Meghatározza, hogy a központ milyen gyakran küldjön automatikus tesztjelentést.</li> <li>0 = Nincs automatikus tesztjelentés</li> <li>1 = Naponta (további részleteket a 40. oldalon a <i>143-as és 144-es programozási menüpontok</i> alatt talál)</li> <li>2 = Hetente (további részleteket a 40. oldalon a <i>145-ös programozási menüpont</i> alatt talál)</li> <li>3 = Havonta (további részleteket a 40. oldalon a <i>146-os programozási menüpont</i> alatt talál)</li> </ul> | 0         |
| RPS kód                                                | 118               | Adja meg azt a 6-jegyű kódot, amely az RPS-ről hozzáférést biztosít a központhoz. A 0–9 és az A-F jegyeket használhatja.                                                                                                    | 123456    |
| Működés a nyári<br>időszámítás<br>időszakában          | 121               | 0 = Nincs átállás5 = Új-Zéland1 = Észak-Amerika (2007 előtt)6 = Kuba2 = Európa és Ázsia7 = Dél-Amerika és Antarktisz3 = Tazmánia, Ausztrália8 = Namíbia, Afrika4 = Ausztrália többi része9 = Egyesült Államok 2006 után                                                                                                    | 1         |

Alapértelmezés = Egy adott országnak megfelelő alapértelmezés. A frissített alapértelmezett érték meghallgatásához válassza ki ezt a programozási menüpontot.

| Programozási<br>menüpont | Menüpont<br>száma | Leírás (Tartomány)                                                                                                    | Bejegyzés |
|--------------------------|-------------------|----------------------------------------------------------------------------------------------------|-----------|
| Telepítői kód            | 122               | 0 = megkerülés letiltva                                                                                                    | 1         |
| kérésének                |                   | 1 = megkerülés engedélyezve                                                                                                    |           |
| megkerülése              |                   | A telepítő kódjának bekérése úgy kerülhető meg, hogy az ábrán jelölt                                                                       |           |
|                          |                   | forrasztási pontokat mintegy 5 másodpercre rövidre zárja.                                                                                  |           |
|                          |                   |                                                                                                    |           |
|                          |                   |                                                                                                    |           |
|                          |                   |                                                                                                    |           |
|                          |                   | 5 s                                                                                                    |           |
|                          |                   |                                                                                                    |           |
|                          |                   |                                                                                                    |           |
|                          |                   | 0 0                                                                                                    |           |
|                          |                   | A telepítői menü meghallgatásához vegye fel a kézibeszélőt.                                                                                | -         |
| Programozókulcs –        | 123               | 0 = a telepítőnek a telepítőmenüből kell aktiválnia a programozókulcsot.                                                                   | 1         |
| adatátvitel              |                   | <ol> <li>A programozókulcs automatikusan küldi vagy fogadja a tárolt<br/>programadatokat.</li> </ol>                                       |           |
|                          |                   | További részleteket a 56. oldalon olvashat, a 4.5 Programozókulcs                                                                          |           |
| Zápariasztás             | 124               | Manhatározza, hogy hebatolási rizsztási állapot generáláshoz milyen szintű.                                                                | 0         |
| ellenőrzése              | 124               | riasztás ellenőrzést igényel a zóna.                                                                                                    | 0         |
|                          |                   | 0 = Nincs                                                                                                    |           |
|                          |                   | Érzékelt esemény észlelése után a zóna azonnal legenerálja a riasztási                                                                     |           |
|                          |                   | aliapotot.                                                                                                    |           |
|                          |                   | I = Kelesztzolla<br>Biosztési éllepet generéléséhez a 124 az kihővített programozési                                                       |           |
|                          |                   | menüpontban (részletek a 39. oldalon) meghatározott időn belül kettő                                                                       |           |
|                          |                   | vagy több keresztzónában kell érzékelt eseménynek történnie.                                                                               |           |
|                          |                   | A "keresztzóna engedélyezve" változó értékének legalább két belső                                                                          |           |
|                          |                   | vagy keruleti zonaban 1-nek keli lennie. I ovabbi reszleteket az 46.                                                                       |           |
|                          |                   | 2 = Intelligens veszélyértékelés                                                                                                    |           |
|                          |                   | A potenciális veszély felbecslése a védelmi szintek, zónatípusok és –                                                                      |           |
|                          |                   | állapotok, valamint a rendszeresemények időzítésének                                                                                       |           |
|                          |                   | figyelembevételével történik. Amennyiben a veszély szintje elér egy<br>bizonyos küszöböt, a rendszer ellenőrzött riasztási jelentést küld. |           |
|                          |                   | 3 = Megerősített riasztások                                                                                                    |           |
|                          |                   | Az első bejárati ajtó kinyitása lehetetlenné teszi a riasztás<br>megerősítésének bármilyen formáját.                                       |           |
|                          |                   | 4 = Megerősített riasztások                                                                                                    |           |
|                          |                   | Beléptetőkártya, távadó vagy a kulcsos kapcsoló segítségével                                                                               |           |
| ,                        |                   | kapcsolja ki a rendszert.                                                                                                    |           |
| Erzékelt eseménnyel      | 125               | Meghatározza, hogy a rendszer bekapcsolt állapota mellett legfeljebb hány                                                                  | 3         |
| számának küszöbe         |                   |                                                                                                    |           |
| Kilépési késleltetés     | 126               | Adja meg, legfeljebb mennyi ideje van a felhasználónak az épület<br>elhagyására, mielőtt a rendszer bekapcsol (45 – 255 másodperc).        | 60        |
| Belépési késleltetés     | 127               | Adja meg, hogy a riasztási állapot beállta előtt mennyi ideje van a                                                                        | 30        |
|                          |                   | felhasználónak az épületbe történő belépésre és a rendszer kikapcsolására (30 – 255 másodperc).                                            |           |
| Kilépési késleltetés     | 128               | 0 = A felhasználó nem indíthatja újra a kilépési késleltetés időzítését.                                                                   | 1         |
| újraindítása             |                   | 1 = A felhasználó a rendszer bekapcsolt állapota mellett legfeljebb egyszer                                                                |           |
|                          |                   | Inditnatja ujra a kilepesi kesletetetés időzítését. Amennyiben a                                                                           |           |
|                          |                   | érzékelt esemény történik, visszaállítják azt, majd ismét érzékelt                                                                         |           |
|                          |                   | esemény történik benne, a kilépési késleltetés időzítése eredeti                                                                           |           |
|                          |                   | értékére áll vissza.                                                                                                    |           |
| Legutóbbi zárás          | 129               | 0 = A legutóbbi zárásról szóló jelentés nem kerül elküldésre.                                                                              | 1         |
| engeuelyezve             |                   | 1 = A legutóbbi zárásról szóló jelentés a rendszer bekapcsolása utáni két<br>percen belül elküldésre kerül                                 |           |
|                          | <u> </u>          |                                                                                                    | l         |

apértelmezés = Egy adott országnak megfelelő alapértelmezés. A frissített alapértelmezett érték meghallgatásához válassza ki ezt a programozási menüpontot.

| Programozási<br>menüpont                                  | Menüpont<br>száma | Leírás (Tartomány)                                                                                                    | Bejegyzés |
|-----------------------------------------------------------|-------------------|----------------------------------------------------------------------------------------------------|-----------|
| lsmétlődő riasztás<br>számlálója                          | 131               | <ol> <li>A rendszer bekapcsolt állapota mellett a zónában legfeljebb egy riasztási<br/>jelentés történhet, mielőtt a zóna kiiktatásra kerül.</li> </ol>                                                                                                    | 1         |
|                                                           |                   | 2 = A rendszer bekapcsolt állapota mellett a zónában legfeljebb két riasztási jelentés történhet, mielőtt a zóna kiiktatásra kerül.                                                                                                    |           |
|                                                           |                   | 3 = A rendszer bekapcsolt állapota mellett a zónában legfeljebb három riasztási<br>jelentés történhet, mielőtt a zóna kiiktatásra kerül.                                                                                                    |           |
| Automatikus védelmi<br>szint                              | 132               | 0 = Kiválasztásakor a rendszer mindig bekapcsolja a teljes védelmi<br>üzemmódot.                                                                                                    | 1         |
|                                                           |                   | 1 = A rendszer csak akkor kapcsolja be a teljes védelmi üzemmódot, ha a<br>kilépési késleltetés ideje alatt egy kerületi zónában érzékelt esemény<br>történik. Amennyiben egyetlen zónában sem történik érzékelt esemény, a<br>rendszer csak a benntartózkodás melletti védelmet kapcsolja be. |           |
| A<br>rendszerbekapcsolás                                  | 133               | Meghatározza, hogy a rendszer bekapcsoláskor milyen sorrendben kínálja fel a<br>felhasználónak a választási lehetőségeket.                                                                                                    | 1         |
| választási                                                |                   | 1 = "benntartózkodás melletti <sup>1</sup> ", "távollét melletti <sup>2</sup> ", "egyéni <sup>3</sup> "                                                                                                    |           |
| sorrendie                                                 |                   | 2 = "benntartózkodás melletti", "egyéni", "távollét melletti"                                                                                                    |           |
| Sorrenaje                                                 |                   | 3 = "távollét melletti", "benntartózkodás melletti", "egyéni"                                                                                                    |           |
|                                                           |                   | 4 = "távollét melletti", "egyéni", "benntartózkodás melletti"                                                                                                    |           |
|                                                           |                   | 5 = "egyéni", "távollét melletti", "benntartózkodás melletti"                                                                                                    |           |
|                                                           |                   | 6 = "egyéni", "benntartózkodás melletti", "távollét melletti"                                                                                                    |           |
|                                                           |                   | <sup>1</sup> "benntartózkodás melletti" = csak a kerületi védelem aktív                                                                                                    |           |
|                                                           |                   | <sup>2</sup> "távollét melletti" = a teljes rendszer élesítve                                                                                                    |           |
|                                                           |                   | <sup>a</sup> "egyéni": A rendszer csak akkor jelenti be, ha a zónák egyéni beállításokkal<br>működő zónák. Az egyéni beállításokkal működő zónákról további részleteket                                                                                                    |           |
|                                                           |                   | az 46. oldalon talál, a 4.3.5. Zónaprogramozási menüpontok cím alatt.                                                                                                    |           |
| Keresztzóna időzítő                                       | 134               | Adja meg, mennyi időt kell a rendszernek várnia arra, hogy legalább két<br>keresztzónában érzékelt esemény történjen, mielőtt a központ ellenőrzött<br>riasztási jelentést küldene a felügyeleti állomásra (60 – 3600 másodperc).                                                              | 120       |
|                                                           |                   | Amennyiben ezen az időn belül csak egy keresztzónában történik érzékelt<br>esemény, a központ ellenőrzés nélküli riasztási jelentést küld a felügyeleti<br>állomásra.                                                                                                    |           |
|                                                           |                   | A keresztzóna időzítő megerősített riasztási időzítőként is funkcionál.                                                                                                    |           |
| Riasztási<br>memóriához való<br>hozzáférés<br>korlátozása | 136               | <ul> <li>0 = A riasztási memóriát bármely felhasználó törölheti.</li> <li>1 = A riasztási memóriát csak a fő felhasználó törölheti.</li> </ul>                                                                                                    | 0         |
| Folyamatos zóna és<br>a burkolat                          | 137               | <ul> <li>0 = Bármely felhasználó beléptetőkártyájával vagy kódjával törölhető a zóna -<br/>vagy burkolatszabotázs</li> </ul>                                                                                                    | 0         |
| szabotázsjelzésének<br>törlése                            |                   | 1 = A zóna- vagy a burkolatszabotázs csak a telepítő kódjával törölhető.                                                                                                    |           |
| Folyamatos<br>rendszereszköz<br>szabotázs                 | 138               | 0 = A rendszereszközről (kezelőegység, DX2010 vagy vezeték nélküli Hub) a<br>szabotázsjelzés bármely felhasználó beléptetőkártyájával vagy kódjával<br>törölhető.                                                                                                    | 0         |
|                                                           |                   | <ol> <li>A rendszereszközről a szabotázsjelzés csak a telepítő kódjával törölhető.</li> </ol>                                                                                                    |           |
| Részletezett<br>rendszerteszt<br>engedélyezése            | 139               | 0 = A belső tesztek végrehajtása az eredmények jelzése nélkül történik, majd a<br>kezelőegység az összes teszt elvégzése után bejelenti a teljes teszt<br>eredményét.                                                                                                    | 1         |
|                                                           |                   | 1 = A kezelőegység az egyes teszteket azok végrehajtása után bejelenti.                                                                                                    |           |
| Bemutató üzemmód                                          | 140               | 0 = A rendszer a telefonmenü üzeneteit kizárólag telefonon jelenti be.                                                                                                    | 0         |
|                                                           |                   | 0 = A rendszer a telefonmenü üzeneteit telefonon és a rendszerhez<br>csatlakoztatott összes kezelőegységen is bejelenti.                                                                                                    |           |
| Telepítő kódjával való<br>hozzáférés                      | 142               | 0 = A fő felhasználó kódja vagy beléptetőkártyája nem szükséges a telepítő kód<br>sikeres használatának engedélyezéséhez.                                                                                                    | 0         |
| korlátozása                                               |                   | 1 = A fő felhasználónak fel kell mutatnia beléptetőkártyáját vagy meg kell adnia<br>kódját, mielőtt a telepítő megadja a saját kódját. A telepítő kód addig<br>engedélyezett, amíg egy felhasználó be nem kapcsolja a rendszert.                                                               |           |
|                                                           |                   | A fő felhasználó a telepítő hozzáférést a felhasználói telefonmenü<br>([3] rendszerkarbantartás → [6] kibővített szintű programozás) segítségével<br>is engedélyezheti. További részleteket a 7. oldalon talál. A beállítás<br>bizonyos telepítő menü lehetőségek elérhetőségét is korlátozza. |           |
|                                                           |                   |                                                                                                    |           |

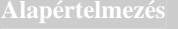

Alapértelmezés = Egy adott országnak megfelelő alapértelmezés. A frissített alapértelmezett érték meghallgatásához válassza ki ezt a programozási menüpontot.

| menüpont                                           | Menüpont<br>száma | Leírás (Tartomány)                                                                                                    | Bejegyzés |
|----------------------------------------------------|-------------------|----------------------------------------------------------------------------------------------------|-----------|
| Tesztjelentés: óra                                 | 143               | Adja meg, hogy a központ melyik órában (0 – 23) küldje a tesztjelentést.                                                                                                    | 8         |
| Tesztjelentés: perc                                | 144               | Adja meg, hogy a központ melyik percben (0 – 59) küldje a tesztjelentést.                                                                                                    | 0         |
| Tesztjelentés: nap                                 | 145               | Válassza ki, hogy a központ a hét melyik napján küldje a tesztjelentést. A 116-os programozási menüpont értéke = 2 (hetente).                                                                                                    | 0         |
|                                                    |                   | 0 = vasárnap 4 = csütörtök                                                                                                    |           |
|                                                    |                   | 1 = hétfő 5 = péntek                                                                                                    |           |
|                                                    |                   | 2 = kedd 6 = szombat<br>3 = szerda                                                                                                    |           |
| Tesztjelentés: a hónap<br>adott napja              | 146               | Adja meg, hogy a központ a hónap melyik napján (1 – 28) küldje a<br>tesztjelentést. A 116-os számú kibővített szintű programozási menüpont<br>értéke = 3 (havonta).                                                                                     | 1         |
| Megerősített riasztás                              | 147               | 0 = A megerősített riasztás felhasználói kóddal törölhető.                                                                                                    | 0         |
| memoria korlatozasa                                |                   | <ol> <li>A megerősített riasztás csak a telepítő kódjával törölhető.</li> </ol>                                                                                                    |           |
| Riasztási<br>sípjelzés/fokozatos                   | 148               | 0 = A kezelőegység nem ad riasztási sípjelzést és a kimenetek nem<br>aktiválódnak a belépési késleltetés során.                                                                                                    | 0         |
| jeizes                                             |                   | <ol> <li>A kezelőegység nem ad riasztási sipjelzést, de a kimenetek<br/>aktiválódnak a belépési késleltetés során.</li> </ol>                                                                                                    |           |
|                                                    |                   | 2 = A kezelőegység riasztási sípjelzést ad, de a kimenetek nem<br>aktiválódnak a belépési késleltetés során.                                                                                                    |           |
|                                                    |                   | 3 = A kezelőegység riasztási sípjelzést ad és a kimenetek aktiválódnak<br>a belépési késleltetés során.                                                                                                    |           |
| Vezeték nélküli<br>interferencia észlelés<br>szint | 150               | Konfigurálja a vezeték nélküli eszközök interferencia észlelési szintjét<br>(0 – 15).                                                                                                    | 12        |
| Élesítés távadóval                                 | 153               | 0 = A rendszer nem élesíthető, ha vannak zónák, amelyekben érzékelt<br>esemény történt.                                                                                                    | 1         |
|                                                    |                   | <ul> <li>1 = A rendszer élesíti azokat a zónákat is, amelyekben érzékelt esemény<br/>történt, ha ezen zónák száma a 125-ös kibővített szintű programozási<br/>menüpontban beállított értéken belül van (további részletek<br/>a 38. oldalon)</li> </ul> |           |
|                                                    |                   | 2 = A rendszer még azokat a zónákat is élesíti, amelyekben érzékelt<br>esemény történt még akkor is, ha ezen zónák száma a 125-ös<br>kibővített szintű programozási menüpontban beállított értéken<br>felül van.                                        |           |
| Kétirányú                                          | 158               | 0 = A kétirányú hangkapcsolat bármikor engedélyezett                                                                                                    | 0         |
| hangkapcsolat<br>konfigurálása                     |                   | <ol> <li>A kétirányú hangkapcsolat csak riasztási állapotok során<br/>engedélyezett</li> </ol>                                                                                                    |           |
| Elesítés indítása<br>érzékelt eseménnyel           | 159               | 0 = A rendszer bekapcsolása előtt azokat a zónákat, amelyekben érzékelt<br>esemény történt, kényszerélesíteni kell                                                                                                    | 1         |
| rendelkezo zonakkal                                |                   | <ol> <li>A kilépési késleltetés az érzékelt eseménnyel rendelkező zónákkal<br/>kezdődik</li> </ol>                                                                                                    |           |
| Aktív hibák bejelentése                            | 160               | 0 = A hiba bekövetkezése során a kezelőegység a "Kérem, hívja<br>a szervizt" üzenetet mondja.                                                                                                    | 0         |
|                                                    |                   | 1 = A kezelőegység a hiba állapotát közli                                                                                                    |           |
| Vezeték nélküli átvitel                            | 161               | 0 = Nincs jelcsillapítás                                                                                                    | 0         |
| comapitao                                          |                   | 1 = 3 0B-es csillapítás az EN 50131 1-es biztonsági szintje szerint<br>2 = 6 dB-es csillapítás az EN 50131 2-es biztonsági szintje szerint                                                                                                    |           |
|                                                    |                   | 3 = 9  dB-es csillapítás az EN 50131 2-es biztonsági szintje szerint                                                                                                    |           |
|                                                    |                   | 4 = 12 dB-es csillapítás az EN 50131 4-es biztonsági szintje szerint                                                                                                    |           |
| Távadó gomb                                        | 616               | 0 = Csak állapotkérés                                                                                                    | 0         |
| konfigurálás                                       |                   | 1 = A rendszer bekapcsolása (benntartózkodás melletti)                                                                                                    |           |
|                                                    |                   | 2 = A rendszer bekapcsolása (egyéni védelem)                                                                                                    |           |
|                                                    |                   | 3 = A kimenet be- vagy kikapcsolása                                                                                                    |           |
| Távadó gomb                                        | 626               | <ul> <li>A nimenet bekapusolasa z masoupercie</li> <li>0 - Csak állanotkérés</li> </ul>                                                                                                    | 0         |
| konfigurálás                                       | 520               | 1 = A rendszer bekapcsolása (benntartózkodás melletti)                                                                                                    | 5         |
|                                                    |                   | 2 = A rendszer bekapcsolása (egyéni védelem)                                                                                                    |           |
|                                                    |                   | 3 = A kimenet be- vagy kikapcsolása                                                                                                    |           |
|                                                    |                   | 4 = A kimenet bekapcsolása 2 másodpercre                                                                                                    |           |

értelmezés = Egy adott országnak megfelelő alapértelmezés. A frissített alapértelmezett érték meghallgatásához válassza ki ezt a programozási menüpontot.

| <ul> <li>Előfizet</li> <li>Elsődle</li> <li>Másodl</li> <li>Elsődle</li> <li>Másodl</li> <li>Elsődle</li> <li>Másodl</li> <li>Elsődle</li> <li>Másodl</li> <li>Elsődle</li> <li>Másodl</li> <li>választ</li> <li>Másodl</li> <li>választ</li> <li>A jelentésel</li> <li>Jelentési út</li> </ul> | <pre>ion ongoosito ( ges vevő 1. úr agos vevő 2. úr agos vevő 2. úr agos vevő 2. úr agos vevő 2. úr agos vevő 2. úr ható agos vevő 2. úr ható agos vevő 2. úr ható c engedélyezé vonalak beállí</pre> | kibővített szintű programozás 100-as menüpont)<br>tvonal (kibővített szintű programozás 206-os számú menüpont<br>útvonal (kibővített szintű programozás 207-es számú menüpont<br>tvonal (kibővített szintű programozás 208-as számú menüpont<br>útvonal (kibővített szintű programozás 209-es számú menüpont<br>útvonal formátuma (kibővített szintű programozás 211-es számu<br>útvonal formátuma (kibővített szintű programozás 212-es számu<br>útvonal formátuma (kibővített szintű programozás 213-as számu<br>útvonal formátuma (kibővített szintű programozás 213-as számu<br>útvonal formátuma (kibővített szintű programozás 214-es számu<br>útvonal formátuma (kibővített szintű programozás 214-es számu<br>útvonal formátuma (kibővített szintű programozás 214-es számu | )<br>(t) - választható<br>) - választható<br>(t) - választható<br>(t) - választható<br>(t) menüpont) -<br>(t) menüpont) -<br>(t) menüpont) -<br>alon a 4.3.4 |
|----------------------------------------------------------------------------------------------------|----------------------------------------------------------------------------------------------------|----------------------------------------------------------------------------------------------------|----------------------------------------------------------------------------------------------------|
| Programozási<br>menüpont                                                                                                    | Menüpont<br>száma                                                                                                    | Leírás (Tartomány)                                                                                                    | Bejegyzés                                                                                                    |
| Ügyfélazonosító                                                                                                    | 100                                                                                                    | Adjon meg egy 4 vagy 6 jegyből álló előfizetői azonosítót<br>(0000 – FFFF).<br>Az érvényes jegyek a 09, illetve a BF tartományba esnek.<br>Az "A"-t ne használja.                                                                                                    | 000000                                                                                                    |
| Telefonvonal<br>felügyelete                                                                                                    | 201                                                                                                    | 0 = A telefonvonal állapotát a központ nem figyeli.<br>1 = A telefonvonal állapotát a központ figyeli.                                                                                                    | 0                                                                                                    |
| Hangformátumú<br>üzenet ismétléseinek<br>száma                                                                                                    | 203                                                                                                    | Adja meg, hogy a telefonhívások során a rendszer hányszor<br>(1 – 15) ismételje meg a beszédhangos jelentéseket.                                                                                                    | 3                                                                                                    |
| Hangformátumú<br>üzenet kézbesítésére<br>tett kísérletek száma                                                                                                    | 204                                                                                                    | Adja meg, hányszor kell a rendszernek megkísérelnie a<br>hangformátumú üzenetek kézbesítését (1 – 5).<br>A kézbesítési kísérletek közötti késleltetés minden alkalommal 5<br>másodperccel növekszik.                                                                                                    | 1                                                                                                    |
| Tárcsahang<br>érzékelése                                                                                                    | 205                                                                                                    | 0 = A felügyeleti állomás tárcsázását nem előzi meg a<br>tárcsahangra való várakozás.<br>1 = A felügyeleti állomás tárcsázását a tárcsahangra való<br>várakozás előzi meg.                                                                                                    | 1                                                                                                    |
| Elsődleges vevő<br>1. útvonal                                                                                                    | 206                                                                                                    | Mindegyik útvonalhoz adjon meg egy – legfeljebb 32 számjegyből<br>álló – telefonszámot.                                                                                                    | 0                                                                                                    |
| Másodlagos vevő 1.<br>útvonal                                                                                                    | 207                                                                                                    | $\begin{array}{l} 0-9 = [0]-[9] \\ * = [*][*] \\ \# = [*1][\#] \end{array}$                                                                                                    | 0                                                                                                    |
| Elsődleges vevő 2.<br>útvonal                                                                                                    | 208                                                                                                    | Szünet = [*][1]<br>Kilépés mentéssel = [#]                                                                                                    | 0                                                                                                    |
| Másodlagos vevő<br>2. útvonal                                                                                                    | 209                                                                                                    | Kilépés mentés nélkül = [#] [#]<br>A [#] gomb kétszeri megnyomásával a bejegyzés mentése nélkül<br>kilép a menüből.<br>Telefonszám letiltása = [0][*]                                                                                                    | 0                                                                                                    |
| SMS szolgáltató                                                                                                    | 210                                                                                                    | Adia meg mobiltelefonos szolgáltatója SMS központjának                                                                                                    | 0                                                                                                    |

#### 4.3.3 A Kommunikátor beállításához kapcsolódó menüpontok

A kommunikáció engedélyezéséhez a következő programozási menüpontokat kell konfigurálni:

Alapértelmezés

Elsődleges vevő 1.

útvonal formátuma

Másodlago vevő 1.

útvonal formátuma

Elsődleges vevő 2.

útvonal formátuma

útvonal formátuma

Másodlagos vevő 2.

száma

= Egy adott országnak megfelelő alapértelmezés. A frissített alapértelmezett érték meghallgatásához válassza ki ezt a programozási menüpontot.

telefonszámát (legfeljebb 32 számjegy).

phone-numbers.htm internetes oldalra.

0 = letiltva

olvashat.

kézbesítését.

2 = SIA3 = hang

1 = kontakt ID

4 = SMS szöveg (TAP)\*

5 = gyors formátum

Amennyiben az Ön által igénybevett SMS szolgáltatás támogatja a

\* A szöveges SMS üzenetekről további részleteket a 32. oldalon

Az SMS szolgáltatók nem garantálják a szöveges SMS üzenetek

TAP protokollt, vegye fel a kapcsolatot mobiltelefonos szolgáltatójával, vagy látogasson el a www.notepager.com/tap-

211

212

213

214

| Programozási menüpont                                         | Menüpont<br>száma | Leírás (Tartomány)                                                                                                    | Bejegyzés |
|---------------------------------------------------------------|-------------------|----------------------------------------------------------------------------------------------------|-----------|
| Hívásvárakoztatás letiltása                                   | 215               | Adjon meg egy 3 jegyből álló sorozatot. A védett terület<br>telefonszámának tárcsázása előtt üsse be ezt a sorozatot.<br>* = [*][*]; # = [*][#]<br>Hívásvárakoztatási sorozat tárcsázása olyan telefonvonal<br>irányába, amelyen a hívásvárakoztatás nem engedélyezett<br>meggátolja a rendszer sikeres kapcsolatfelvételét a felügyeleti<br>állomással. | 0         |
| Felülbíráló segélykérő<br>hívószám                            | 216               | Adjon meg egy 3 jegyből álló segélykérő hívószámot, mint<br>például a 112. Amennyiben egy felhasználó ezt a számot<br>tárcsázza, a rendszer a 217-es számú kibővített szintű<br>programozási menüpontban megadott ideig vár a jelentések<br>elküldése előtt.                                                                                             | 000       |
| Felülbíráló segélykérő<br>hívószám késleltetése               | 217               | Adja meg, a segélykérő hívószám tárcsázása után mennyi ideig<br>kell a rendszernek várnia, mielőtt jelentéseket küldene<br>(0 – 60 perc).                                                                                                    | 5         |
| Hangfrekvenciás/impulzusos<br>tárcsázás                       | 218               | 0 = csak hangfrekvenciás tárcsázás<br>1 = impulzusos vagy hangfrekvenciás tárcsázás                                                                                                    | 0         |
| Telefonhívásra való<br>válaszolás előtti csengetések<br>száma | 222               | Adja meg, hány csengetés után válaszoljon a rendszer egy<br>bejövő hívásra (1 – 255 csengetés).                                                                                                    | 10        |

elmezés = Egy adott országnak megfelelő alapértelmezés. A frissített alapértelmezett érték meghallgatásához válassza ki ezt a programozási menüpontot.

# 4.3.4 Jelentési útvonalak beállításához kapcsolódó programozási menüpontok Zónaesemény- és visszaállás jelentése

| Programozási menüpont                                               | Menüpont<br>száma | Leírás                                                                                                    | Bejegyzés |
|---------------------------------------------------------------------|-------------------|----------------------------------------------------------------------------------------------------|-----------|
| Zónaesemények– és visszaállások (összes)                            | 301               | Az összes alábbi zónaesemény és<br>visszaállási jelentés bejegyzéseinek globális<br>beállításához adjon meg egy értéket a 301-es<br>számú kibővített szintű programozási<br>menüpontban. | 3         |
| Behatolási riasztás                                                 | 307               | Egy adott jelentés független módosításához                                                                                                    | 3         |
| Ellenőrzött behatolási riasztás                                     | 308               | adjon meg egy értéket az adott jelentés                                                                                                    | 3         |
| Nem ellenőrzött behatolási riasztás                                 | 309               | programozasi menuponganak szamanai.                                                                                                    | 3         |
| 24 órás behatolási riasztás                                         | 310               |                                                                                                    | 3         |
| 24 órás behatolási riasztás visszaállás                             | 311               | Fisédiages és másodiagos vevő                                                                                                    | 3         |
| Behatolási riasztás visszaállás                                     | 312               | (ha programozott)                                                                                                    | 3         |
| Kényszerített nyitás                                                | 313               | 2 = csak a 2. útvonal                                                                                                    | 3         |
| Tűzriasztás                                                         | 315               | Elsődleges és másodlagos vevő                                                                                                    | 3         |
| Nem ellenőrzött tűzriasztás                                         | 316               | (ha programozott)                                                                                                    | 3         |
| Tűzriasztás visszaállás                                             | 317               | 3 = mindkét útvonal                                                                                                    | 3         |
| Pánik                                                               | 318               | Elsődleges és másodlagos vevő                                                                                                    | 3         |
| Megszakítás                                                         | 323               | (ha programozott)                                                                                                    | 3         |
| Behatolási hiba                                                     | 324               |                                                                                                    | 3         |
| Behatolási hiba visszaállás                                         | 325               |                                                                                                    | 3         |
| Behatolási zóna kiiktatás                                           | 326               |                                                                                                    | 3         |
| Behatolási zóna kiiktatás visszaállás                               | 327               |                                                                                                    | 3         |
| Tűzhiba                                                             | 328               |                                                                                                    | 3         |
| Tűzhiba visszaállás                                                 | 329               |                                                                                                    | 3         |
| Zóna hiány                                                          | 333               |                                                                                                    | 3         |
| Zóna hiány visszaállás                                              | 334               |                                                                                                    | 3         |
| Vezeték nélküli zóna szabotázs                                      | 335               |                                                                                                    | 3         |
| Vezeték nélküli zóna szabotázs visszaállás                          | 336               |                                                                                                    | 3         |
| Vezeték nélküli zóna alacsony akkumulátor<br>töltöttség             | 360               |                                                                                                    | 3         |
| Vezeték nélküli zóna alacsony akkumulátor<br>töltöttség visszaállás | 361               |                                                                                                    | 3         |
| Zóna szabotázs                                                      | 388               |                                                                                                    | 3         |
| Keresztzóna hiba                                                    | 393               |                                                                                                    | 3         |
| Legutóbbi zárási riasztás                                           | 394               |                                                                                                    | 3         |
| Pánik visszaállás                                                   | 399               |                                                                                                    | 3         |
| Keresztzóna hiba visszaállás                                        | 400               |                                                                                                    | 3         |
| Ismétlődő riasztás                                                  | 401               |                                                                                                    | 3         |
| Ismétlődő riasztás visszaállás                                      | 402               |                                                                                                    | 3         |

## A rendszer be- és kikapcsolási jelentései

| Programozási menüpont                                                            | Menüpont száma | Leírás                                                                                                    | Bejegyzés |
|----------------------------------------------------------------------------------|----------------|----------------------------------------------------------------------------------------------------|-----------|
| A rendszer be- és kikapcsolási<br>(nyitásról és zárásról) jelentései<br>(összes) | 302            | Az összes alábbi be- és kikapcsolási jelentés<br>bejegyzéseinek globális beállításához adjon<br>meg egy értéket a 302-es számú kibővített<br>szintű programozási menüpontban. | 3         |
| Kilépési hiba                                                                    | 314            | Egy adott jelentés független módosításához                                                                                                    | 3         |
| Legutóbbi zárás                                                                  | 330            | adjon meg egy értéket az adott jelentés                                                                                                    | 3         |
| Lezárva (rendszer bekapcsolva) teljes<br>védelem                                 | 337            | programozási menüpontjának számánál.<br>0 = egyik útvonal sem<br>1 = csak az 1. útvonal<br>Elsődleges és másodlagos vevő                                                      | 3         |
| Lezárva (rendszer bekapcsolva)<br>benntartózkodás melletti védelem               | 338            |                                                                                                    | 3         |
| Kulcsos kapcsolóval lezárva                                                      | 339            | (ha programozott)                                                                                                    | 3         |
| Távolról lezárva                                                                 | 340            | 2 = csak a 2. útvonal                                                                                                    | 3         |
| Nyitás                                                                           | 341            | Elsodieges es masodiagos vevo                                                                                                    | 3         |
| Kulcsos kapcsolóval kinyitva                                                     | 342            | 3 = mindkét útvonal                                                                                                    | 3         |
| Távolról kinyitva                                                                | 343            | Elsődleges és másodlagos vevő                                                                                                    | 3         |
| Lezárva (rendszer bekapcsolva)<br>egyéni                                         | 344            | (ha programozott)                                                                                                    | 3         |
| Részlegesen lezárva (rendszer<br>bekapcsolva)                                    | 403            |                                                                                                    | 3         |

## Rendszeresemény és visszaállás jelentése

| Programozási menüpont                                 | Menüpont száma | Leírás                                                                                                    | Bejegyzés |
|-------------------------------------------------------|----------------|----------------------------------------------------------------------------------------------------|-----------|
| Rendszeresemény és –visszaállítás<br>(összes)         | 303            | Az összes alábbi rendszeresemény és<br>visszaállási jelentés bejegyzéseinek globális<br>beállításához adjon meg egy értéket a 303-as<br>számú kibővített szintű programozási<br>menüpontban. | 3         |
| Felhasználói vészhelyzet*                             | 319            | Egy adott jelentés független módosításához                                                                                                    | 3         |
| Felhasználói tűzjelzés*                               | 320            | adjon meg egy értéket az adott jelentés                                                                                                    | 3         |
| Felhasználói tűzjelzés visszaállása                   | 321            | programozasi menuponijanak szamanai.                                                                                                    | 3         |
| Felhasználói pánik*                                   | 322            |                                                                                                    | 3         |
| Váltóáramú tápellátás megszakadása                    | 345            | Fleädlages és másodlagos vevő                                                                                                    | 3         |
| Váltóáramú tápellátás<br>megszakadásának visszaállása | 346            | (ha programozott)                                                                                                    | 3         |
| Automatikus rendszerteszt – szokásos                  | 347            | Elsődleges és másodlagos vevő                                                                                                    | 3         |
| Automatikus rendszerteszt ki –<br>szokásos            | 348            | (ha programozott)                                                                                                    | 3         |
| Segéd-táp hiba                                        | 349            | Elsődleges és másodlagos vevő                                                                                                    | 3         |
| Segéd-táp hiba visszaállva                            | 350            | (ha programozott)                                                                                                    | 3         |
| Kommunikációs hiba                                    | 351            |                                                                                                    | 3         |
| Kommunikációs hiba visszaállva                        | 352            |                                                                                                    | 3         |
| Kezelőegység felügyeleti hiba                         | 353            |                                                                                                    | 3         |
| Kezelőegység felügyelet hiba<br>visszaállva           | 354            |                                                                                                    | 3         |
| Kezelőegység szabotázs                                | 355            | ]                                                                                                    | 3         |
| Kezelőegység szabotázs visszaállás                    | 356            |                                                                                                    | 3         |

\* A kezelőegység vészhelyzet gombjainak engedélyezéséhez a következő programozási menüpontokat megfelelően be kell állítani:

| Programozási menüpont                    | Menüpont száma | Beállítás                                                                                                    |
|------------------------------------------|----------------|----------------------------------------------------------------------------------------------------|
| Felhasználói vészhelyzet                 | 319            | 1, 2, vagy 3 (lásd a fenti leírásokat)                                                                          |
| Segélykérés gombbal indított<br>riasztás | 889            | 1 (a leírásokat az 54. oldalon a <i>Globális kezelőegység-programozási menüpontok</i> cím alatt találja)        |
| Felhasználói tűzjelzés                   | 320            | 1, 2, vagy 3 (lásd a fenti leírásokat)                                                                          |
| Tűzriasztás gombbal indított<br>riasztás | 888            | 1 (a leírásokat az 54. oldalon a <i>Globális kezelőegység-programozási menüpontok</i> cím alatt találja)        |
| Felhasználói pánik                       | 322            | 1, 2, vagy 3 (lásd a fenti leírásokat)                                                                          |
| Pánikgombbal indított<br>riasztás        | 890            | 1 vagy 2 (a leírásokat az 54. oldalon a <i>Globális kezelőegység-programozási menüpontok</i> cím alatt találja) |

Az Easy Series felhasználói útmutatóban (P/N: F01U025100) a megfelelő mezőkben ellenőrizze, hogy melyik gombok engedélyezettek.

## Rendszeresemény és visszaállás jelentése (folytatás)

| Programozási menüpont                               | Menüpont<br>száma | Leírás                                                        | Bejegyzés |
|-----------------------------------------------------|-------------------|---------------------------------------------------------------|-----------|
| Helyi programozás sikeres                           | 357               | Egy adott jelentés független módosításához                    | 3         |
| Akkumulátor töltési szintje alacsony                | 358               | adjon meg egy értéket az adott jelentés                       | 3         |
| Akkumulátor töltési szintje alacsony<br>visszaállás | 359               | programozasi menupontjanak szamanai.<br>0 = egyik útvonal sem | 3         |
| Kommunikációs teszt – kézi                          | 362               | 1 = csak az 1. útvonal                                        | 3         |
| Telefonvonal-hiba                                   | 363               | Elsodleges es masodlagos vevo                                 | 3         |
| Telefonvonal-hiba visszaállás                       | 364               | $2 - \cos k = 2$ útvonal                                      | 3         |
| Távoli programozás sikertelen                       | 365               | Elsődleges és másodlagos vevő                                 | 3         |
| Távoli programozás sikeres                          | 366               | (ha programozott)                                             | 3         |
| Vezeték nélküli vevő interferencia                  | 367               | 3 = mindkét útvonal                                           | 3         |
| Vezeték nélküli vevő interferencia<br>visszaállás   | 368               | Elsődleges és másodlagos vevő<br>(ha programozott)            | 3         |
| Busz eszköz szabotázs                               | 369               |                                                               | 3         |
| Busz eszköz szabotázs visszaállás                   | 370               |                                                               | 3         |
| Busz eszköz hiba                                    | 373               |                                                               | 3         |
| Busz eszköz hiba visszaállás                        | 374               |                                                               | 3         |
| ROM-hiba                                            | 375               |                                                               | 3         |
| Szirénahiba                                         | 376               |                                                               | 3         |
| Szirénahiba visszaállás                             | 377               |                                                               | 3         |
| Séta teszt vége                                     | 378               |                                                               | 3         |
| Séta teszt kezdete                                  | 379               |                                                               | 3         |
| Busz eszköz hiányzik                                | 380               |                                                               | 3         |
| Busz eszköz hiányzik visszaállás                    | 381               |                                                               | 3         |
| Akkumulátor hiányzik                                | 382               |                                                               | 3         |
| Akkumulátor hiányzik visszaállás                    | 383               |                                                               | 3         |
| RAM checksum hibás                                  | 384               |                                                               | 3         |

## A jelentések globális programozási menüpontjai

| Programozási menüpont            | Menüpont<br>száma | Leírás (Tartomány)                                                                                                    | Bejegyzés |
|----------------------------------|-------------------|----------------------------------------------------------------------------------------------------|-----------|
| Kommunikáció tiltása             | 304               | 0 = kommunikáció engedélyezése                                                                                                    | 0         |
|                                  |                   | 1 = kommunikáció tiltása (csak helyi rendszer)                                                                                                    |           |
| Csatlakozási kísérletek<br>száma | 305               | Adja meg, hányszor kísérelje meg a rendszer a kiválasztott<br>útvonal egyes vevőinek elérését, amennyiben az első kísérlet<br>sikertelen (1 – 20).                             | 10        |
|                                  |                   | A rendszer váltogatja az elsődleges és a másodlagos vevőket.<br>Amennyiben a kiválasztott útvonal mindkét vevőjét<br>beprogramozzák, a kísérletek száma megduplázódik.         |           |
|                                  |                   | Amennyiben például a programozási menüpont értéke 10, a<br>rendszer tízszer próbálkozik az elsődleges vevővel és tízszer<br>a másodlagossal, azaz összesen 20 kísérletet tesz. |           |
| Sétateszt alatti jelentések      | 306               | 0 = a séta teszt során nincs jelentésküldés.                                                                                                    | 0         |
| küldése                          |                   | <ol> <li>a séta teszt során csak a séta teszt kezdetéről és a séta teszt<br/>végéről szóló jelentés kerül elküldésre.</li> </ol>                                               |           |

Alapértelmezés

= Egy adott országnak megfelelő alapértelmezés. A frissített alapértelmezett érték meghallgatásához válassza ki ezt a programozási menüpontot.

## 4.3.5 Zónaprogramozási menüpontok

Az egyes zónák kibővített szintű programozási menüpontjait és azok alapértelmezés szerinti értékeit valamint a programozási bejegyzések feljegyzésére szolgáló táblázatokat az 47. oldalon a *Zóna programozási bejegyzések táblázatai* részben találja.

| Programozási menüpont                     | Leírás (Tartomány)                                                                                                    |                |  |  |  |
|-------------------------------------------|----------------------------------------------------------------------------------------------------|----------------|--|--|--|
| Zóna típusa                               | A zónatípusokhoz kapcsolódó további részleteket a 31. oldalon olvas<br>Zónák cím alatt.                                                                                                    | shat, a 4.2.1. |  |  |  |
|                                           | 0 = letiltva 6 = azonnali tűzriasztás<br>1 = kerületi 7 = csendes pánik<br>2 = beleő 8 = ogyápi és azonnali                                                                                                    |                |  |  |  |
|                                           | 3 = kerületi azonnali 9 = késleltetett kilépési idő megszakít                                                                                                    | ással          |  |  |  |
|                                           | 4 = 24 órás $11 = impulzusos kulcsoskapcsoló$                                                                                                    |                |  |  |  |
|                                           | <ul> <li>5 = ellenőrzött tűz * 12 = két állapotú kulcsoskapcsoló</li> <li>* Ez a lehetőség vezeték nélküli füstérzékelők esetén nem áll rendelkezésre.</li> </ul>                                                                                                    |                |  |  |  |
| Áramkör jellege                           | 0 = dupla 2,2 k $\Omega$ –os riasztási és szabotázs áramkör                                                                                                    |                |  |  |  |
|                                           | 2 = szimpla 2,2 k $\Omega$ –os riasztási áramkör                                                                                                    |                |  |  |  |
| Az egyéni védelmi beállítások hatálya alá | 0 = a zóna nem tartozik az egyéni beállítások hatálya alá                                                                                                    |                |  |  |  |
| tartozik                                  | 1 = a zóna az egyéni beállítások hatálya alá tartozik                                                                                                    |                |  |  |  |
|                                           | A kiválasztott védelmi üzemmódtól függetlenül a 24 órás-, az ellenőrzött tűz-, az<br>azonnali tűz, és a pánik zónák érzékelt esemény bekövetkeztekor mindig riasztást<br>generálnak.                                                                                                    |                |  |  |  |
| Keresztzóna engedélyezve                  | 0 = keresztzóna letiltva                                                                                                    |                |  |  |  |
|                                           | 1 = keresztzóna engedélyezve                                                                                                    |                |  |  |  |
|                                           | Ennek a programozási menüpontnak a beállítását csak akkor változtassa meg, ha a 124-es számú kibővített szintű programozási menüpontban megadott érték 1 (további részletek a 38. oldalon).                                                                                                    |                |  |  |  |
| Válaszidő (csak központi panel zónák      | 50 ms-os lépésekben állítja a zóna válaszidejét (1 – 10).                                                                                                    |                |  |  |  |
| esetén)                                   | A megadott érték 50-nel szorzódik. Például: 6 x 50 = 300 ms-os vála                                                                                                    | aszidő.        |  |  |  |
| Vezeték nélküli érzékelő érzékenység      | Meghatározza, hogy az érzékelő riasztási állapot generálása előtt meddig érzékelje a<br>mozgást. Minél alacsonyabb a beállított szint, az érzékelőnek annál tovább kell a<br>mozgást észlelnie mielőtt riasztási állapotot generálna. Ez a vezeték nélküli<br>mozgásérzékelőkre (PIR és kettős) és az inercia érzékelőkre vonatkozik. Ez a<br>menüpont határozza meg az inercia érzékelő impulzus beállítását.<br><b>Mozgásérzékelő (PIR és kettős)</b> |                |  |  |  |
|                                           | 4 = Középszintű                                                                                                    |                |  |  |  |
|                                           | Inercia érzékelő                                                                                                    | 1              |  |  |  |
|                                           | Durva támadási lehetőségek                                                                                                    |                |  |  |  |
|                                           | 0 = Utes ki, kis erzekenyseg<br>1 – Ütés ki, kis/közenes érzékenység                                                                                                    |                |  |  |  |
|                                           | 2 = Ütés ki, közepes/nagy érzékenység                                                                                                    |                |  |  |  |
|                                           | 3 = Ütés ki, nagy érzékenység                                                                                                    |                |  |  |  |
|                                           | Kisebb támadási lehetőségek                                                                                                    |                |  |  |  |
|                                           | 8 = Utés be, 4 útés, kis érzékenység<br>9 – Ütés be, 4 útés, kis/közenes érzékenység                                                                                                    |                |  |  |  |
|                                           | 10 = Ütés be, 4 ütés, közepes/nagy érzékenység                                                                                                    |                |  |  |  |
|                                           | 11 = Ütés be, 4 ütés, nagy érzékenység                                                                                                    |                |  |  |  |
|                                           | 12 = Utés be, 8 ütés, kis érzékenység                                                                                                    |                |  |  |  |
|                                           | 13 = Utes be, 8 utes, KIS/KOZEPES erzekenyseg<br>14 = Ütés be, 8 ütés, közepes/nagy érzékenység                                                                                                    |                |  |  |  |
|                                           | 15 = Ütés be, 8 ütés, nagy érzékenység                                                                                                    |                |  |  |  |

| zon  | a programozası bejegyzesek                                   | tablazatal      |      |                                                              |                 |
|------|--------------------------------------------------------------|-----------------|------|--------------------------------------------------------------|-----------------|
|      | Programozási menüpont<br>(menüpont száma)                    | Bejegyzés       |      | Programozási menüpont<br>(menüpont száma)                    | Bejegyzés       |
|      | Zónatípus (9011)                                             | 6               |      | Zónatípus (9041)                                             | 1               |
|      | Áramkör jellege (9012)                                       | 2               |      | Áramkör jellege (9042)                                       | 2               |
|      | Az egyéni védelmi beállítások<br>hatálya alá tartozik (9013) | 0               |      | Az egyéni védelmi beállítások<br>hatálya alá tartozik (9043) | 0               |
| na   | Keresztzóna engedélyezve (9014)                              | 1               | na   | Keresztzóna engedélyezve (9044)                              | 1               |
| . zó | Válaszidő (9015)                                             | 6               | , zó | Válaszidő (9045)                                             | 6               |
| 1    | Vezeték nélküli érzékelő<br>érzékenység (9018)               | 0               | 4    | Vezeték nélküli érzékelő<br>érzékenység (9048)               | 0               |
|      | Hangos leírás                                                | 1. zóna         |      | Hangos leírás                                                | 4. zóna         |
|      | Vezetékes (központ panel)                                    | ☐ Vezetékes     |      | Vezetékes (központ panel)                                    | Vezetékes       |
|      | Vezeték nélküli zóna                                         | Vezeték nélküli |      | Vezeték nélküli zóna                                         | Vezeték nélküli |
|      |                                                              | —               |      |                                                              |                 |
|      | Programozási menüpont<br>(menüpont száma)                    | Bejegyzés       |      | Programozási menüpont<br>(menüpont száma)                    | Bejegyzés       |
|      | Zónatípus (9021)                                             | 1               |      | Zónatípus (9051)                                             | 1               |
|      | Áramkör jellege (9022)                                       | 2               |      | Áramkör jellege (9052)                                       | 2               |
|      | Az egyéni védelmi beállítások<br>hatálya alá tartozik (9023) | 0               |      | Az egyéni védelmi beállítások<br>hatálya alá tartozik (9053) | 0               |
| na   | Keresztzóna engedélyezve (9024)                              | 1               | na   | Keresztzóna engedélyezve (9054)                              | 1               |
| . zó | Válaszidő (9025)                                             | 6               | . zó | Válaszidő (9055)                                             | 6               |
| 2    | Vezeték nélküli érzékelő<br>érzékenység (9028)               | 0               | C)   | Vezeték nélküli érzékelő<br>érzékenység (9058)               | 0               |
|      | Hangos leírás                                                | 2. zóna         |      | Hangos leírás                                                | 5. zóna         |
|      | Vezetékes (központ panel)                                    | Vezetékes       |      | Vezetékes (központ panel)                                    | Vezetékes       |
|      | Vezeték nélküli zóna                                         | Vezeték nélküli |      | Vezeték nélküli zóna                                         | Vezeték nélküli |
|      |                                                              | —               |      |                                                              |                 |
|      | Programozási menüpont<br>(menüpont száma)                    | Bejegyzés       |      | Programozási menüpont<br>(menüpont száma)                    | Bejegyzés       |
|      | Zónatípus (9031)                                             | 1               |      | Zónatípus (9061)                                             | 2               |
|      | Áramkör jellege (9032)                                       | 2               |      | Áramkör jellege (9062)                                       | 2               |
|      | Az egyéni védelmi beállítások<br>hatálya alá tartozik (9033) | 0               |      | Az egyéni védelmi beállítások<br>hatálya alá tartozik (9063) | 0               |
| na   | Keresztzóna engedélyezve (9034)                              | 1               | na   | Keresztzóna engedélyezve (9064)                              | 1               |
| . zó | Válaszidő (9035)                                             | 6               | , zó | Válaszidő (9065)                                             | 6               |
| 3    | Vezeték nélküli érzékelő<br>érzékenység (9038)               | 0               | 9    | Vezeték nélküli érzékelő<br>érzékenység (9068)               | 0               |
|      | Hangos leírás                                                | 3. zóna         |      | Hangos leírás                                                | 6. zóna         |
|      | Vezetékes (központ panel)                                    | Vezetékes       |      | Vezetékes (központ panel)                                    | Vezetékes       |
|      | Vezeték nélküli zóna                                         | Vezeték nélküli |      | Vezeték nélküli zóna                                         | Vezeték nélküli |
|      |                                                              |                 |      |                                                              |                 |

## Zóna programozási bejegyzések táblázatai

Alapértelmezés = Alapértelmezett érték.

= Egy adott országnak megfelelő alapértelmezés. A frissített alapértelmezett érték meghallgatásához válassza ki ezt a programozási menüpontot.

## Easy Series (ICP-EZM2) | Telepítési útmutató | 4.0 Programozás

|       | Draman antai manänant                                        |                 |        | Dreamen en éci men ün en t                                   |                 |
|-------|--------------------------------------------------------------|-----------------|--------|--------------------------------------------------------------|-----------------|
|       | (menüpont száma)                                             | Bejegyzés       |        | (menüpont száma)                                             | Bejegyzés       |
|       | Zónatípus (9071)                                             | 2               |        | Zónatípus (9101)                                             | 0               |
|       | Áramkör jellege (9072)                                       | 2               |        | Áramkör jellege (9102)                                       | 2               |
|       | Az egyéni védelmi beállítások<br>hatálya alá tartozik (9073) | 0               |        | Az egyéni védelmi beállítások<br>hatálya alá tartozik (9103) | 0               |
| а     | Keresztzóna engedélyezve (9074)                              | 1               | ónê    | Keresztzóna engedélyezve (9104)                              | 1               |
| . zón | Válaszidő (9075)                                             | 6               | 10. z  | Vezeték nélküli érzékelő<br>érzékenység (9108)               | 0               |
| 7     | érzékenység (9078)                                           | 0               |        | Hangos leírás                                                | 10. zóna        |
|       | Hangos leírás                                                | 7. zóna         |        | Vezetékes (DX2010 a 102-es                                   |                 |
|       | Vezetékes                                                    |                 |        | címen)*                                                      |                 |
|       | (központ panel)                                              | Vezetékes       |        | Vezetek nelkuli zona<br>(vezeték nélküli Hub)*               | Vezeték nélküli |
|       | Vezeték nélküli zóna<br>(vezeték nélküli Hub)*               | Vezeték nélküli |        |                                                              |                 |
|       |                                                              | 1               | 1      | Programozási menüpont                                        | Bejegyzés       |
|       | Programozási menüpont                                        | Bejegyzés       |        | (menűpont száma)                                             |                 |
|       | (menüpont száma)                                             |                 |        | Zonatipus (9111)                                             | 0               |
|       | Zónatípus (9081)                                             | 2               |        | Aramkör jellege (9112)                                       | 2               |
|       | Aramkör jellege (9082)                                       | 2               |        | Az egyéni védelmi beállítások<br>hatálya alá tartozik (9113) | 0               |
|       | hatálya alá tartozik (9083)                                  | 0               | zóna   | Keresztzóna engedélyezve (9114)                              | 1               |
| าล    | Keresztzóna engedélyezve (9084)                              | 1               |        | Vezeték nélküli érzékelő                                     | 0               |
| zół   | Válaszidő (9085)                                             | 6               |        | Handos leírás                                                | 11 zóna         |
| 8.    | Vezeték nélküli érzékelő<br>érzékenység (9088)               | 0               |        |                                                              |                 |
|       | Hangos leírás                                                | 8. zóna         |        | vezetekes (DX2010 a 102-es<br>címen)*                        | Vezetékes       |
|       | Vezetékes                                                    |                 |        | Vezeték nélküli zóna<br>(vezeték nélküli Hub)*               | Vezeték nélküli |
|       | (központ panel)                                              |                 |        |                                                              |                 |
|       | vezeték nélküli Hub)*                                        |                 |        | Programozási menüpont<br>(menüpont száma)                    | Bejegyzés       |
|       | Programozási menüpont                                        |                 | 1      | Zónatípus (9121)                                             | 0               |
|       | (menüpont száma)                                             | Bejegyzés       |        | Áramkör jellege (9122)                                       | 2               |
|       | Zónatípus (9091)                                             | 0               |        | Az egyéni védelmi beállítások<br>hatálya alá tartozik (9123) | 0               |
|       | Aramkör jellege (9092)                                       | 2               | na     | Keresztzóna engedélyezve (9124)                              | 1               |
| _     | Az egyéni védelmi beállítások<br>hatálya alá tartozik (9093) | 0               | 12. zó | Vezeték nélküli érzékelő                                     | 0               |
| óna   | Keresztzóna engedélyezve (9094)                              | 1               |        | Hangos leírás                                                | 12. zóna        |
| 9. z  | Vezeték nélküli érzékelő<br>érzékenység (9098)               | 0               |        |                                                              |                 |
|       | Hangos leírás                                                | 9. zóna         |        | Vezetékes<br>(DX2010 a 102-es címen)*                        | Vezetékes       |
|       | Vezetékes<br>(DX2010 a 102-es címen)*                        | Vezetékes       |        | Vezeték nélküli zóna<br>(vezeték nélküli Hub)*               | Vezeték nélküli |
|       | Vezeték nélküli zóna<br>(vezeték nélküli Hub)*               | Vezeték nélküli |        |                                                              |                 |

\* A lehetőségek a teljes zóna tartományra vonatkoznak. A zónákat nem lehet külön-külön konfigurálni.

Alapértelmezés = alapértelmezett érték.

Alapértelmez

= Egy adott országnak megfelelő alapértelmezés. A frissített alapértelmezett érték meghallgatásához válassza ki ezt a programozási menüpontot.

|       | Des man a stat man line and                                                             |                                                        |       | Due annous em é ait annous l'an e ant                                                   |                                                        |
|-------|-----------------------------------------------------------------------------------------|--------------------------------------------------------|-------|-----------------------------------------------------------------------------------------|--------------------------------------------------------|
|       | Programozasi menupont<br>(menüpont száma)                                               | Bejegyzés                                              |       | Programozasi menupont<br>(menüpont száma)                                               | Bejegyzés                                              |
|       | Zónatípus (9131)                                                                        | 0                                                      |       | Zónatípus (9161)                                                                        | 0                                                      |
|       | Áramkör jellege (9132)                                                                  | 2                                                      |       | Áramkör jellege (9162)                                                                  | 2                                                      |
|       | Az egyéni védelmi beállítások<br>hatálya alá tartozik (9133)                            | 0                                                      |       | Az egyéni védelmi beállítások<br>hatálya alá tartozik (9163)                            | 0                                                      |
| óna   | Keresztzóna engedélyezve (9134)                                                         | 1                                                      | óna   | Keresztzóna engedélyezve (9164)                                                         | 1                                                      |
| 13. z | Vezeték nélküli érzékelő<br>érzékenység (9138)                                          | 0                                                      | 16. z | Vezeték nélküli érzékelő<br>érzékenység (9168)                                          | 0                                                      |
|       | Hangos leírás                                                                           | 13. zóna                                               |       | Hangos leírás                                                                           | 16. zóna                                               |
|       | Vezetékes<br>(DX2010 a 102-es címen)*<br>Vezeték nélküli zóna                           | Vezetékes                                              |       | Vezetékes<br>(DX2010 a 102-es címen)*<br>Vezeték nélküli zóna                           | Vezetékes                                              |
|       | (vezetek nelkuli Hub)*                                                                  |                                                        |       | (vezetek nelkuli Hub)*                                                                  |                                                        |
|       | Programozási menüpont<br>(menüpont száma)                                               | Bejegyzés                                              |       | Programozási menüpont<br>(menüpont száma)                                               | Bejegyzés                                              |
|       | Zónatípus (9141)                                                                        | 0                                                      |       | Zónatípus (9171)                                                                        | 0                                                      |
|       | Áramkör jellege (9142)                                                                  | 2                                                      |       | Áramkör jellege (9172)                                                                  | 2                                                      |
|       | Az egyéni védelmi beállítások<br>hatálya alá tartozik (9143)                            | 0                                                      |       | Az egyéni védelmi beállítások<br>hatálya alá tartozik (9173)                            | 0                                                      |
| óna   | Keresztzóna engedélyezve (9144)                                                         | 1                                                      | óna   | Keresztzóna engedélyezve (9174)                                                         | 1                                                      |
| 14. z | Vezeték nélküli érzékelő<br>érzékenység (9148)                                          | 0                                                      | 17. z | Vezeték nélküli érzékelő<br>érzékenység (9178)                                          | 0                                                      |
|       | Hangos leírás                                                                           | 14. zóna                                               |       | Hangos leírás                                                                           | 17. zóna                                               |
|       | Vezetékes<br>(DX2010 a 102-es címen)*<br>Vezeték nélküli zóna<br>(vezeték nélküli Hub)* | <ul> <li>Vezetékes</li> <li>Vezeték nélküli</li> </ul> |       | Vezetékes<br>(DX2010 a 103-as címen)*<br>Vezeték nélküli zóna<br>(vezeték nélküli Hub)* | <ul> <li>Vezetékes</li> <li>Vezeték nélküli</li> </ul> |
|       | Des man a stat an an line and                                                           |                                                        |       | Des man a fait as a fin and                                                             |                                                        |
|       | (menüpont száma)                                                                        | Bejegyzés                                              |       | (menüpont száma)                                                                        | Bejegyzés                                              |
|       | Zónatípus (9151)                                                                        | 0                                                      |       | Zónatípus (9181)                                                                        | 0                                                      |
|       | Áramkör jellege (9152)                                                                  | 2                                                      |       | Áramkör jellege (9182)                                                                  | 2                                                      |
| _     | Az egyéni védelmi beállítások<br>hatálya alá tartozik (9153)                            | 0                                                      |       | Az egyéni védelmi beállítások<br>hatálya alá tartozik (9183)                            | 0                                                      |
| óna   | Keresztzóna engedélyezve (9154)                                                         | 1                                                      | óna   | Keresztzóna engedélyezve (9184)                                                         | 1                                                      |
| 15. z | Vezeték nélküli érzékelő<br>érzékenység (9158)                                          | 0                                                      | 18. z | Vezeték nélküli érzékelő<br>érzékenység (9188)                                          | 0                                                      |
|       | Hangos leírás                                                                           | 15. zóna                                               |       | Hangos leírás                                                                           | 18. zóna                                               |
|       | Vezetékes<br>(DX2010 a 102-es címen)*<br>Vezeték nélküli zóna<br>(vezeték nélküli Hub)* | <ul> <li>Vezetékes</li> <li>Vezeték nélküli</li> </ul> |       | Vezetékes<br>(DX2010 a 103-as címen)*<br>Vezeték nélküli zóna<br>(vezeték nélküli Hub)* | <ul> <li>Vezetékes</li> <li>Vezeték nélküli</li> </ul> |

\* A lehetőségek a teljes zóna tartományra vonatkoznak. A zónákat nem lehet külön-külön konfigurálni.

Alapértelmezés = alapértelmezett érték.

Alapértelmezés

= Egy adott országnak megfelelő alapértelmezés. A frissített alapértelmezett érték meghallgatásához válassza ki ezt a programozási menüpontot.

|       | Programozási menüpont<br>(menüpont száma)                                               | Bejegyzés                                              | ] [ |       | Programozási menüpont<br>(menüpont száma)                                               | Bejegyzés                                              |
|-------|-----------------------------------------------------------------------------------------|--------------------------------------------------------|-----|-------|-----------------------------------------------------------------------------------------|--------------------------------------------------------|
|       | Zónatípus (9191)                                                                        | 0                                                      |     |       | Zónatípus (9221)                                                                        | 0                                                      |
|       | Áramkör jellege (9192)                                                                  | 2                                                      |     |       | Áramkör jellege (9222)                                                                  | 2                                                      |
|       | Az egyéni védelmi beállítások<br>hatálya alá tartozik (9193)                            | 0                                                      |     |       | Az egyéni védelmi beállítások<br>hatálya alá tartozik (9223)                            | 0                                                      |
| óna   | Keresztzóna engedélyezve (9194)                                                         | 1                                                      |     | óna   | Keresztzóna engedélyezve (9224)                                                         | 1                                                      |
| 19. z | Vezeték nélküli érzékelő<br>érzékenység (9198)                                          | 0                                                      |     | 22. z | Vezeték nélküli érzékelő<br>érzékenység (9228)                                          | 0                                                      |
|       | Hangos leírás                                                                           | 19. zóna                                               |     | -     | Hangos leírás                                                                           | 22. zóna                                               |
|       | Vezetékes<br>(DX2010 a 103-as címen)*<br>Vezeték nélküli zóna<br>(vezeték nélküli Hub)* | <ul> <li>Vezetékes</li> <li>Vezeték nélküli</li> </ul> |     |       | Vezetékes<br>(DX2010 a 103-as címen)*<br>Vezeték nélküli zóna<br>(vezeték nélküli Hub)* | <ul> <li>Vezetékes</li> <li>Vezeték nélküli</li> </ul> |
|       | Programozási menüpont<br>(menüpont száma)                                               | Bejegyzés                                              |     |       | Programozási menüpont<br>(menüpont száma)                                               | Bejegyzés                                              |
| óna   | Zónatípus (9201)                                                                        | 0                                                      |     |       | Zónatípus (9231)                                                                        | 0                                                      |
|       | Áramkör jellege (9202)                                                                  | 2                                                      |     |       | Áramkör jellege (9232)                                                                  | 2                                                      |
|       | Az egyéni védelmi beállítások<br>hatálya alá tartozik (9203)                            | 0                                                      |     |       | Az egyéni védelmi beállítások<br>hatálya alá tartozik (9233)                            | 0                                                      |
|       | Keresztzóna engedélyezve (9204)                                                         | 1                                                      |     | óna   | Keresztzóna engedélyezve (9234)                                                         | 1                                                      |
| 20. z | Vezeték nélküli érzékelő<br>érzékenység (9208)                                          | 0                                                      |     | 23. z | Vezeték nélküli érzékelő<br>érzékenység (9238)                                          | 0                                                      |
|       | Hangos leírás                                                                           | 20. zóna                                               |     |       | Hangos leírás                                                                           | 23. zóna                                               |
|       | Vezetékes<br>(DX2010 a 103-as címen)*                                                   | Vezetékes                                              |     |       | Vezetékes<br>(DX2010 a 103-as címen)*                                                   | Uezetékes                                              |
|       | Vezeték nélküli zóna<br>(vezeték nélküli Hub)*                                          | Vezeték nélküli                                        |     |       | Vezeték nélküli zóna<br>(vezeték nélküli Hub)*                                          | Vezeték nélküli                                        |
|       | Programozási menüpont<br>(menüpont száma)                                               | Bejegyzés                                              | ] [ |       | Programozási menüpont<br>(menüpont száma)                                               | Bejegyzés                                              |
|       | Zónatípus (9211)                                                                        | 0                                                      |     |       | Zónatípus (9241)                                                                        | 0                                                      |
|       | Áramkör jellege (9212)                                                                  | 2                                                      |     |       | Áramkör jellege (9242)                                                                  | 2                                                      |
| _     | Az egyéni védelmi beállítások<br>hatálya alá tartozik (9213)                            | 0                                                      |     | _     | Az egyéni védelmi beállítások<br>hatálya alá tartozik (9243)                            | 0                                                      |
| óna   | Keresztzóna engedélyezve (9214)                                                         | 1                                                      |     | óna   | Keresztzóna engedélyezve (9244)                                                         | 1                                                      |
| 21. z | Vezeték nélküli érzékelő<br>érzékenység (9218)                                          | 0                                                      |     | 24. z | Vezeték nélküli érzékelő<br>érzékenység (9248)                                          | 0                                                      |
|       | Hangos leírás                                                                           | 21. zóna                                               |     |       | Hangos leírás                                                                           | 24. zóna                                               |
|       | Vezetékes<br>(DX2010 a 103-as címen)*<br>Vezeték nélküli zóna<br>(vezeték nélküli Hub)* | Vezetékes                                              |     |       | Vezetékes<br>(DX2010 a 103-as címen)*<br>Vezeték nélküli zóna<br>(vezeték nélküli Hub)* | Vezetékes Vezeték nélküli                              |

\* A lehetőségek a teljes zóna tartományra vonatkoznak. A zónákat nem lehet külön-külön konfigurálni.

Alapértelmezés = Alapértelmezett érték.

zés = Egy adott országnak megfelelő alapértelmezés. A frissített alapértelmezett érték meghallgatásához válassza ki ezt a programozási menüpontot.

|       | Programozási menüpont<br>(menüpont száma)                                               | Bejegyzés                                              |                                 | Programozási menüpont<br>(menüpont száma)                                               | Bejegyzés                 |
|-------|-----------------------------------------------------------------------------------------|--------------------------------------------------------|---------------------------------|-----------------------------------------------------------------------------------------|---------------------------|
|       | Zónatípus (9251)                                                                        | 0                                                      |                                 | Zónatípus (9281)                                                                        | 0                         |
|       | Áramkör jellege (9252)                                                                  | 2                                                      |                                 | Áramkör jellege (9282)                                                                  | 2                         |
|       | Az egyéni védelmi beállítások<br>hatálya alá tartozik (9253)                            | 0                                                      |                                 | Az egyéni védelmi beállítások<br>hatálya alá tartozik (9283)                            | 0                         |
| óna   | Keresztzóna engedélyezve (9254)                                                         | 1                                                      | óna                             | Keresztzóna engedélyezve (9284)                                                         | 1                         |
| 25. z | Vezeték nélküli érzékelő<br>érzékenység (9258)                                          | 0                                                      | 28. z                           | Vezeték nélküli érzékelő<br>érzékenység (9288)                                          | 0                         |
|       | Hangos leírás                                                                           | 25. zóna                                               |                                 | Hangos leírás                                                                           | 28. zóna                  |
|       | Vezetékes<br>(DX2010 a 104-es címen)*<br>Vezeték nélküli zóna<br>(vezeték nélküli Hub)* | <ul> <li>Vezetékes</li> <li>Vezeték nélküli</li> </ul> |                                 | Vezetékes<br>(DX2010 a 104-es címen)*<br>Vezeték nélküli zóna<br>(vezeték nélküli Hub)* | Vezetékes                 |
|       |                                                                                         |                                                        |                                 |                                                                                         |                           |
|       | Programozási menüpont<br>(menüpont száma)                                               | Bejegyzés                                              |                                 | Programozási menüpont<br>(menüpont száma)                                               | Bejegyzés                 |
|       | Zónatípus (9261)                                                                        | 0                                                      |                                 | Zónatípus (9291)                                                                        | 0                         |
|       | Áramkör jellege (9262)                                                                  | 2                                                      |                                 | Áramkör jellege (9292)                                                                  | 2                         |
| _     | Az egyéni védelmi beállítások<br>hatálya alá tartozik (9263)                            | 0                                                      |                                 | Az egyéni védelmi beállítások<br>hatálya alá tartozik (9293)                            | 0                         |
| óna   | Keresztzóna engedélyezve (9264)                                                         | 1 <u>v</u> k                                           | Keresztzóna engedélyezve (9294) | 1                                                                                       |                           |
| 26. z | Vezeték nélküli érzékelő<br>érzékenység (9268)                                          | 0                                                      | 29. z                           | Vezeték nélküli érzékelő<br>érzékenység (9298)                                          | 0                         |
|       | Hangos leírás                                                                           | 26. zóna                                               |                                 | Hangos leírás                                                                           | 29. zóna                  |
|       | Vezetékes<br>(DX2010 a 104-es címen)*<br>Vezeték nélküli zóna<br>(vezeték nélküli Hub)* | <ul> <li>Vezetékes</li> <li>Vezeték nélküli</li> </ul> |                                 | Vezetékes<br>(DX2010 a 104-es címen)*<br>Vezeték nélküli zóna<br>(vezeték nélküli Hub)* | Vezetékes Vezeték nélküli |
|       | Programozási menüpont                                                                   | Bejegyzés                                              |                                 | Programozási menüpont                                                                   | Bejegyzés                 |
|       | Zónatínus (9271)                                                                        | 0                                                      |                                 | Zónatínus (9301)                                                                        | 0                         |
|       | Áramkör jellege (9272)                                                                  | 2                                                      |                                 | Áramkör jellege (9302)                                                                  | 2                         |
|       | Az egyéni védelmi beállítások                                                           | <u>An</u>                                              |                                 | Az egyéni védelmi beállítások                                                           | -                         |
| _     | hatálya alá tartozik (9273)                                                             | 0                                                      | _                               | hatálya alá tartozik (9303)                                                             | 0                         |
| óna   | Keresztzóna engedélyezve (9274)                                                         | 1                                                      | óna                             | Keresztzóna engedélyezve (9304)                                                         | 1                         |
| 27. 2 | Vezeték nélküli érzékelő<br>érzékenység (9278)                                          | 0                                                      | 30. z                           | Vezeték nélküli érzékelő<br>érzékenység (9308)                                          | 0                         |
|       | Hangos leírás                                                                           | 27. zóna                                               |                                 | Hangos leírás                                                                           | 30. zóna                  |
|       | Vezetékes<br>(DX2010 a 104-es címen)*<br>Vezeték nélküli zóna<br>(vezeték nélküli Hub)* | <ul> <li>Vezetékes</li> <li>Vezeték nélküli</li> </ul> | Vezetékes ([<br>Vezeték nélküli | Vezetékes<br>(DX2010 a 104-es címen)*<br>Vezeték nélküli zóna<br>(vezeték nélküli Hub)* | Vezetékes Vezeték nélküli |

\* A lehetőségek a teljes zóna tartományra vonatkoznak. A zónákat nem lehet külön-külön konfigurálni.

Alapértelmezés = Alapértelmezett érték.

Imezés = Egy adott országnak megfelelő alapértelmezés. A frissített alapértelmezett érték meghallgatásához válassza ki ezt a programozási menüpontot.

## Easy Series (ICP-EZM2) | Telepítési útmutató | 4.0 Programozás

|          | Programozási menüpont<br>(menüpont száma)                                               | Bejegyzés |      | Programozási menüpont<br>(menüpont száma)                                               | Bejegyzés |
|----------|-----------------------------------------------------------------------------------------|-----------|------|-----------------------------------------------------------------------------------------|-----------|
| 31. zóna | Zónatípus (9311)                                                                        | 0         |      | Zónatípus (9321)                                                                        | 0         |
|          | Áramkör jellege (9312)                                                                  | 2         |      | Áramkör jellege (9322)                                                                  | 2         |
|          | Az egyéni védelmi beállítások<br>hatálya alá tartozik (9313)                            | 0         |      | Az egyéni védelmi beállítások<br>hatálya alá tartozik (9323)                            | 0         |
|          | Keresztzóna engedélyezve<br>(9314)                                                      | 1         | zóna | Keresztzóna engedélyezve<br>(9324)                                                      | 1         |
|          | Vezeték nélküli érzékelő<br>érzékenység (9318)                                          | 0         | 32.  | Vezeték nélküli érzékelő<br>érzékenység (9328)                                          | 0         |
|          | Hangos leírás                                                                           | 31. zóna  |      | Hangos leírás                                                                           | 32. zóna  |
|          | Vezetékes<br>(DX2010 a 104-es címen)*<br>Vezeték nélküli zóna<br>(vezeték nélküli Hub)* | Vezetékes |      | Vezetékes<br>(DX2010 a 104-es címen)*<br>Vezeték nélküli zóna<br>(vezeték nélküli Hub)* | Vezetékes |

\* A lehetőségek a teljes zóna tartományra vonatkoznak. A zónákat nem lehet külön-külön konfigurálni.

Alapértelmezés = Alapértelmezett érték.

Alapértelmezés

= Egy adott országnak megfelelő alapértelmezés. A frissített alapértelmezett érték meghallgatásához válassza ki ezt a programozási menüpontot.

## 4.3.6 Kimenetek programozásához kapcsolódó menüpontok

Az 5. – 8. kimeneteket csak vezeték nélküli kimeneti eszközöknél használja.

| Programozási menüpont                                                                                                    | Menüpont<br>száma               | Leírás                                                                                                    | Bejegyzés                  |
|----------------------------------------------------------------------------------------------------|---------------------------------|----------------------------------------------------------------------------------------------------|----------------------------|
| Tűzvédelmi kimenet üteme                                                                                                    | 600                             | 0 = időben 3-as kódolású ütem<br>1 = pulzáló ütem (2 mp. be, 2 mp. ki)                                                                                                    | 0                          |
| 1. kimenet típusa     2. kimenet típusa     3. kimenet típusa     4. kimenet típusa –     választható felügyelt     hangszóróvezérlő További     részletek a 642-es számú     kibővített szintű programozási     menüpont alatt.     5. kimenet típusa     (vezeték nélküli) | 611<br>621<br>631<br>641<br>651 | A kimenetek funkcióinak leírását a 33. oldalon, a 4.2.3. Kimenetek<br>címnél találja.0 = Kimenet letiltva7 = Rendszer alaphelyzetbe1 = Behatolás8 = Rendszer bekapcsolva2 = Behatolás - folyamatos9 = Rendszer üzemkész3 = Tűz10 = Távadó be- és4 = Tűz - folyamatos11 = Távadó két másodperces<br>impulzus6 = Behatolás és tűz13 = Felhasználó által vezérelt | 5<br>5<br>7<br>5<br>5<br>0 |
| <ul><li>6. kimenet típusa<br/>(vezeték nélküli)</li><li>7. kimenet típusa</li></ul>                                                                                                    | 661<br>671                      |                                                                                                    | 0                          |
| (vezeték nélküli)<br>8. kimenet típusa<br>(vezeték nélküli)                                                                                                    | 681                             |                                                                                                    | 0                          |
| 4. kimenet funkciója                                                                                                    | 642                             | 0 =Felügyelt 8 Ω-os hangszóróvezérlő<br>1 =Nem-felügyelt nyitott kollektor (feszültségszint)                                                                                                    | 0                          |

Alapértelmezés

= Egy adott országnak megfelelő alapértelmezés. A frissített alapértelmezett érték meghallgatásához válassza ki ezt a programozási menüpontot.

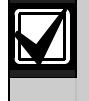

A vezeték nélküli kimenetek (például, a sziréna vagy a relés modul) programozása során ne válasszon olyan kimenet funkciót, amely szerint a kimenetet hosszabb időn át kell aktiválni (mint például a "rendszer üzemkész" esetén).

## 4.3.7 Kezelőegység-programozási menüpontok

## Beszédkonfiguráció-programozási menüpontok

| Programozási<br>menüpont                                | Menüpont<br>száma | Leírás (Tartomány)                                                                                                    | Bejegyzés |
|---------------------------------------------------------|-------------------|----------------------------------------------------------------------------------------------------|-----------|
| Riasztási üzenet<br>ismétlései közötti<br>minimális idő | 880               | Adja meg, mennyit kell a kezelőegységnek a riasztási üzenetek<br>bejelentésének megismétlései között várnia még akkor is, ha a<br>kezelőegység beépített mozgásérzékelője mozgást észlel (1 – 255 óra).  | 12        |
| "Riasztási jelentés nincs<br>elküldve" bejelentés       | 883               | <ul> <li>0 = A megszakított riasztások esetében nincs bejelentés.</li> <li>1 = A megszakított riasztások esetében a kezelőegység a "Riasztási jelentés nincs elküldve" bejelentést teszi meg.</li> </ul> | 1         |
| "Megszakítási jelentés<br>elküldve" bejelentés          | 884               | <ul> <li>0 = A megszakított riasztások esetében nincs bejelentés.</li> <li>1 = A megszakított riasztások esetében a kezelőegység a "Megszakítási jelentés elküldve" bejelentést teszi meg.</li> </ul>    | 1         |
| ldőformátum                                             | 887               | 0 = A hangmodul határozza meg<br>1 = mindig a 12 órás formátum használata<br>2 = mindig a 24 órás formátum használata                                                                                    | 0         |

## Globális kezelőegység-programozási menüpontok

Ezek a programozási menüpontok minden, a csatlakoztatott kezelőegységre vonatkoznak.

Felhasználói tűz -, vészhelyzet- (orvosi) vagy pánik jelentés küldéséhez a megfelelő kezelőegység gomb(ok)nak és jelentésnek engedélyezettnek kell lennie. A jelentések engedélyezésével kapcsolatos további részleteket az 43. oldalon a *4.3.4 Jelentési útvonalak beállításához kapcsolódó programozási menüpontok* cím alatt talál.

Az Easy Series felhasználói útmutatóban (P/N: F01U025100) a megfelelő mezőkben jelölje, hogy melyik gombok engedélyezettek.

| Programozási<br>menüpont                                   | Menüpont<br>száma | Leírás (Tartomány)                                                                                                    | Bejegyzés |
|------------------------------------------------------------|-------------------|----------------------------------------------------------------------------------------------------|-----------|
| Tűzriasztás gombbal<br>indított riasztás                   | 888               | <ul> <li>0 = programozási menüpont letiltva</li> <li>1 = Tűzriasztás elindításához nyomja meg és tartsa 2 másodpercig<br/>lenyomva az [1]-es gombot.</li> </ul>                                                                                                    | 0         |
| Segélykérés gombbal<br>indított riasztás                   | 889               | <ul> <li>0 = programozási menüpont letiltva</li> <li>1 = Segélykérő riasztás elindításához nyomja meg és tartsa 2<br/>másodpercig lenyomva az [1]-es és a [2]-es gombot.</li> <li>A rendszer öt percen át minden percben bejelenti a segélykérő<br/>riasztást.</li> </ul>                  | 0         |
| Pánikgombbal indított<br>riasztás                          | 890               | <ul> <li>0 = programozási menüpont letiltva</li> <li>1 = Hallható pánikriasztás elindításához nyomja meg és tartsa 2<br/>másodpercig lenyomva a [2]-es gombot.</li> </ul>                                                                                                    | 0         |
|                                                            |                   | <ul> <li>2 = Csendes pánikriasztás elindításához nyomja meg és tartsa 2<br/>másodpercig lenyomva a [2]-es gombot.</li> </ul>                                                                                                    |           |
| Egygombos élesítés                                         | 891               | <ul> <li>0 = A rendszer bekapcsolásához beléptetőkártyára vagy kódra van<br/>szükség.</li> <li>1 = Nyomja meg az [i] gombot, az első rendelkezésre álló bekapcsolási<br/>lehetőséghez tartozó kilépési késleltetés indításához.<br/>Beléptetőkártyára vagy kódra nincs szükség.</li> </ul> | 0         |
| Érvénytelen<br>kódmegadási kísérletek<br>számának korlátja | 892               | Adja meg, hányszor próbálkozhat egy felhasználó érvénytelen kód<br>megadásával, illetve hányszor mutathat fel érvénytelen belépőkártyát,<br>mielőtt a rendszer kizárná (3 – 8).                                                                                                    | 3         |
| Kezelőegység kizárási<br>ideje                             | 893               | Adja meg, hány percre zárja ki a rendszer a felhasználót miután elérte az<br>érvénytelen kódmegadási kísérletek számának korlátját (1 – 30).                                                                                                    | 3         |

## Egyéni kezelőegység-programozási menüpontok

Ezek a programozási menüpontok a központhoz csatlakoztatott kezelőegységek mindegyikére külön-külön beállíthatóak.

| Programozási<br>menüpont                              | Menüpont száma       | Leírás                                                                                                    | Bejegyzés          |
|-------------------------------------------------------|----------------------|----------------------------------------------------------------------------------------------------|--------------------|
| Kezelőegység                                          | 1. kezelőegység: 811 | 5 = A fényerő maximális (1 – 5)                                                                                                    | 1. kezelőegység: 5 |
| fényereje                                             | 2. kezelőegység: 821 |                                                                                                    | 2. kezelőegység: 5 |
|                                                       | 3. kezelőegység: 831 |                                                                                                    | 3. kezelőegység: 5 |
|                                                       | 4. kezelőegység: 841 |                                                                                                    | 4. kezelőegység: 5 |
| Kezelőegység<br>háttérvilágításának<br>kialvási módja | 1. kezelőegység: 814 | 0 = A kijelző mindig bekapcsolt                                                                                                    | 1. kezelőegység: 0 |
|                                                       | 2. kezelőegység: 824 | állapotban van.                                                                                                    | 2. kezelőegység: 0 |
|                                                       | 3. kezelőegység: 834 | <ul> <li>1 = A kijelzo nalvany mindaddig, amig<br/>észlelt mozgás vagy gombnyomás</li> </ul>                                                                                                    | 3. kezelőegység: 0 |
|                                                       | 4. kezelőegység: 844 | nem történik.<br>2 = A kijelző kikapcsolt állapotban van<br>mindaddig, amíg észlelt mozgás<br>vagy gombnyomás nem történik.<br>3 = A kijelző kikapcsolt állapotban van<br>mindaddig, amíg egy kód nem kerül<br>megadásra vagy egy beléptetőkártya<br>nem kerül felmutatásra. | 4. kezelőegység: 0 |

ezés = Egy adott országnak megfelelő alapértelmezés. A frissített alapértelmezett érték meghallgatásához válassza ki ezt a programozási menüpontot.

| Programozási<br>menüpont                                           | Menüpont<br>száma | Leírás (Tartomány)                                                                                                    | Bejegyzés      |  |
|--------------------------------------------------------------------|-------------------|----------------------------------------------------------------------------------------------------|----------------|--|
| Kód hossza                                                         | 861               | Az összes kód hosszának beállítása (4 vagy 6 számjegy)                                                                                                    | 4              |  |
| Telepítő kódja (0.<br>felhasználó)                                 | 7001              | Négy számjegyű tartomány: 11115555<br>Hat számjegyű tartomány: 111111555555                                                                                                    | 5432<br>543211 |  |
| Fő felhasználó kódja<br>(1. felhasználó)                           | 7011              | Négy számjegyű tartomány: 11115555<br>Hat számjegyű tartomány: 111111555555                                                                                                    | 1234<br>123455 |  |
| Kényszerített<br>felhasználó (22.<br>felhasználó)<br>engedélyezése | 862               | 0 = kényszerített felhasználó letiltva<br>1 = kényszerített felhasználó engedélyezve<br>Kényszerített felhasználó kódja:<br>Hat számjegy: 111111<br>Négy számjegy: 1111                                                                              | 0              |  |
| RFID beléptetőkártya<br>jelszó                                     | 863               | Ennek a programozási menüpontnak a használatával<br>meggátolható a beléptetőkártyák (0000000 – FFFFFFF)<br>engedély nélküli másolása.<br>Ezt a programozási menüpontot a<br>beléptetőkártyák rendszerhez való<br>hozzáadása után ne változtassa meg. | 12345678       |  |

## 4.3.8 Felhasználó programozás menüpontjai

értelmezés = Egy adott országnak megfelelő alapértelmezés. A frissített alapértelmezett érték meghallgatásához válassza ki ezt a programozási menüpontot.

#### 4.3.9 Alapértelmezett gyári beállítások

| Programozási<br>menüpont             | Menüpont<br>száma | Leírás                                                                                                    |
|--------------------------------------|-------------------|----------------------------------------------------------------------------------------------------|
| Alapértelmezett gyári<br>beállítások | 9999              | Az összes érték gyári alapértelmezésre történő visszaállításához üsse be a 9999 –es<br>programozási menüpont számot. A gyári alapértelmezésre történő visszaállításkor az<br>országkód kivételével minden programozási menüpont eredeti értékére áll vissza.<br>A menüpont az összes vezeték nélküli adatot is törli, de a vezeték nélküli vevőn nem<br>állítja vissza az alapértelmezett beállításokat. |

## 4.4 Kilépés a programozásból

Ismételje a [#] gomb megnyomását mindaddig, amíg a rendszer ki nem mondja a "viszontlátásra" üzenetet. Ezzel a telefonos munkamenet véget ér.

## 4.5 Programozókulcs

1. Ha a rendszer be van kapcsolva, akkor kapcsolja ki.

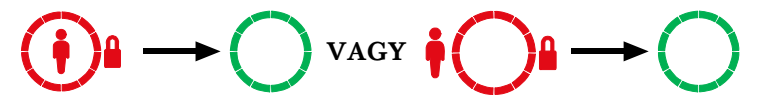

2. Helyezze a kulcs zárkapcsolóját a kívánt pozícióba.

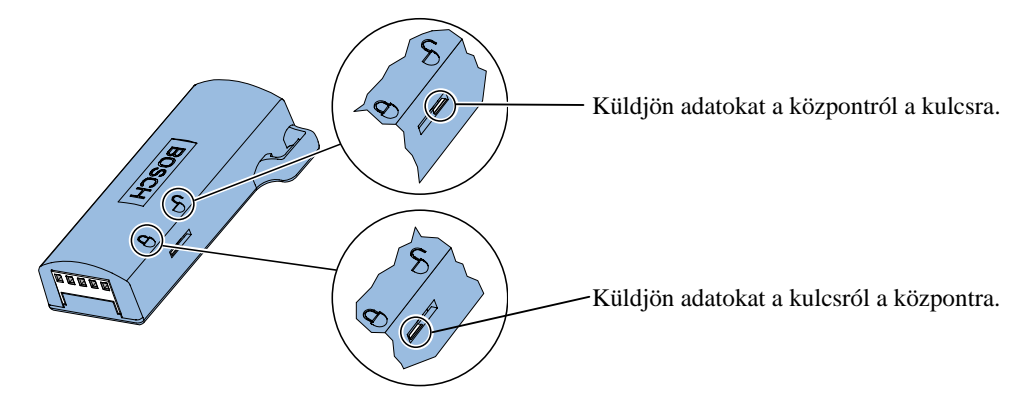

Mielőtt a programozókulcsot a központhoz csatlakoztatja, győződjön meg arról, hogy annak kapcsolója a megfelelő helyzetben van. A kapcsoló nem megfelelő helyzete a programozási adatok felülírását eredményezheti.

3. Csatlakoztassa a kulcsot a központhoz.

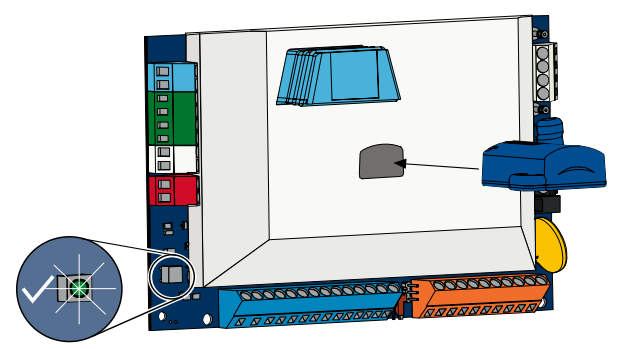

- Automatikus adatátvitel: Amennyiben a *123-as számú kibővített szintű programozási menüpont* értéke 1 (részleteket a 38. oldalon olvashat, a *Programozókulcs automatikus adatátvitel* cím alatt), úgy az adatátvitel iránya automatikusan a zárkapcsoló állásához igazodik.
- Kézi adatátvitel: Amennyiben a 123-as számú kibővített szintű programozási menüpont értéke 0, úgy a programozókulcs eléréséhez a telepítőtmenüt kell használnia.

Az adatátvitel befejezését a kezelőegység bejelenti.

Az adatok sikeres átvitelét a √ LED zöld villogása jelzi. Amennyiben az adatátvitel sikertelen, úgy a √ LED vörösen villog.

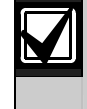

A Bosch ajánlása szerint a programozási adatokat a központ programozásának befejezése után érdemes átvinni az ICP-EZPK programozókulcsra.

## 4.6 Távoli programozó szoftver (RPS)

A munkamenetet a távoli programozó szoftver segítségével kétféleképpen lehet elkezdeni: a telepítő hívja az RPS-t, vagy az RPS hívja a központot.

Válassza a rendszer távoli programozási igényeinek leginkább megfelelő módszert.

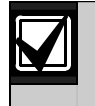

A telepítő és az RPS operátor közötti telefonos hangkapcsolat során az RPS operátor bármikor elindíthatja a távoli programozási munkamenetet, ha a *Direct* kapcsolatot választja, és az RPS Panel Communication ablakban a **Connect** (kapcsolódás) gombra kattint.

## 4.6.1 A telepítő hívja az RPS-t

- 1. A telepítő a belső telefonvonalról tárcsázza az RPS telefonszámot.
- 2. Az RPS számítógépen az RPS operátor a Panel Communication ablakban az **Answer** (válasz) gombra kattint. A központ lefoglalja a telefonvonalat és megkezdődik a távoli programozási munkamenet.

## 4.6.2 Az RPS hívja a központot

Az RPS vagy a nyilvános kapcsolású telefonhálózaton (PSTN) vagy közvetlen kapcsolaton keresztül hívhatja a központot.

## PSTN lehetőség

- 1. Az RPS operátor a **Modem** kapcsolatot választja a Panel Communication ablakban, majd a **Connect** (kapcsolódás) gombra kattint.
- 2. Ha a rendszer fogadja a bejövő hívást, az RPS elküldi a kapcsolódási hangot és megkezdődik a távoli programozási munkamenet.

## Közvetlen kapcsolat

 Csatlakoztassa az RPS számítógépet vagy laptopot a központ belső telefonvonal csatlakozási pontjaihoz. Szükség lehet egy 270 – 330 Ω–os ¼ Ω–os ellenállás csatlakoztatására.

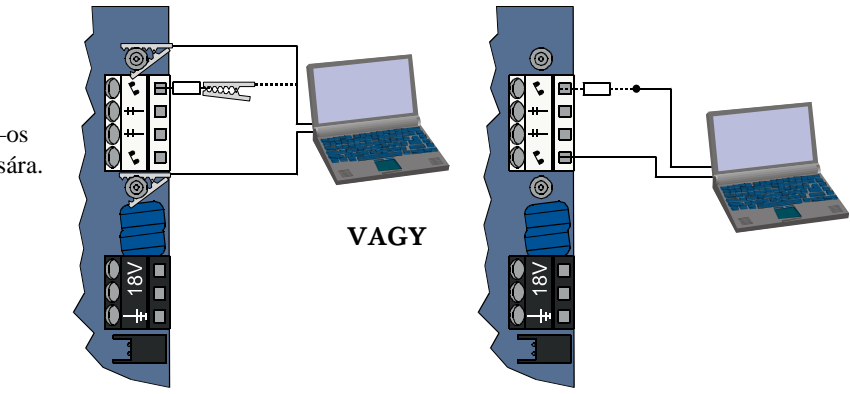

- Nyomja meg, és kb. 15 másodpercig vagy a relé kattanásáig tartsa lenyomva a központ rendszerteszt gombját.
- Az RPS Panel Communication ablakban válassza a *Direct* kapcsolatot, majd kattintson a **Connect** (kapcsolódás) gombra. Megkezdődik a távoli programozási munkamenet.
- 4. A távoli programozási munkamenet befejeztével a PSTN vonalat ismét csatlakoztassa, ha azt az *1. lépésben* ki kellett kötni.

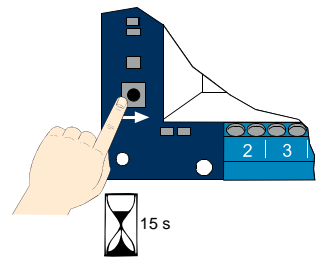

## 5.0 Rendszerteszt

Miután végzett a központ telepítésével és programozásával, ellenőrizze, hogy a központ és az összes eszköz megfelelően működik-e. A központot az első programozás és minden további programozás után tesztelje le.

Amennyiben egy eszköz tesztelése során a központ nem válaszol, a lehetséges hibák megkereséséhez ellenőrizze az adott eszközt, annak bekötését, illetve az összes kapcsolódó programozási és egyéb beállítást.

A teljes rendszerteszt végrehajtásához válassza az alábbi lehetőségek egyikét:

### Telepítőmenü

- 1. Indítsa el a telefonos munkamenetet. További részleteket a 4.oldalon talál a 1.3 Működtetési alapok cím alatt.
- 2. Adja meg a telepítő kódját, amikor a rendszer kéri.
- 3. A rendszerkarbantartás eléréséhez nyomja meg az [1]-es gombot.
- 4. A teljes rendszerteszt elindításához nyomja meg a [2]-es gombot.

### Egygombos rendszerteszt

Nyomja meg egyszer a központ panelén található rendszerteszt gombot.

A rendszer ugyanazokat a teszteket hajtja végre, mint amelyek a telepítőmenüből érhetőek el.

- $\sqrt{A}$  LED zölden villog = a teszt sikeres
- $\sqrt{A}$  LED pirosan villog = a teszt sikertelen

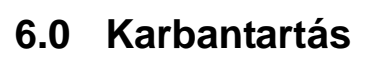

A Bosch ajánlja, hogy rendszeres időközönként végezzen rendszertesztelést, és a helyi törvényeknek és előírásoknak megfelelő átvizsgálásokat.

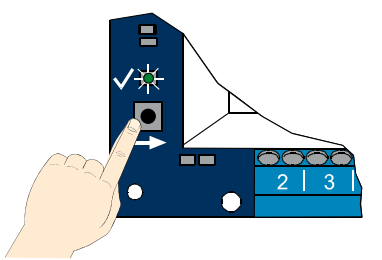

## 7.0 Kiegészítő információk

## 7.1 Központ bekötési címke

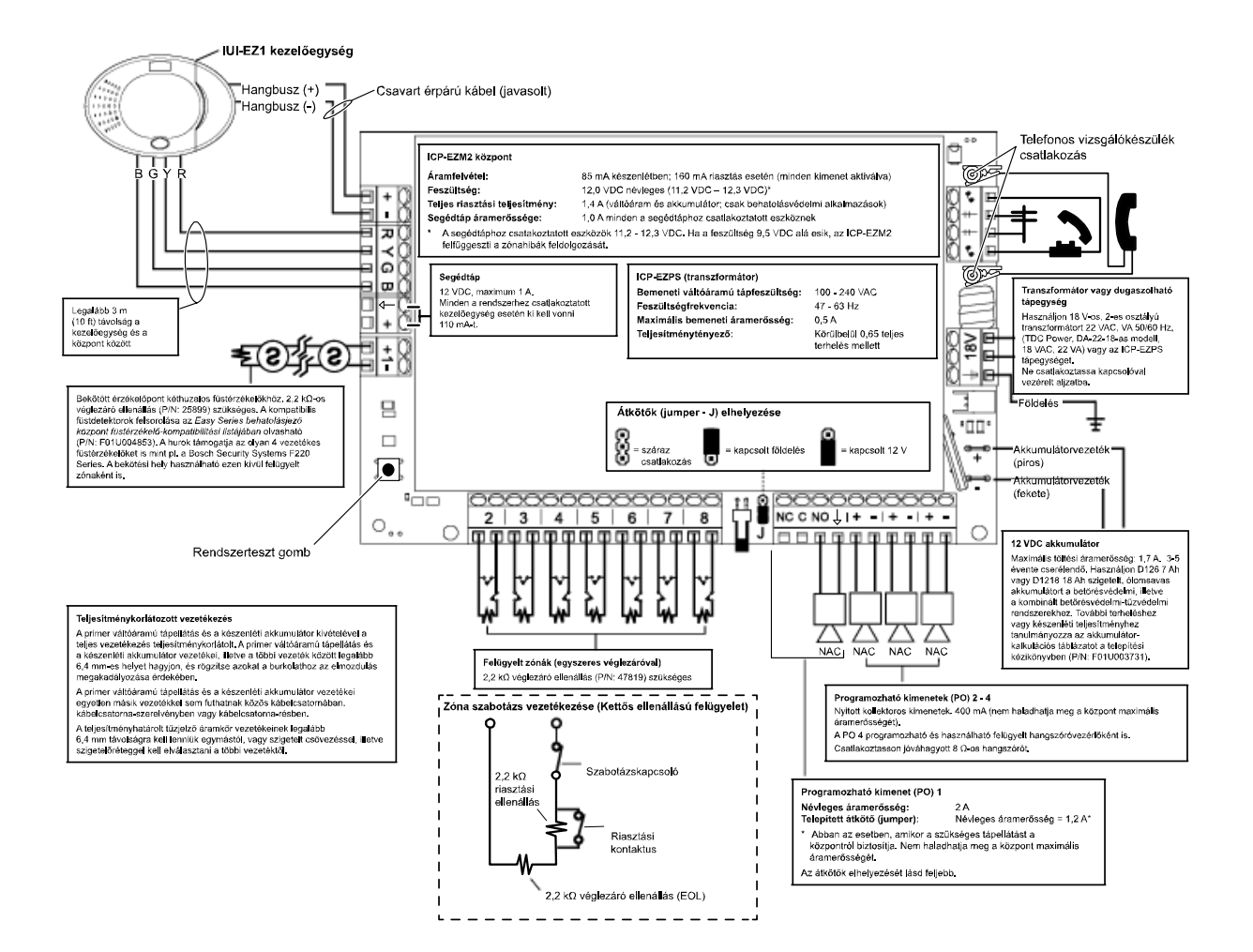

## 7.2 Teljesítménykorlátozott vezetékek útvonalvezetése

Az elsődleges váltóáramú tápellátás és a készenléti akkumulátor kivételével a teljes huzalozás teljesítménykorlátolt. Az elsődleges váltóáramú tápellátás és a készenléti akkumulátor vezetékei, illetve a többi vezeték között legalább 6,4 mm-es helyet hagyjon és rögzítse azokat a burkolathoz az elmozdulás megakadályozása érdekében.

Az elsődleges váltóáramú tápellátás és a készenléti akkumulátor vezetékei egyetlen másik vezetékkel sem futhatnak közös kábelcsatornában illetve kábelcsatorna-szerelvényben, valamint nem használhatnak azonos kábelkivezetést a burkolaton.

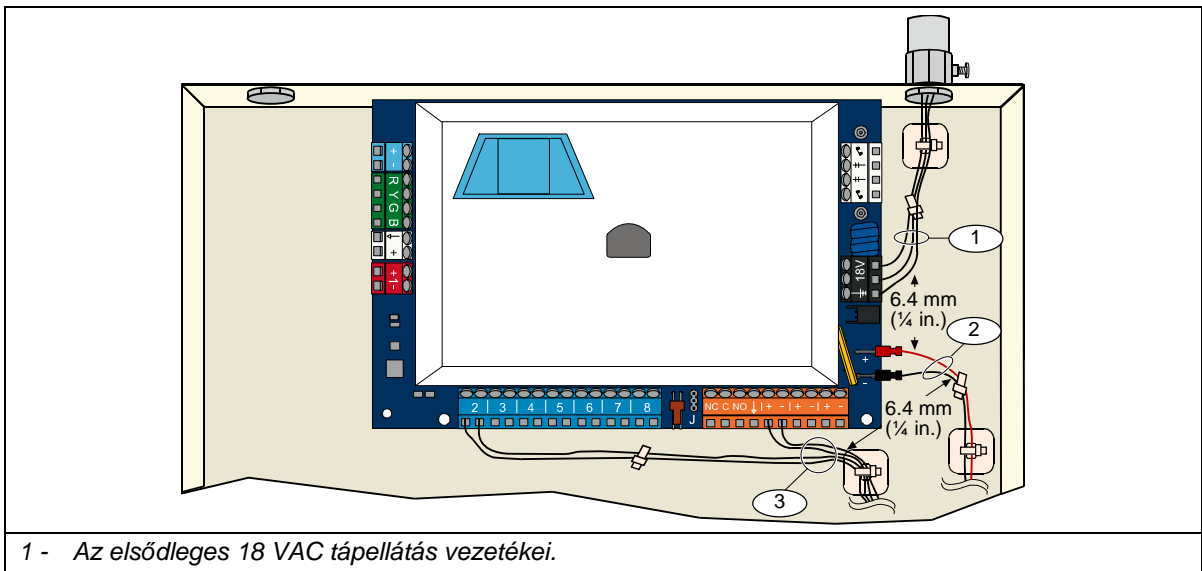

- 2 A készenléti akkumulátor vezetékei.
- 3 A zónák és a kimenetek teljesítménykorlátozott vezetékei.

## 7.3 Készenléti akkumulátorra vonatkozó számítások

A készenléti akkumulátor 24 órás készenléti tápellátására és 4 perces riasztási teljesítménye számított kapacitása a következő képlet segítségével kapható meg:

 $(Teljes B\_ x 24 \circ ra)+(Teljes C\_ x 0,067 \circ ra)+10\% tartalék = az akkumulátortól elvárt teljes Ah.$ 

Amennyiben a C oszlop végösszege meghaladja az 1,4 A-t, használjon külső tápellátást.

|                                        |                          | A<br>Váltóáramú áramforrás<br>bekapcsolva<br>Szokásos áramfelvétel |                | B<br>Váltóáramú áramforrás<br>kikapcsolva<br>Minimális áramfelvétel |                |                           | C<br>Riasztás alatt<br>Maximális áramfelvétel |   |                |                           |                |   |                |
|----------------------------------------|--------------------------|--------------------------------------------------------------------|----------------|---------------------------------------------------------------------|----------------|---------------------------|-----------------------------------------------|---|----------------|---------------------------|----------------|---|----------------|
| Eszköztípus                            | Felhasznált<br>mennyiség | Egység-<br>enként<br>(mA)                                          |                |                                                                     | Összes<br>(mA) | Egység-<br>enként<br>(mA) |                                               |   | Összes<br>(mA) | Egység-<br>enként<br>(mA) |                |   | Összes<br>(mA) |
| Központ                                |                          | 85                                                                 | x 1            | Ξ                                                                   | 85             | 85                        | x 1                                           | = | 85             | 160                       | x 1            | = | 160            |
| Kezelőegység                           |                          | 110                                                                | x menny.       | =                                                                   |                | 110                       | x menny.                                      | = |                | 165                       | x menny.       | = |                |
| Vezeték nélküli Hub<br>(IWT-WSN-N1-86) |                          | 30                                                                 | x 1            | =                                                                   | 30             | 30                        | x 1                                           | = | 30             | 30                        | x 1            | = | 30             |
| DX2010                                 |                          | 35                                                                 | x menny.       | =                                                                   |                | 35                        | x menny.                                      | = |                | 35                        | x menny.       | = |                |
| A PO4-hez csatlako                     | oztatott hang            | szórók                                                             |                |                                                                     |                |                           |                                               |   |                |                           |                |   |                |
| D118 8 Ω–os<br>hangszóró               |                          | 0                                                                  | x menny.       | =                                                                   | 0              | 0                         | x menny.                                      | = | 0              | 330                       | x menny.       | = |                |
| A fentebb fel nem s                    | sorolt eszköz            | ök névleg                                                          | es paraméte    | erei                                                                |                |                           |                                               |   |                |                           |                |   |                |
|                                        |                          |                                                                    | x menny.       | =                                                                   |                |                           | x menny.                                      | = |                |                           | x menny.       | = |                |
|                                        |                          |                                                                    | x menny.       | =                                                                   |                |                           | x menny.                                      | = |                |                           | x menny.       | = |                |
|                                        |                          |                                                                    | x menny.       | =                                                                   |                |                           | x menny.                                      | = |                |                           | x menny.       | = |                |
|                                        |                          |                                                                    | x menny.       | =                                                                   |                |                           | x menny.                                      | = |                |                           | x menny.       | = |                |
|                                        |                          |                                                                    | x menny.       | =                                                                   |                |                           | x menny.                                      | = |                |                           | x menny.       | = |                |
|                                        |                          |                                                                    | x menny.       | =                                                                   |                |                           | x menny.                                      | = |                |                           | x menny.       | = |                |
|                                        |                          |                                                                    | A<br>összesen: | =                                                                   |                |                           | B<br>összesen:                                | = |                |                           | C<br>összesen: | = |                |

## 7.4 Eseményjelentések kódjai

| Esemény                                                   | SIA jelentés                       | Kontakt ID jelentés                                 |
|-----------------------------------------------------------|------------------------------------|-----------------------------------------------------|
| Behatolási riasztás                                       | BA Burglary Alarm                  | 1 130 Burglary                                      |
| Ellenőrzött behatolási riasztás                           | BV Burglary Alarm Verified         | 1 139 Burglary                                      |
| Nem ellenőrzött behatolási riasztás                       | BG Unverified Event Burglary       | 1 130 Burglary                                      |
| 24 órás behatolási riasztás                               | BA Burglary Alarm                  | 1 133 24 Hour (Safe)                                |
| 24 órás behatolási riasztás visszaállás                   | BH Burglary Alarm Restore          | 3 133 Restoral                                      |
| Behatolási riasztás visszaállás                           | BR Burglary Restoral               | 3 130 Burglary                                      |
| Kényszerített nyitás                                      | HA Duress                          | 1 121 Duress                                        |
| Kilépési hiba                                             | EA Exit Alarm                      | 1 374 Exit Error (zone)                             |
| Tűzriasztás                                               | FA Fire Alarm                      | 1 110 Fire                                          |
| Nem ellenőrzött tűzriasztás                               | FG Unverified Event-Fire           | 1 110 Fire                                          |
| Tűzriasztás visszaállás                                   | FH Fire Alarm Restore              | 3 110 Fire                                          |
| Pánik                                                     | HA Holdup Alarm                    | 1 120 Panic                                         |
| Pánik visszaállás                                         | HH Holdup Alarm Restore            | 3 120 Panic                                         |
| Felhasználói vészhelyzet (segélykérés)                    | QA Emergency Alarm                 | 1 101 Personal Emergency                            |
| Felhasználói tűzjelzés                                    | FA Fire Alarm                      | 1 110 Fire                                          |
| Felhasználói tűzjelzés visszaállás                        | FH Fire Alarm Restore              | 3 110 Fire                                          |
| Felhasználói pánik                                        | HA Holdup Alarm                    | 1 120 Panic                                         |
| Megszakítás                                               | BC Burglary Cancel                 | 1 406 Cancel                                        |
| Behatolási hiba                                           | BT Burglary Trouble                | 1 380 Sensor Trouble                                |
| Behatolási hiba visszaállás                               | BJ Burglary Trouble Restore        | 3 380 Sensor Trouble                                |
| Behatolásjelző zóna kizárás                               | BB Burglary Bypass                 | 1 570 Zone/Sensor bypass                            |
| Behatolásjelző zóna kizárás<br>visszaállása               | BU Burglary Unbypass               | 3 570 Zone/Sensor bypass                            |
| Tűz hiba                                                  | FT Fire Trouble                    | 1 373 Fire Trouble                                  |
| Tűzhiba visszaállás                                       | FJ Fire Trouble Restore            | 3 373 Fire Trouble                                  |
| Legutóbbi zárás                                           | CR Recent Closing                  | 1 459 Recent Closing                                |
| Lezárva (rendszer bekapcsolva) teljes<br>védelem          | CL Closing Report                  | 3 401 Unoccupied Arm by User                        |
| Lezárva (rendszer bekapcsolva)<br>benntartózkodás mellett | CL Closing Report                  | 3 441 Occupied Arm by User                          |
| Lezárva (rendszer bekapcsolva) egyéni                     | CL Closing Report                  | 3 441 Custom Arm by User                            |
| Lezárva (rendszer bekapcsolva)<br>részleges               | CL Closing Report                  | 3 456 Partial Arm by User                           |
| Lezárva (rendszer bekapcsolva)<br>kulcsos kapcsoló        | CS Closing Keyswitch (User 255)    | 3 409 Keyswitch O/C (User 255)                      |
| Nyitva (rendszer kikapcsolva)                             | OP Opening Report                  | 1 401 O/C by User                                   |
| Nyitva (rendszer kikapcsolva) kulcsos<br>kapcsoló         | OS Opening Keyswitch (User 255)    | 1 409 Keyswitch O/C (User 255)                      |
| Váltóáramú tápellátás megszakadása                        | AT AC Trouble                      | 1 301 AC Loss                                       |
| Váltóáramú tápellátás visszaállása                        | AR AC Restoral                     | 3 301 AC Loss                                       |
| Automatikus rendszerteszt (szokásos)                      | RP Automatic Test                  | 1 602 Period Test Report (User 0)                   |
| Automatikus rendszerteszt ki<br>(szokásos)                | RY Test Off Normal                 | 1 608 Period Test Report, System Trouble<br>Present |
| Segéd-táp hiba                                            | IA Equipment Failure Condition     | 1 310 Ground Fault                                  |
| Segéd-táp hiba visszaállás                                | IR Equipment Fail Restoral         | 3 310 Ground Fault                                  |
| Kommunikációs hiba                                        | YC Communications Fail             | 1 354 Failure to communicate event                  |
| Kommunikáció visszaállás                                  | YK Communications Restoral         | 3 354 Failure to communicate event                  |
| Kezelőegység felügyeleti hiba                             | EM Expansion Device Missing        | 1 333 Expansion module failure                      |
| Kezelőegység felügyelet visszaállás                       | EN Expansion Missing Restore       | 3 333 Sensor Trouble                                |
| Kezelőegység szabotázs                                    | ES Expansion Device Tamper         | 1 341 Expansion Device Tamper                       |
| Kezelőegység szabotázs visszaállás                        | EJ Expansion Device Tamper Restore | 3 341 Expansion Device Tamper                       |
| Helyi programozás                                         | LX Local Programming Ended         | 1 628 Program mode exit                             |
| Akkumulátor töltési szintje alacsony                      | YT System Battery Trouble          | 1 302 Low System Battery                            |
| Akkumulátor visszaállása alacsony<br>töltési szintről     | YR System Battery Restoral         | 3 302 Low System Battery                            |
| Kommunikációs teszt                                       | RX Manual Test                     | 1 601 Manual trigger test report                    |
| Telefonvonal-hiba                                         | LT Phone Line Trouble              | 1 351 Telco 1 fault                                 |
| Telefonvonal-hiba visszaállás                             | LR Phone Line Restoral             | 3 351 Telco 1 fault                                 |
| ROM-hiba                                                  | YF Parameter Checksum Fail         | 1 304 ROM Checksum Bad                              |
| Szirénahiba                                               | YA Bell Fault                      | 1 320 Sounder/ Relay                                |
| Sziréna visszaállás                                       | YH Bell Restored                   | 3 320 Sounder/ Relay                                |
| Séta teszt vége                                           | TE Test End                        | 3 607 Walk Test Mode                                |

| Esemény                                                             | SIA jelentés                        | Kontakt ID jelentés             |
|---------------------------------------------------------------------|-------------------------------------|---------------------------------|
| Sétateszt kezdete                                                   | TS Test Start                       | 1 607 Walk Test Mode            |
| Busz eszköz hiányzik                                                | EM Expansion Device Missing         | 1 333 Exp. Module Failure       |
| Busz eszköz hiányzik visszaállás                                    | EN Expansion Missing Restore        | 3 333 Exp. Module Failure       |
| Akkumulátor hiányzik                                                | YM System Battery Missing           | 1 311 Battery Missing/Dead      |
| Akkumulátor hiányzik visszaállás                                    | YR System Battery Restoral          | 3 311 Battery Missing/Dead      |
| RAM checksum hiba                                                   | YF Parameter Checksum Fail          | 1 303 RAM Checksum bad          |
| Point Tamper                                                        | TA Tamper Alarm                     | 1 137 Tamper                    |
| Zóna szabotázs visszaállás                                          | TH Tamper Alarm Restoral            | 3 137 Tamper Restoral           |
| Keresztzóna hiba                                                    | BG Unverified Event - Burglary      | 1 378 Cross-zone Trouble        |
| Keresztzóna hiba visszaállás                                        | BR Burglary Restoral                | 3 378 Cross-zone Trouble        |
| Zóna hiány                                                          | UY Untyped Missing Trouble          | 1 381 Loss of Supervision – RF  |
| Zóna hiány visszaállás                                              | UJ Untyped Missing Trouble Restoral | 3 381 Loss of Supervision – RF  |
| Vezeték nélküli zóna alacsony<br>akkumulátor töltöttség             | XT Transmitter Battery Trouble      | 1 384 RF Low Battery            |
| Vezeték nélküli zóna alacsony<br>akkumulátor töltöttség visszaállás | XR Transmitter Battery Restoral     | 3 384 RF Low Battery            |
| Vezeték nélküli vevő interferencia                                  | XQ RF Interference                  | 1 344 RF Receiver Jam Detect    |
| Vezeték nélküli vevő interferencia<br>visszaállás                   | XH RF Interference Restoral         | 3 344 RF Receiver Jam Detect    |
| Busz eszköz szabotázs                                               | XS RF Receiver Tamper               | 1 341 Exp Module Tamper         |
| Busz eszköz szabotázs visszaállás                                   | XJ RF Receiver Tamper Restoral      | 3 341 Exp Module Tamper         |
| Busz eszköz hiba                                                    | ET Expansion Trouble                | 1 330 System Peripheral Trouble |
| Busz eszköz hiba visszaállás                                        | ER Expansion Restoral               | 3 330 System Peripheral Trouble |
| Távoli programozás sikeres                                          | RS Remote Program Success           | 1 628 Program mode exit         |
| Távoli programozás sikertelen                                       | RU Remote Program Fail              | 1 628 Program mode exit         |

A következő táblázat az alábbiakat tartalmazza:

- Az eseménynaplóban megjelenő szokatlan eseményeket, és
- Az SMS szöveg- és hangformátumok esemény üzeneteit

| Esemény                         | Eseménynapló bejegyzés                                     | SMS szöveg formátum                         | Hang formátum                                             |
|---------------------------------|------------------------------------------------------------|---------------------------------------------|-----------------------------------------------------------|
| Burkolat szabotázs              | 0. szabotázs                                               | 0. zónahiba                                 | 0. szabotázs                                              |
| Kényszerített nyitás            | Kényszerített nyitás; rendszer kikapcsolva 22. felhasználó | Behatolási riasztás<br>rendszer kikapcsolva | Kényszerített nyitás rendszer kikapcsolva 22. felhasználó |
| Gyors élesítés                  | A rendszer 0. benntartózkodás<br>melletti üzemmódban van   | Rendszer bekapcsolva 22.<br>felhasználó     | A rendszer 0. benntartózkodás<br>melletti üzemmódban van  |
| Kulcsos kapcsoló<br>bekapcsolva | A rendszer 255. teljes védelmi<br>üzemmódban van           | Rendszer bekapcsolva 255.<br>felhasználó    | A rendszer 255. teljes védelmi<br>üzemmódban van          |
| Kulcsos kapcsoló<br>kikapcsolva | Rendszer kikapcsolva 255                                   | Rendszer kikapcsolva 255.<br>felhasználó    | Rendszer kikapcsolva 255                                  |
| Legutóbbi zárás                 | Legutóbbi zárás X.felhasználó                              | Behatolási riasztás                         | Legutóbbi zárás X.felhasználó                             |

|                 | Kijelző                                       | Szín                          | Leírás                                                                                                    |  |  |
|-----------------|-----------------------------------------------|-------------------------------|----------------------------------------------------------------------------------------------------|--|--|
|                 | 0                                             | Zöld kör                      | Nincs riasztás, és hiba sem észlelhető a rendszerben.<br>A rendszert bekapcsolhatja.                                                                                                    |  |  |
|                 |                                               | Villogó zöld kör              | A rendszerben hiba van. A rendszert ezzel együtt bekapcsolhatja.<br>A riasztási memória aktív.                                                                                                    |  |  |
|                 |                                               | Villogó borostyánszínű kör    | A rendszerben hiba van. A rendszert nem kapcsolhatja be.<br>A riasztási memória aktív.                                                                                                    |  |  |
|                 | $\bigcirc$                                    | Szaggatott zöld kör           | Egy vagy több vezetékes zónában érzékelt esemény történt.<br>Annak/azoknak a zóná(k)nak a kiiktatásához, amelyekben érzékelt<br>esemény történt, kapcsolja be a rendszert.<br>Az ajtócsengő zónában érzékelt esemény történt. Az ajtócsengő<br>hangot ad ki. |  |  |
| solva           |                                               | Szaggatott borostyánszínű kör | Egy vagy több vezetékes zónában érzékelt esemény történt. A<br>rendszert nem kapcsolhatja be.                                                                                                    |  |  |
| Rendszer kikapc | Szaggatott vörös kör;<br>villogó vörös ikonok |                               | Tűz- vagy behatolási riasztás történt.                                                                                                    |  |  |
|                 | Egyetlen kerengő körcikk                      |                               | A riasztási memória állapotának bejelentése.<br>Adja hozzá vagy változtassa meg a felhasználói beléptetőkártyát.<br>A rendszer a vezeték nélküli hálózat információira vár.                                                                                  |  |  |
|                 | Žöld kör és ikonok                            |                               | Adja hozzá vagy változtassa meg a felhasználói kódot.<br>A kód első megadásakor a külső ikon jelenik meg.<br>A kód második megadásakor a belső ikon jelenik meg.                                                                                             |  |  |
|                 | **                                            | Zöld vagy borostyánszínű      | Zóna séta teszt.<br>A zöld körcikkek a letesztelt zónákat jelenítik meg.                                                                                                    |  |  |
|                 | Villogó zöld ikonok                           |                               | Kezelőegység tesztelése. Az ikonok felváltva villognak.                                                                                                    |  |  |

## 7.5 Kijelző állapotok

## Easy Series (ICP-EZM2) | Telepítési útmutató | 7.0 Kiegészítő információk

|                                                        | Kijelző     | Szín                                            | Leírás                                                                                                    |  |  |
|--------------------------------------------------------|-------------|-------------------------------------------------|----------------------------------------------------------------------------------------------------|--|--|
| agy                                                    | <b>()</b>   | Villogó vörös ikon                              | Belépési késleltetés folyamatban.<br>A körcikkek egyenként bekapcsolódva vizuálisan jelenítik meg<br>a kilépési késleltetés állapotát.                                                                                                    |  |  |
| ocsolva (benntartózkodás melletti v<br>egyéni védelem) | <b>()</b>   | Vörös                                           | A rendszer bekapcsolt állapotban van (benntartózkodás melletti vagy egyéni védelem).                                                                                                    |  |  |
|                                                        |             | Villogó ikon<br>(borostyánszínű, majd<br>vörös) | Belépési késleltetés folyamatban.<br>A körcikkek egyenként kikapcsolódva vizuálisan jelenítik meg a<br>belépési késleltetés állapotát.<br>Borostyánszínű ikon: a belépési késleltetés első fele<br>vörös ikon: a belépési késleltetés második fele |  |  |
|                                                        |             | Szaggatott vörös kör;<br>villogó vörös ikonok   | Tűz- vagy behatolási riasztás történt.                                                                                                    |  |  |
| idszer beka                                            |             | Villogó vörös kör                               | Aktív riasztási memória (ha a rendszer bekapcsolt állapotban van).                                                                                                    |  |  |
| Ren                                                    | ()          | Egyetlen kerengő vörös<br>körcikk               | A riasztási memória állapotának bejelentése (ha a rendszer<br>bekapcsolt állapotban van).                                                                                                    |  |  |
| (                                                      | <b>₩O</b> ₽ | Villogó vörös ikon                              | Kilépési késleltetés folyamatban.                                                                                                    |  |  |
| s védelem                                              | ŧ⊖₽         | Vörös                                           | A rendszer be van kapcsolva (teljes védelem).                                                                                                    |  |  |
| otban (telje                                           | *O•         | Villogó ikon<br>(borostyánszínű majd<br>vörös)  | Belépési késleltetés folyamatban.<br>Borostyánszínű ikon: a belépési késleltetés első fele<br>Vörös ikon: a belépési késleltetés második fele                                                                                                    |  |  |
| endszer bekapcsolt állapo                              | *Q*         | Szaggatott vörös kör;<br>villogó vörös ikonok   | Tűz- vagy behatolási riasztás történt.                                                                                                    |  |  |
|                                                        | iQi         | Villogó vörös kör                               | Aktív riasztási memória (ha a rendszer bekapcsolt állapotban van).                                                                                                    |  |  |
|                                                        | <b>₽</b>    | Egyetlen kerengő vörös<br>körcikk               | A riasztási memória állapotának bejelentése (ha a rendszer bekapcsolt állapotban van).                                                                                                    |  |  |

## 7.6 Gyakran ismételt kérdések (GYIK)

## 7.6.1 Programozási kérdések

#### Programozható a központ, ha a központhoz nem csatlakozik telefonvonal?

#### Igen. Kövesse az alábbi lépéseket:

- 1. Csatlakoztasson telefonkészüléket a központ panelen a telefonvonal csatlakozási pontjaihoz.
- 2. Nyomja meg és kb. 15 másodpercig tartsa lenyomva a rendszerteszt gombot.
- 3. Ha a rendszer felszólítja, adja meg a telepítő kódját.

#### A kezelőegység vészhelyzet gombjai nem működnek. Hogyan kell a gombokat aktiválni?

A vészhelyzet gombok alapértelmezés szerint kikapcsolt állapotban vannak. A gombokat a következő lépések végrehajtásával kapcsolhatja be:

- 1. Indítsa el a telefonos munkamenetet. További részleteket a 4.oldalon talál a 1.3 Működtetési alapok cím alatt.
- 2. Adja meg a telepítő kódját.
- 3. A kibővített szintű programozás kiválasztásához nyomja meg a [4]-es gombot.
- 4. Adja meg a következő kibővített szintű programozási menüpontokat, majd módosítsa a gombok beállításait:
  - 888 = tűzriasztás (0 = letiltva, 1 = tűzriasztás)
  - 889 = vészhelyzeti riasztás (0 = letiltva, 1 = vészhelyzeti riasztás)
  - 890 = pánikriasztás (0 = letiltva, 1 = hallható pánikriasztás, 2 = csendes pánikriasztás)
- 5. Ellenőrizze, hogy a következő jelentések engedélyezettek:
  - 319 = felhasználói vészhelyzet (1 = csak 1. útvonal, 2 = csak 2. útvonal, 3 = mindkét útvonal)
  - 320 = felhasználói tűzjelzés (1 = csak 1. útvonal, 2 = csak 2. útvonal, 3 = mindkét útvonal)
  - 322 = felhasználói pánik (1 = csak 1. útvonal, 2 = csak 2. útvonal, 3 = mindkét útvonal)
- 6. Ismételje a [#] gomb megnyomását mindaddig, amíg a rendszer ki nem mondja a "viszontlátásra" üzenetet. A gombok most már aktívak.

#### Hogyan kell a kényszerített nyitás kódot programozni?

Kövesse az alábbi lépéseket:

- 1. Indítsa el a telefonos munkamenetet. További részleteket a 4.oldalon talál a 1.3 Működtetési alapok cím alatt.
- 2. Adja meg a telepítő kódját.
- 3. A kibővített szintű programozás kiválasztásához nyomja meg a [4]-es gombot.
- 4. A [8] [6] [2] gombok megnyomásával válassza a 862-es számú kibővített szintű programozási menüpontot, majd az [1]-es gomb megnyomásával engedélyezze a kényszerített felhasználót (22. felhasználó).
- Alapértelmezés szerint a kényszerített nyitás kódja "1111", ha a kód 4 számjegyű, vagy "111111", ha a kód 6 számjegyű.
- 5. Ismételje a [#] gomb megnyomását mindaddig, amíg a rendszer ki nem mondja a "viszontlátásra" üzenetet.
- 6. Indítson új telefonos munkamenetet.
- 7. Adja meg a fő felhasználó kódját.
- 8. A felhasználói menü kiválasztásához nyomja meg az [4]-es gombot.
- 9. A felhasználói adatok módosításához nyomja meg a [2]-es gombot.
- 10. A [2]-es gomb ismételt megnyomásával a felhasználók között lapozzon a 22. felhasználóhoz.
- 11. A 22. felhasználó kiválasztásához nyomja meg az [1]-es gombot.
- 12. Új kód megadásához nyomja meg a [3]-as gombot.
- Adja meg az új azonosító kódot. Csak az 1–5 számjegyek használata engedélyezett. A 22. felhasználóhoz nem rendelhet beléptetőkártyát.
- A felhasználói menühoz az [1]-es gomb megnyomásával térhet vissza.
- 15. Ismételje a [#] gomb megnyomását mindaddig, amíg a rendszer ki nem mondja a "viszontlátásra" üzenetet. A kényszerített felhasználó (22. felhasználó) most már aktív.

#### Hogyan lehet élesíteni az egyéni védelmi üzemmódot?

Kövesse az alábbi lépéseket:

- Indítsa el a telefonos munkamenetet. További részleteket a 4.oldalon talál a 1.3 Működtetési alapok cím alatt. 1.
- Adja meg a telepítő kódját. 2.
- A kibővített szintű programozás kiválasztásához nyomja meg a [4]-es gombot. 3.
- Adja meg a megfelelő kibővített szintű programozási menüpont számát. 4
  - A 9013 9323 kibővített szintű programozási menüpontok segítségével állítsa be a kívánt zónákban az egyéni védelmet. A középső számjegyek jelentik a zóna számát. Például, a "01" = 1. zóna, "32" = 32. zóna.
    - Az 1. zóna esetén nyomja meg a [9] [0] [1] [3] gombokat.
    - A 2. zóna esetén nyomja meg a [9] [0] [2] [3] gombokat.
    - A 3. zóna esetén nyomja meg a [9] [0] [3] [3] gombokat.
    - A 10. zóna esetén nyomja meg a [9] [1] [0] [3] gombokat.
    - A 20. zóna esetén nyomja meg a [9] [2] [0] [3] gombokat.
    - A 32. zóna esetén nyomja meg a [9] [3] [2] [3] gombokat.
  - Az [1] gomb megnyomásával adja a zónát az egyéni védelmi zónákhoz.
- Az 24-órás, ellenőrzött tűz, azonnali tűz és pánik zónák a kiválasztott védelmi üzemmódtól függetlenül mindig riasztási állapotot állítanak elő.
- 6 A 4. és 5. lépések ismétlésével további zónákat adhat az egyéni védelmi zónákhoz.
- Ismételje a [#] gomb megnyomását mindaddig, amíg a rendszer ki nem mondja a "viszontlátásra" üzenetet. 7. Az egyéni védelmi üzemmód most már egy aktív, választható védelmi mód. Az egyéni védelmi üzemmód élesítése során a rendszer csak a 4. és 5. lépésben kiválasztott zónákat élesíti. Az egyéni védelmi zónákat akkor is élesíti, ha a rendszert benntartózkodás melletti vagy teljes védelmi állapotban élesíti.

#### 7.6.2 A rendszer működésével kapcsolatos kérdések

Akkor is működik a rendszer, ha a hangmodul eltér a programozott országkódtól? Igen. A hangmodul a programozott országkódtól függetlenül működik.

#### Hogyan kell felhasználót vagy beléptetőkártyát vagy távadót hozzáadni a rendszerhez?

Felhasználót, beléptetőkártyát vagy távadót kizárólag a fő felhasználó adhat a rendszerhez.

#### A kezelőegységről:

5

- 1. Nyomja meg és tartsa lenyomva a [3]-as gombot.
- 2. Amikor a rendszer kéri, mutassa fel a fő felhasználó beléptetőkártyáját, vagy adja meg a fő felhasználó kódját.
- Új felhasználó hozzáadásához nyomja meg az [1]-es gombot. 3.
- 4. Adja meg az azonosító kódot. Amikor a rendszer kéri, ismét adja meg az új kódot. A rendszer bejelenti, hogy hozzáadta az új kódot.
- 5. Új felhasználóhoz az [1]-es gomb megnyomásával rendelhet beléptetőkártyát.
- 6. Amikor a rendszer kéri, mutassa fel a beléptetőkártyát a kezelőegységnél.
- A rendszer bejelenti, hogy hozzáadta az új beléptetőkártyát.
- 7. A felhasználó leírás rögzítéséhez nyomja meg a [2]-es gombot (választható).
- A távadó hozzáadásához nyomja meg a [4]-es gombot (választható). 8.
- A 3. 8. lépések ismételt végrehajtásával további felhasználókat és beléptetőkártyákat adhat a rendszerhez, vagy az [5]-ös 9. gomb megnyomásával kiléphet a menüből.

#### Telefonról:

- Indítsa el a telefonos munkamenetet. További részleteket a 4.oldalon talál a 1.3 Működtetési alapok cím alatt. 1.
- Amikor a rendszer kéri, adja meg a fő felhasználó kódját. 2.
- A felhasználói menü kiválasztásához nyomja meg a [4]-es gombot. 3.
- A 3. 8. lépések ismételt végrehajtásával további felhasználókat és beléptetőkártyákat adhat a rendszerhez, vagy a [#] gomb 4. megnyomásával kiléphet a menüből.

Ha Ön a fő felhasználó, és beléptetőkártyája felmutatása után nem tud belépni a felhasználói menübe, a beléptetőkártyát a fő felhasználói beléptetőkártyájaként kell konfigurálnia. A fő felhasználó kódjának segítségével lépjen be a felhasználói menübe, majd rendeljen beléptetőkártyát saját magához.

#### A beléptetőkártya nem működik a kezelőegységnél való felmutatás során. Mi a teendő?

A beléptetőkártya nincsen Önhöz rendelve. Ha nem Ön a fő felhasználó, forduljon a fő felhasználóhoz.

Ha Ön a fő felhasználó, az előző kérdés utasításainak segítségével adja hozzá a beléptetőkártyát egy felhasználóhoz.

#### Hogyan lehet felhasználót törölni?

Csak a fő felhasználó törölhet felhasználókat a rendszerből.

- A kezelőegységről:1. Nyomja meg és tartsa lenyomva a [3]-as gombot.
- 2. Amikor a rendszer kéri, mutassa fel a fő felhasználó beléptetőkártyáját, vagy adja meg a fő felhasználó kódját.
- 3. Felhasználói törléséhez nyomja meg a [3]-as gombot.
- Az első rendelkezésre álló felhasználó kiválasztásához (nem a fő felhasználót) nyomja meg az [1]-es gombot. Egy másik felhasználó kiválasztásához nyomja meg a [2]-es gombot.
- Addig ismételje ezt a lépést, amíg a kívánt felhasználót kiválasztja.
- A felhasználó törléséhez nyomja meg az [1]-es gombot.
   A rendszer bejelenti, hogy a felhasználót törölte.
   A hangos leírást a rendszer nem törli. Rögzítsen új leírást ahhoz a felhasználóhoz, amelyikkel a törölt felhasználót cseréli.
- 6. A 4. és 5. lépések ismételt végrehajtásával további felhasználókat, beléptetőkártyákat és távadókat törölhet a rendszerből, vagy az [5]-ös gomb megnyomásával kiléphet a menüből.

#### Telefonról:

- 1. Indítsa el a telefonos munkamenetet. További részleteket a 4.oldalon talál a 1.3 Működtetési alapok cím alatt.
- 2. Amikor a rendszer kéri, adja meg a fő felhasználó kódját.
- 3. A felhasználói menü kiválasztásához nyomja meg a [4]-es gombot.
- A 3. 5. lépések ismételt végrehajtásával további felhasználókat és beléptetőkártyákat törölhet a rendszerből, vagy a [#] gomb megnyomásával kiléphet a menüből.

#### Csak távadó törléséhez:

- 1. Törölje a felhasználót (kövesse a fenti eljárások valamelyikét).
- Adja hozzá a felhasználót a rendszerhez, de hagyja ki a beléptetőkártya vagy távadó hozzárendelésének lépését. Kövesse a 74. oldalon a "Hogyan kell felhasználót vagy beléptetőkártyát vagy távadót hozzáadni a rendszerhez?" kérdésben ismertetett eljárások egyikét.

#### Az 1. felhasználó (fő felhasználó) belépőkártyát kapott. Törölhető ez a beléptetőkártya?

Nem. Ha az 1. felhasználó beléptetőkártyát kapott, akkor mindig szüksége lesz beléptetőkártyára. A beléptetőkártyát nem lehet törölni.

## Hogyan kell a felhasználó elveszett beléptetőkártyáját vagy távadóját lecserélni a rendszerben?

- 1. Jegyezze fel a felhasználó kódját.
- A kezelőegység vagy a felhasználói telefonmenü segítségével lépjen be a felhasználói menübe. További részleteket a 3. oldalon az 1.2 A kezelőegység, vagy a 4. oldalon az 1.3 Működtetési alapok cím alatt talál.
- 3. Törölje a felhasználót.
- 4. Ismét adja a felhasználót a rendszerhez (az 1-es lépésben feljegyzett kód felhasználásával).
- 5. Adja a rendszerhez az új beléptetőkártyát vagy távadót.

#### Hogyan kell tűzvédelmi zónát alaphelyzetbe állítani?

- 1. A riasztás elnémításához mutassa fel a beléptetőkártyát a kezelőegységnél vagy adja meg a kódot.
- 2. Az 1. lépés ismétlésével állítsa alaphelyzetbe a tűzvédelmi zónát.
  - Az eljárás bármilyen tűzvédelmi zónára érvényes. Így például a füstérzékelőkre, hőérzékelőkre, és a kézi jelzésadókra is.

#### Hogyan kell a négyeres füstérzékelőket konfigurálni?

Csatlakoztassa a füstérzékelő tápvezetékeit bármely programozható kimenethez. Majd a kimenet funkciójaként válassza a "Rendszer visszaállítás" lehetőséget.

#### Vészhelyzeti riasztást vissza lehet állítani alaphelyzetbe?

Nem. Amikor a vészhelyzeti riasztás megkezdődik (a kezelőegységen az [1]-es és [2]-es gombok megnyomásával), a rendszer öt percen keresztül percenként bemondja a vészhelyzeti riasztás üzenetét.

#### Működési hiba, például áramkimaradás esetén is bekapcsolható a rendszer?

lgen. Beléptetőkártyáját mutassa fel kétszer a kezelőegység előtt.

#### A sziréna hangja miért hallható belépési késleltetés során?

A fokozatos jelzés (148-as számú kibővített szintű programozási menüpont) engedélyezett. Ha a menüpont engedélyezett, a belépési késleltetés során a kimenetek periódikusan aktiválódnak, és ezzel emlékeztetnek a rendszer kikapcsolására.

#### Miért aktiválódik a sziréna pánikriasztás közben?

A pánikriasztás hallható riasztásra programozott.

Kibővített szintű programozás során a 890-es számú kibővített szintű programozási menüpont értékét 1-ről (hallható riasztás) 2-re (csendes riasztás) módosítani.

#### Az eseménynapló és a felügyeleti központ jelentése 0. zónát és 0. felhasználót mutat. Mik ezek?

0. zóna = a központ panelbe épített bemenet az EZTS szabotázs kapcsoló számára.

0. felhasználó = a telepítő.

## 7.6.3 A kezelőegységgel kapcsolatos kérdések

#### Hogyan kell beállítani a kezelőegység címét?

A kezelőegység nyomtatott áramkörén a forgatókapcsolót fordítsa a kívánt pozícióba (1 – 4). Az egyes kezelőegységeknek egyedi címmel kell rendelkezniük.

#### A kezelőegység nem inicializálódik. Csak a villogó borostyánszínű kör látható.

Ellenőrizze, hogy a kezelőegység nyomtatott áramkörén a forgatókapcsolót megfelelően beállította, a kapcsoló nem két állás között félúton áll. Arról is győződjön meg, hogy a kezelőegységek egyedi címmel rendelkeznek (1 – 4 között).

#### A kezelőegység nem ismer fel egyetlen beléptetőkártyát sem.

Ha egynél több kezelőegység van a rendszerben, akkor azokat egymáshoz túl közel szerelte fel.

Ellenőrizze, hogy az egyes kezelőegységek között legalább 1,2 méteres távolság van.

Ellenőrizze, hogy nem futtatja együtt kettő vagy több kezelőegység huzalozását. Azt is ellenőrizze, hogy a központ burkolatába nem tekercselt extra huzalozást.

Ha ugyanazon a kulcstartón egynél több beléptetőkártya van, válassza szét, és tárolja külön tartón a beléptetőkártyákat. Az egymáshoz túl közel tárolt beléptetőkártyák interferenciát okozhatnak a kezelőegység működésében.

#### A kezelőegység a beléptetőkártya felmutatásakor hangjelzést ad, de semmi más nem történik.

A beléptetőkártya nincsen felhasználóhoz rendelve. Ha Ön a fő felhasználó, adja meg a fő felhasználó kódját, válassza a felhasználói menüt, és rendelje a beléptetőkártyát saját magához. Ha más felhasználó is ezzel a hibával találkozik, a fő felhasználónak a felhasználói menüben kell a beléptetőkártyát hozzárendelni a megfelelő felhasználóhoz.

#### 7.6.4 A kódokkal kapcsolatos kérdések

Mi az alapértelmezett telepítő és fő felhasználói kód?

• Alapértelmezett telepítő kód: 5432, ha a kód négy számjegyű; 543211, ha a kód hat számjegyű

Alapértelmezett fő felhasználói kód: 1234, ha a kód négy számjegyű; 123455, ha a kód hat számjegyű

#### A telepítő kódjával nem lehet belépni a telepítő menübe.

A 142-es számú kibővített szintű programozási menüpont, a telepítő kodjához való hozzáférés korlátozása beállítás engedélyezett. Mielőtt megadná a telepítő kódot, a fő felhasználónak fel kell mutatnia a beléptetőkártyáját, vagy be kell írnia felhasználói kódját. A telepítő kód addig engedélyezett, amíg egy felhasználó be nem kapcsolja a rendszert.

## 7.7 Minősítések és követelmények

## 7.7.1 Tanúsítványok és bizonyítványok

A meghatározott szabványoknak, például a SIA CP-01 és DD243 szabványoknak való megfelelés csökkenti a téves riasztások számát és sok helyen alapvető követelmény is.

Az Easy Series Behatolásjelző központ a következő tanúsítványoknak, bizonyítványoknak és szabványoknak felel meg:

- ANSI/SIA CP-01 téves riasztásokkal szembeni immunitás
- (€
- EN50131-1 Biztonsági osztály 2,
- Környezetvédelmi besorolás II. osztály
- DD243
- PD6662
- CCC
- UL Szabványok<sup>1</sup>:
  - UL365, Police Station Burglar Alarm Units and Systems
  - UL609, Local Burglar Alarm Units and Systems
  - UL985, Household Fire Warning System Units
  - UL1023, Household Burglar-alarm System Units
  - UL1076, Proprietary Burglar Alarm Units and Systems

- cUL Szabványok<sup>1</sup>:
  - CAN/ULC-S304-M88, Central and Monitoring Station Burglar Alarm Units
  - CAN/ULC-S545, Residential Fire Warning System Control Units
  - C1023, Household Burglar Alarm Units
  - CAN/ULC-S303, Local Burglar Alarm Units and Systems
  - C1076, Proprietary Burglar Alarm Units and Systems
- FCC
  - Industry of Canada (IC)
- A-Tick
- C-Tick
- TBR21 for PSTN
- INCERT (Belgium)
- CSFM-jóváhagyás Control Unit Household
- Japan Approvals Institute for Telecommunications Equipment (JATE)

<sup>1</sup>Nem vizsgálta az Underwriters Laboratories, Inc.

## 7.7.2 FCC

## 15. rész

A berendezés az elvégzett vizsgálatok eredményei szerint az FCC szabályozás 15. részének értelmében megfelel a B osztályú digitális eszközökre vonatkozó korlátozásoknak. Ezeket a korlátozásokat úgy alakították ki, hogy a berendezés kereskedelmi környezetben történő működtetése esetén ésszerű védelmet biztosítsanak a káros elektromágneses zavarok ellen.

A berendezés energiát generál, használ és sugározhat rádióhullámok formájában. Amennyiben a berendezés telepítése és használata nem a jelen dokumentumban foglaltaknak megfelelően történik, úgy káros elektromágneses zavart okozhat a rádióhullámokon alapuló kommunikációban.

Valószínűsíthető, hogy a berendezés lakott területen káros elektromágneses zavart okoz, amely esetben a zavart a felhasználónak kell elhárítania.

#### 68. rész

A berendezés megfelel az FCC szabályozás 68. részében foglaltaknak. A címkéken, egyéb információk mellett, szerepel az FCC regisztrációs szám és a csengőekvivalencia-szám (REN, ringer equivalency number). Ez az információ kérésre átadandó a telefontársaságnak.

A Bosch Security Systems Easy Series behatolásjelző központ engedéllyel rendelkezik a nyilvános telefonhálózatokhoz RJ38X vagy RJ31X csatlakozó használatával történő csatlakoztatásra.

A REN meghatározza a telefonvonalhoz csatlakoztatható eszközök a számát. A REN túllépése egy adott telefonvonalon azt eredményezheti, hogy egyes eszközök nem válaszolnak kicsengéssel a beérkező hívásokra. A REN maximális értéke a legtöbb – de nem minden – körzetben öt. A telefonvonalhoz csatlakozatható eszközök maximális számának meghatározásához érdeklődjön a telefontársaságnál az adott telefonkörzetre vonatkozó maximális REN érték után.

Amennyiben a berendezés káros a telefonhálózatra, a telefontársaságtól értesítést kap. Amennyiben az előzetes figyelmeztetés nem kivitelezhető, a telefontársaság a lehető legkorábbi időpontban értesíti az ügyfelet. Amennyiben úgy gondolja, hogy ez szükséges, tájékoztatást kap panaszának az FCC-hez történő benyújtására vonatkozó jogairól is.

A telefontársaság szolgáltatásaiban, berendezéseiben, működésében, illetve eljárásaiban olyan változtatásokat vihet végbe, amelyek adott esetben befolyásolják a berendezés működését. Amennyiben így történik, a telefontársaságtól előzetes értesítést fog kapni, hogy a folyamatos működés fenntartása érdekében szükséges változtatásokat végre tudja hajtani.

Amennyiben az Easy Series behatolásjelző központtal kapcsolatos hibát tapasztal, kérjen a javításokra és a garanciára vonatkozó tájékoztatást a Bosch Security Systems ügyfélszolgálatától. Amennyiben a hiba kárt okoz a telefonhálózatban, a telefontársaság a probléma megoldásáig adott esetben a berendezésnek a hálózatról történő leválasztását kérheti. A felhasználóknak tilos javításokat végezniük, amennyiben így tesznek, úgy a felhasználói garancia érvényét veszíti.

A telefontársaság által biztosított érmével működtetett nyilvános szolgáltatásra ez a készülék nem csatlakoztatható. Az ikervonalas szolgáltatásokra történő csatlakoztatásra az egyes államokban érvényes díjazás vonatkozik. További tájékoztatást az adott államban működő közszolgáltatói bizottságtól kérhet.

• FCC regisztrációs szám: US: ESVAL00BEZ1; Csengőekvivalencia: 0.0B.

• Szervizközpont: A szervizközponttal kapcsolatos információkért keresse Bosch Security System képviselőjét.

#### 7.7.3 Industry Canada

A termék megfelel az Industry Canada vonatkozó műszaki előírásainak.

A felhasználói végberendezés csengőekvivalencia-száma (REN, ringer equivalence number): 0.0. Az egyes felhasználói végberendezésekhez hozzárendelt REN érték jelzi, hogy egy adott telefonos csatlakoztatási felülethez legfeljebb hány darab felhasználói végberendezés csatlakoztatása engedélyezett. A csatlakoztatási felület eszközök bármely kombinációjával lezárható, az egyetlen korlátozást az jelenti, hogy az összes csatlakoztatott eszköz REN értékeinek összege nem haladhatja meg az ötöt.

## 7.7.4 SIA

#### Programozási követelmények

A téves riasztások számának csökkentése érdekében kiadott ANSI/SIA CP-01 szabványnak való megfelelés érdekében az alábbi programozási menüpontokat a következő értékekre állítsa be:

| Programozási menüpont                            | Menüpont száma | Alapértelmezés | Oldal száma |
|--------------------------------------------------|----------------|----------------|-------------|
| Behatolási jelentés megszakításának<br>időablaka | 110            | 30 mp.         | 37          |
| Behatolási jelentés törlésének<br>időablaka      | 112            | 5 perc         | 37          |
| Kilépési késleltetés                             | 126            | 60 mp.         | 38          |
| Belépési késleltetés                             | 127            | 30 mp.         | 38          |
| Kilépési késleltetés újraindítása                | 128            | 1              | 38          |
| Ismétlődő riasztás számlálója                    | 131            | 1              | 39          |
| Automatikus védelmi szint                        | 132            | 1              | 39          |

A téves riasztások számának csökkentése érdekében kiadott ANSI/SIA CP-01 szabványnak való megfelelés végett alapértelmezés szerint a rendszer:

- Ellenőrzött behatolási riasztás és kilépési hiba jelentést küld
- A legutóbbi zárásról szóló jelentést küld bármely olyan riasztás esetében, amely a kilépési késleltetés lejárta utáni két percen belül történik
- Tartalmazza az ellenőrzött tűzvédelmi zóna típust, amely alapértelmezés szerint letiltott

## Gyorsreferencia

A téves riasztások számának csökkentése érdekében kiadott ANSI/SIA CP-01 szabványnak való megfelelés érdekében a következő táblázatban a programozható tulajdonságokkal, gyári beállításokkal és ajánlott programozással kapcsolatos további részleteket talál.

A rendszerteszt gomb valamennyi zónát és kimenetet, a központot, valamint a kommunikációs eszközt teszteli. További részleteket a 58. oldalon olvashat, a *5.0 Rendszerteszt* cím alatt.

| Az ANSI/SIA<br>CP-01 szabvány<br>fejezetének | Fundaciá                                                                        | Käustelménu                                         | Tedemány                                                                                | Ovéri ka éllítéa                        | Javasolt<br>programozási                                                                             |
|----------------------------------------------|---------------------------------------------------------------------------------|-----------------------------------------------------|-----------------------------------------------------------------------------------------|-----------------------------------------|----------------------------------------------------------------------------------------------------|
| szama                                        | FUNKCIO                                                                         | Kovetelmeny                                         | Tartomany                                                                               | Gyari beallitas                         | beallitasok                                                                                          |
| 4.2.2.1                                      | Kilépési idő                                                                    | Szűkséges<br>(programozható)                        | Teljes vagy automatikus élesítéshez:<br>45 mp. és 2 perc között<br>(max. 255 mp.)       | 60 mp.                                  | 60 mp.                                                                                               |
| 4.2.2.2                                      | Fokozatos jelzés /<br>Csendes kilépéshez<br>letiltva                            | Megengedett                                         | Az egyes kezelőegységek<br>letilthatóak.                                                | Minden<br>kezelőegység<br>engedélyezve. | Minden<br>kezelőegység<br>engedélyezve.                                                              |
| 4.2.2.3                                      | Kilépési késleltetés<br>újraindítása                                            | Szükséges opció                                     | A kilépési késleltetés közbeni<br>belépésre                                             | Engedélyezve                            | Engedélyezve                                                                                         |
| 4.2.2.5                                      | Automatikus<br>benntartózkodás<br>melletti kiürítetlen<br>területen             | Szükséges opció<br>(távoli élesítés<br>kivételével) | Ha a teljes élesítés után nincs<br>kilépés                                              | Engedélyezve                            | Engedélyezve                                                                                         |
| 4.2.4.4                                      | Kilépési késleltetés<br>és fokozatos jelzés /<br>Távoli élesítéshez<br>letiltva | Megengedett<br>opció (távoli<br>élesítés esetén)    | Távoli élesítés esetén letiltható                                                       | Engedélyezve                            | Engedélyezve                                                                                         |
| 4.2.3.1                                      | Belépési<br>késleltetés(ek)                                                     | Szükséges<br>(programozható)                        | 30 mptól 4 percig <sup>2</sup>                                                          | 30 mp.                                  | Legalább 30 mp. <sup>2</sup>                                                                         |
| 4.2.5.1                                      | Megszakítási ablak<br>nem tűzvédelmi<br>zónák esetén                            | Szükséges opció                                     | A zóna vagy a zóna típusa letilthatja                                                   | Engedélyezve                            | Engedélyezve<br>(minden zónában)                                                                     |
| 4.2.5.1                                      | Megszakítási<br>időablak nem<br>tűzvédelmi zónák<br>esetén                      | Szükséges<br>(programozható)                        | 15 mp. – 45 mp. <sup>2</sup>                                                            | 30 mp.                                  | Legalább 15 mp. <sup>2</sup>                                                                         |
| 4.2.5.1.2                                    | Megszakítás<br>bejelentése                                                      | Szükséges opció                                     | Értesítés arról, hogy riasztási<br>jelentés nem lett elküldve                           | Engedélyezve                            | Engedélyezve                                                                                         |
| 4.2.5.4.1                                    | Törlés bejelentése                                                              | Szükséges opció                                     | Értesítés arról, hogy törlési jelentés<br>lett elküldve                                 | Engedélyezve                            | Engedélyezve                                                                                         |
| 4.2.6.1 és 4.2.6.2                           | Kényszerített nyitás<br>funkció                                                 | Megengedett<br>opció                                | Nem származtatott felhasználói kód<br>érték; nincs másik felhasználói kód<br>duplikátum | Letiltva                                | Letiltva                                                                                             |
| 4.3.1                                        | Keresztzónák                                                                    | Szükséges opció                                     | Programozás szükséges                                                                   | Letiltva                                | Engedélyezve, és<br>kettő vagy több<br>zóna programozva                                              |
| 4.3.1                                        | Programozható<br>keresztzóna időzítés                                           | Megengedett                                         | Programozható                                                                           | Gyártótól függ                          | A védett területen<br>található átjárók<br>mindegyikére                                              |
| 4.3.2                                        | Ismétlődő riasztás kikapcsolása                                                 | Szükséges<br>(programozható)                        | A nem tűzvédelmi zónák esetén egy<br>vagy két hiba esetén kiiktatás                     | Egy hiba                                | Egy hiba                                                                                             |
| 4.3.2                                        | Ismétlődő riasztás<br>kikapcsolásának<br>letiltása                              | Megengedett                                         | Nem rendőrségre bekötött zónák<br>esetén                                                | Engedélyezve                            | Engedélyezve<br>(minden zónában)                                                                     |
| 4.3.3                                        | Tűzriasztás<br>ellenőrzés                                                       | Szükséges opció                                     | A központtól és az érzékelőktől függ                                                    | Letiltva                                | Engedélyezve,<br>kivéve, ha az<br>érzékelők képesek<br>az önellenőrzésre                             |
| 4.5                                          | Hívásvárakoztatás<br>törlése                                                    | Szükséges opció                                     | Felhasználói telefonvonaltól függ                                                       | Letiltva                                | Engedélyezve,<br>amennyiben a<br>felhasználó<br>felhasználónál<br>megengedett a<br>hívásvárakoztatás |

A telepítési területen alkalmazott programozási beállítás a tervezett felhasználás függvényében alárendelt szerepet játszhat más UL követelményekkel szemben.

 $^2$  A belépési késleltetésre és a megszakítási időtartományra szánt idő együttesen sem lépheti túl az egy percet.

<sup>3</sup> Amennyiben a keresztzóna időzítése lejár, és a másik keresztzónában érzékelt esemény nem történt, a rendszer nem ellenőrzött behatolási riasztási jelentést küld.
## 7.7.5 Underwriters Laboratories (UL)

## Lakás tűzjelző rendszer

- Telepítsen legalább egy UL listán szereplő négyvezetékes folyamatos füstérzékelőt, amely a 11,2 VDC 12,3 VDC feszültségtartományban működik. A füstérzékelő maximális terhelése 50 mA.
- Telepítsen egy UL listán szereplő 85 dB-es hangjelzést adó eszközt, amely a szükséges 11,2 VDC 12,3 VDC tartományban működik. A sziréna működési idejét programozza legalább négy percre. További részleteket a *107-es számú programozási menüpontról* a 37. oldalon olvashat.
- Telepítsen lezáró ellenállást (P/N:47819) az utolsó füstérzékelő után.
- Ne használja a nyomtató interfész modult.
- Ahol kétvezetékes címezhető eszközöket használ, ott a tűz- és behatolásjelző eszközöket ne csatlakoztassa ugyanahhoz a zónabemenethez.
- A rendszernek legalább 24 óráig működőképesnek kell lennie, és váltóáramú tápellátás nélkül is legalább 4 percig teljes riasztási kimenetet kell generálnia.

## A-osztályú lakossági betörésjelző egységek

- Telepítsen legalább egy UL listán szereplő 85 dB-es hangjelzést adó eszközt, amely a 11,2 VDC 12,3 VDC feszültségtartományban működik.
- Telepítsen legalább egy IUI-EZ1 kezelőegységet.
- Minden zónában programozza a lezáró felügyeletet.
- Telepítsen behatolásjelző eszközöket, amelyek a 11,2 VDC 12,3 VDC feszültségtartományban működnek.
- A behatolási zónákat programozza hallható riasztásra.
- A kilépési késleltetés beállításánál ne válasszon 60 mp-nél hosszabb időtartamot. További részleteket a 38. oldalon a 126-os számú programozási menüpont alatt talál. A belépési késleltetés programozásánál ne állítson be 45 mp.-nél hosszabb időtartamot. További részleteket a 127-es számú programozási menüpontról a 38. oldalon olvashat.
- A sziréna működési idejét programozza legalább négy percre. További részleteket a *108-es számú programozási menüpontról* a 37. oldalon olvashat.
- A rendszernek legalább 24 óráig működőképesnek kell lennie és váltóáramú tápellátás nélkül is legalább 4 percig teljes riasztási kimenetet kell generálnia.

## Nem lakossági betörésjelző egységek, A-osztályú, kereskedelmi

- Használjon D8108A támadásálló burkolatot D2402 szerelési szegéllyel.
- Telepítsen legalább egy UL listán szereplő 85 dB-es hangjelzést adó eszközt, amely a 11,2 VDC 12,3 VDC feszültségtartományban működik. A központ és az eszköz közötti összes vezetéknek kábelcsatornában kell futnia.
- A kilépési késleltetés beállításánál ne válasszon 60 mp-nél hosszabb időtartamot. További részleteket a 38. oldalon a 126-os számú programozási menüpont alatt talál. A belépési késleltetés programozásánál ne állítson be 60 mp.-nél hosszabb időtartamot. További részleteket a *127-es számú programozási menüpontról* a 38. oldalon olvashat.
- A burkolatajtót védje szabotázs kapcsoló telepítésével.
- A *116-os programozási menüpont* értékét állítsa 1-re (naponta), és ezáltal biztosítsa, hogy a rendszer napi rendszerességgel automatikus tesztjelentéseket küld. További részleteket a 37. oldalon olvashat.
- Ellenőrizze, hogy az integrált kommunikációs eszköz engedélyezve van (304-es számú programozási menüpont értéke 0; további részletek az 45. oldalon). Ellenőrizze, hogy a rendszer az akkumulátor alacsony töltöttségéről jelentést tud küldeni (358-as számú programozási menüpont értéke 1, 2 vagy 3; további részletek az 45. oldalon).
- Telepítsen legalább egy IUI-EZ1 kezelőegységet.
- A sziréna működési idejét programozza legalább 15 percre. További részleteket a 108-es számú programozási menüpontról a 37. oldalon olvashat.
- A rendszer banki széf- és páncélszekrény alkalmazásokkal nem vizsgált.
- A rendszernek legalább 24 óráig működőképesnek kell lennie, és váltóáramú tápellátás nélkül is legalább 15 percig teljes riasztási kimenetet kell generálnia.

## Üzleti betörés, A-osztályú Rendőrségre bekötött védett épületben

- A telepítési követelményekkel kapcsolatos részleteket a Nem lakossági betörésjelző egységek, A-osztályú, kereskedelmi című rész alatt találja.
- Ellenőrizze, hogy az integrált kommunikációs eszköz engedélyezett (a *304-es számú programozási menüpont* értéke 0; további részletek az 45. oldalon). A rendszer alapszintű biztonságot biztosít.

## Üzleti betörés, B-osztályú Felügyeleti állomás, védett épületben

A telepítési követelményekkel kapcsolatos részleteket a 73. oldalon a Nem lakossági betörésjelző egységek, A-osztályú, kereskedelmi című rész alatt találja.

## Üzleti betörés, C-osztályú Felügyeleti állomás

A telepítési követelményekkel kapcsolatos részleteket a Nem lakossági betörésjelző egységek, A-osztályú, kereskedelmi című rész alatt találja. A sziréna és a szirénaburkolat telepítése nem szükséges.

## Üzleti betörés, A-osztályú Tulajdonosi

- Az integrált kommunikációs eszköz engedélyezett (a 304-es számú programozási menüpont értéke 0; további részletek az 45. oldalon).
- A rendszernek egy tulajdonosa van.
- A rendszernek váltóáramú tápellátás nélkül is legalább 24 óráig működőképesnek kell lennie. A felügyeleti állomás vevőjének váltóáramú tápellátás nélkül is legalább 24 óráig fogadnia kell a bejövő jelentéseket.

| 7.7.6 | EN50131-1                                                                                                    |  |  |  |
|-------|----------------------------------------------------------------------------------------------------|--|--|--|
| Az Ea | asy Series Behatolásjelző központ megfelel az EN50131-1 2-es biztonsági fokozat, II-es környezeti osztályának.          |  |  |  |
| Tele  | Telepítés, programozás, és karbantartás                                                                                 |  |  |  |
| •     | Telepítés: További részleteket a 8. oldalon olvashat a 2.0 Telepítés cím alatt.                                         |  |  |  |
| •     | Programozás: További részleteket a 29. oldalon olvashat a 4.0 Programozás cím alatt.                                    |  |  |  |
| •     | Tesztelés: További részleteket a 58. oldalon olvashat, a 5.0 Rendszerteszt cím alatt.                                   |  |  |  |
| •     | Karbantartás: További részleteket a 58. oldalon olvashat a 6.0 Karbantartás cím alatt.                                  |  |  |  |
| Tápe  | ellátás (Váltóáramú és készenléti akkumulátor)                                                                          |  |  |  |
| •     | Váltóáramú tápforrás: További részleteket a 77. oldalon az EZPS áramellátás igényei cím alatt talál.                    |  |  |  |
| ٠     | Készenléti akkumulátor: További részleteket a 77. oldalon a A központ áramellátás-igénye cím alatt talál.               |  |  |  |
| Auto  | omatikus felfüggesztés                                                                                                  |  |  |  |
| •     | Behatolási riasztás és hibajelzés vagy-üzenet: A 131-es számú kibővített szintű programozási menüpont értékét           |  |  |  |
|       | állítsa 1 és 3 közötti értékre. További részleteket a 39. oldalon talál.                                                |  |  |  |
| •     | <b>Hitelesítési kód:</b> A 892-es számú kibővített szintű programozási menüpont értékét állítsa 3 és 8 közötti értékre. |  |  |  |
|       | További részleteket a 54. oldalon talál.                                                                                |  |  |  |
| Logi  | ikai ės fizikai kulosok                                                                                                 |  |  |  |
| •     | Kombinaciok minimalis szama felhasznalonkent:                                                                           |  |  |  |
|       | - Kódok: 15 625 (ha a kód 6 számjegyű)                                                                                  |  |  |  |
|       | <ul> <li>Beléptetőkártyák: 42 000 000 000</li> </ul>                                                                    |  |  |  |
|       | - Távadók: 2 800 000 000 000 000                                                                                        |  |  |  |
| •     | A kombinációk számának meghatározási módszere:                                                                          |  |  |  |
|       | <ul> <li>Kódok: Az 1 – 5 számjegyek engedélyezettek. Hat számjegyű kódok esetén minden kombináció</li> </ul>            |  |  |  |
|       | engedélyezett.                                                                                                    |  |  |  |
|       | - Beléptetőkártyák: 32 bit. Minden kombináció engedélyezett.                                                            |  |  |  |
|       | - Távadók: 56 bit (ebből 48 a gyártás során sorrendbe állított, 8 statikus marad)                                       |  |  |  |
| Műk   | ödtetési hőmérséklet tartomány                                                                                          |  |  |  |
| Tová  | abbi részleteket a 76. oldalon A működtetési környezettel szembeni elvárások cím alatt talál.                           |  |  |  |
| A kö  | izpont és a kezelőegység áramszükséglete:                                                                               |  |  |  |
| •     | Központ: További részleteket a 77.oldalon a A központ áramellátás-igénye cím alatt talál.                               |  |  |  |
| •     | Kezelőegység: További részleteket a 76. oldalon a Kezelőegység cím alatt talál.                                         |  |  |  |
| A ki  | menet áramerősség besorolása                                                                                            |  |  |  |
| Tová  | abbi részleteket a 76. oldalon olvashat, a Programozható kimenetek (PO) cím alatt.                                      |  |  |  |

Az EN50131-1 szabványnak való megfelelés érdekében az alábbi programozási menüpontokat a következőképpen állítsa be:

| Programozási menüpont Menüpont Beállítás Beállítás |     | Oldal száma                                  |    |
|----------------------------------------------------|-----|----------------------------------------------|----|
| Belépési késleltetés                               | 127 | Állítsa 45 mpre vagy rövidebb<br>időtartamra | 38 |
| Ismétlődő riasztás                                 | 131 | Válassza a 3. lehetőséget                    | 39 |
| Telepítő kódjához való<br>hozzáférés korlátozása   | 142 | Válassza az 1. lehetőséget                   | 39 |
| Kód hossza                                         | 861 | Állítsa a kód hosszát hat számjegyre         | 55 |

## 7.7.7 PD6662 és DD243 követelmények

A PD6662 és DD243 szabványoknak való megfelelés érdekében az EN50131-1 szabvány követelményein kívül a következő követelményeknek is eleget kell tenni:

## Karbantartás

| A rendszert évente legalább kétszer képzett szakemberrel ellenőriztetni kell.                                                                                                    |  |  |
|----------------------------------------------------------------------------------------------------|--|--|
| Váltóáramú tápforrás                                                                                                    |  |  |
| • Típus: A                                                                                                    |  |  |
| Névleges feszültség: 230 V                                                                                                    |  |  |
| Névleges bemenő frekvencia: 50 Hz                                                                                                    |  |  |
| Névleges bemenő áramerősség: maximum 250 mA                                                                                                    |  |  |
| Biztosíték névleges paraméterei: 0,25 A, 250 V késleltetett                                                                                                    |  |  |
| A rendszer anyagai                                                                                                    |  |  |
| A központok, a kezelőegység, a DX2010, a vezeték nélküli vevő, és a vezeték nélküli eszközök burkolatai tartós, biztonságos és a<br>kézi szerszámokkal szembeni támadásoknak ellenálló anyagokból készültek. |  |  |
| Megerősített riasztások                                                                                                    |  |  |
| A 124-es számú kibővített szintű programozási menüpont értékét állítsa 3-as vagy 4-es értékre. További részleteket a 38. oldalon                                                                             |  |  |

talál.

Az Easy Series Behatolásjelző központ a PD6662:2004 szabvány 2-es fokozatának megfelelően készült; a megfelelő figyelmeztető eszközök telepítésével (ezeket a rendszer nem foglalja magában) a rendszer támogatja az A, B, C vagy X figyelemfelkeltési lehetőségeket.

## 7.7.8 INCERT

Az INCERT szabványnak való megfelelés érdekében az alábbi programozási menüpontokat a következőképpen állítsa be:

| Programozási menüpont                            | Menüpont<br>száma | Alapértelmezés | Oldal száma |
|--------------------------------------------------|-------------------|----------------|-------------|
| Telepítő kódjához való hozzáférés<br>korlátozása | 142               | 1              | 39          |
| Kód hossza                                       | 861               | 6 számjegy     | 55          |
| Érvénytelen kódmegadási kísérletek               | 892               | 3*             | 54          |
| Kezelőegység kizárási ideje                      | 893               | 3*             | 54          |

\* Az INCERT szabványnak való megfelelés érdekében ezeket a programozási menüpontokat 3 vagy annál magasabb értékre állítsa be.

# 7.8 Jellemzők

| Burkolat                                                |                                                                                                    |  |  |
|---------------------------------------------------------|----------------------------------------------------------------------------------------------------|--|--|
| Méret (Ma x Szé x Mé):                                  | 37 cm x 31,8 cm x 8,5 cm                                                                                                    |  |  |
| A burkolat anyaga:                                      | Hidegen hengerelt acél, cink védőbevonattal, 0,36 mm vastag (20 Ga.)                                                                                                    |  |  |
| A működtetési környezettel szembe                       | ni elvárások                                                                                                    |  |  |
| Relatív páratartalom:                                   | 93% 32 ±2°C-os hőmérsékleten                                                                                                    |  |  |
| Működtetési hőmérséklet                                 | -10–49 °C                                                                                                    |  |  |
|                                                         | • UL: 0–49 °C                                                                                                    |  |  |
|                                                         | • <b>CE</b> : -10–40 °C                                                                                                    |  |  |
| Tárolási hőmérséklet:                                   | -10–55 °C                                                                                                    |  |  |
| Felügyelt zónák                                         |                                                                                                    |  |  |
| Központ panelen:                                        | 8                                                                                                    |  |  |
|                                                         | <ul> <li>Szimpla vagy dupla lezáró (EOL) zóna szabotázs elleni védelem támogatása</li> </ul>                                                                               |  |  |
|                                                         | Az 1 zóna kétvezetékes füstérzékelőket támonat                                                                                                    |  |  |
|                                                         | Mindon zána támogatia a nágyyozatákos füstárzákolőket                                                                                                    |  |  |
|                                                         | A hurkelet erebetőzevédelmi hemenete (a zára keresitésít rom esölkkerti)                                                                                                   |  |  |
| Programozhatá kimonotok (BO)                            | • A burkolat szabotazsvedelmi bemenete (a zona kapacitasat nem csokkenti)                                                                                                  |  |  |
| Központ papelen:                                        | 4                                                                                                    |  |  |
|                                                         |                                                                                                    |  |  |
|                                                         | Csak 1. PO: Konfiguralhato rele                                                                                                    |  |  |
|                                                         | PO2–PO4: Konfigurálható szilárdtestes                                                                                                    |  |  |
|                                                         | Csak 4. PO: Választható belső hangszóróvezérlő                                                                                                    |  |  |
| PO1 relé névleges paraméterei:                          | Csatlakozások: 2 A átkötő telepítése nélkül; csak ohmos terhelések                                                                                                    |  |  |
|                                                         | Kimenet: 1,2 A átkötő telepítése mellett; csak ohmos terhelések                                                                                                    |  |  |
|                                                         | Működési feszültség: maximálisan 30 VDC                                                                                                    |  |  |
| PO2–PO4 névleges paraméterei:                           | 400 mA-es áramfelvétel                                                                                                    |  |  |
| Kezelőegység                                            |                                                                                                    |  |  |
| Méret (Ma x Szé x Mé):                                  | 12 cm x 17,7 cm x 2,5 cm                                                                                                    |  |  |
| Csatlakoztatható kezelőegységek<br>száma:               | 4                                                                                                    |  |  |
| Ajánlott felszerelési felület:                          | Nem fémes felület                                                                                                    |  |  |
| Minimális felszerelési távolság:                        | Az egyes kezelőegységek között 1,2 m                                                                                                    |  |  |
| Áramfelvétel:                                           | 110 mA készenlétben; 165 mA riasztáskor                                                                                                    |  |  |
| Minimális kábelhossz:                                   | 3 m                                                                                                    |  |  |
| Maximális kábelhossz:                                   | Teljes: 400 m 0,8 mm-es (22-es AWG) vezetékkel; szimplán kihúzva: 100 m 0,8 mm-es (22-es AWG) vezetékkel                                                                   |  |  |
| Választható adatbusz-kábeltípusok:                      | 1 db négyeres, teljesítménykorlátozott 1,2 mm-es (18-asAWG) vagy 0,8 mm-es (22-es AWG) vezeték                                                                             |  |  |
|                                                         | <ul> <li>Legalább 0,6 mm-es (24-es AWG) CAT5 besorolású csavart érpárú vezeték</li> </ul>                                                                                  |  |  |
|                                                         | Az UL szerinti telepítéshez teljesítménykorlátozott kábelezés szükséges.                                                                                                   |  |  |
| Választható hangbusz-kábeltípusok:                      | <ul> <li>1 db kéteres, vagy 1 db négyeres, teljesítménykorlátozott 1,2 mm-es (18-as AWG)<br/>vagy 0,8 mm-es (22-es AWG) vezeték. Használatba csak két ér kerül.</li> </ul> |  |  |
|                                                         | <ul> <li>Legalább 0.6 mm-es (24-es AWG) CAT5 besorolású csavart érpárú vezeték</li> </ul>                                                                                  |  |  |
|                                                         | Az UL szerinti telepítéshez teljesítménykorlátozott kábelezés szükséges.                                                                                                   |  |  |
|                                                         | Amennyiben a bekötéshez nem CAT5 besorolású kábel kerül felhasználásra, a hangbusz                                                                                         |  |  |
|                                                         | bekötésekhez külön vezetéket kell használni.                                                                                                    |  |  |
| A CAT5 besorolású vezetékkel<br>szembeni követelmények: | További részleteket a 10. oldalon talál a 2.3. A kezelőegység telepítése cím alatt.                                                                                        |  |  |
| Tárolásra kerülő bejegyzések száma                      | i                                                                                                    |  |  |
| Felhasználók:                                           | 22                                                                                                    |  |  |
|                                                         | 1. felhasználó: Fő felhasználó                                                                                                    |  |  |
|                                                         | 221. felhasználók: Rendszerfelhasználók                                                                                                    |  |  |
|                                                         | 22. felhasználó: Kényszerített felhasználó                                                                                                    |  |  |
| Események:                                              | Legfeljebb 500 eseménynek a megtörténés időpontiával és dátumával együtt történő                                                                                           |  |  |
|                                                         | tárolása                                                                                                    |  |  |
| Beléptetőkártyák és távadók:                            | Felhasználónként egy (a 22. felhasználóhoz nem lehet beléptetőkártyát vagy távadót<br>rendelni)                                                                            |  |  |

| Telefonvonal:                                    |                                                                                                    |  |  |  |
|--------------------------------------------------|----------------------------------------------------------------------------------------------------|--|--|--|
| Telefonvonal hibafeszültség:                     | A rendszer hibát észlel, ha a telefonvonal feszültsége 1,10 és 4,75 V közé esik.                                                                                                    |  |  |  |
| A központ áramellátás-igénye                     |                                                                                                    |  |  |  |
| Bemeneti váltóáramú tápfeszültség:               | Használjon az UL listáján lévő 18 V-os, 2-es osztályú transzformátort (22 VAC, VA 50/60<br>Hz) vagy az ICP-EZPS tápellátást (nem UL listás)                                                                                           |  |  |  |
| Teljes riasztási teljesítmény:                   | 1,4 A (váltóáram és készenléti akkumulátor; csak behatolásjelző alkalmazások)                                                                                                    |  |  |  |
|                                                  | 7,0 Ah-s akkumulátor esetén a rendszerhez csatlakozatott összes kimenetre és eszközre a következő áramigények vonatkoznak:                                                                                                    |  |  |  |
|                                                  | <ul> <li>Legfeljebb 170 mA 24 órára a tűzvédelmi, és kombinált tűz-/betörésvédelmi<br/>alkalmazásokhoz</li> </ul>                                                                                                    |  |  |  |
|                                                  | Legfeljebb 400 mA 4 órára az UL betörésvédelmi alkalmazásokhoz                                                                                                    |  |  |  |
|                                                  | Legfeljebb 1,2 A egyéb alkalmazásokhoz (nem UL listás)                                                                                                    |  |  |  |
| Tartalék tápellátás:                             | 12 VDC, maximum 1,0 A. Magában foglal 110 mA-t minden csatlakozatott kezelőegységre, valamint legfeljebb 400 mA-t a programozható kimenetekre.                                                                                        |  |  |  |
| Áramfelvétel:                                    | 85 mA készenlétben; 160 mA riasztás esetén, az összes kimenet aktiválása mellett                                                                                                    |  |  |  |
| Feszültség:                                      | 12 VDC névleges (11,2 VDC – 12,3 VDC)                                                                                                    |  |  |  |
|                                                  | Ha a feszültség 9,5 V alá esik, a központ felfüggeszti a zónahibák feldolgozását.                                                                                                    |  |  |  |
| Akkumulátor:                                     | D126 (7 Ah) vagy D1218 (18 Ah), szigetelt, ólomsavas feltölthető                                                                                                    |  |  |  |
|                                                  | A feltöltéshez használt áram maximális erőssége: 1,7 A.                                                                                                    |  |  |  |
|                                                  | <ul> <li>Alacsony akkumulátor töltöttségi hiba lép fel, ha az akkumulátor feszültsége 12 VDC<br/>alá esik</li> </ul>                                                                                                    |  |  |  |
|                                                  | <ul> <li>Ha a váltóáramú tápellátás megszakad, és az akkumulátor feszültsége 9,5 VDC alá<br/>esik, a központ felfüggeszti a zónahibák feldolgozását. Ilyen körülmények fennállása<br/>esetén távolítsa el az akkumulátort.</li> </ul> |  |  |  |
|                                                  | <ul> <li>Maximális segéd-áram, amely a készenléti akkumulátor 72 órán belüli feltöltésére<br/>alkalmazható:</li> </ul>                                                                                                    |  |  |  |
|                                                  | - 12 V, 7 Ah akkumulátor: 400 mA                                                                                                    |  |  |  |
|                                                  | - 12 V 18 Ab akkumulátor: 900 mA                                                                                                    |  |  |  |
| EZPS áramellátás igényei (nem III I              | istás)                                                                                                    |  |  |  |
| Bemeneti váltóáram:                              | Bemeneti váltóáramú tánfeszültség: 100–240 \/AC                                                                                                    |  |  |  |
|                                                  | Beneneti valoaranu tapieszütseg. 100–240 VAC                                                                                                    |  |  |  |
|                                                  |                                                                                                    |  |  |  |
|                                                  | • Maximalis bemeneti aramerosseg: 0,5 A                                                                                                    |  |  |  |
|                                                  | Teljesitménytényező: Körülbelül 0,65 teljes terhelés mellett                                                                                                    |  |  |  |
| Egyenáramú kimenet:                              | Névleges kimeneti feszültség váltóáramú vonali bemenet alatt: 18 VDC                                                                                                    |  |  |  |
|                                                  | Névleges kimeneti feszültségtartomány váltóáramú vonali bemenet alatt: 16–20<br>VDC                                                                                                    |  |  |  |
|                                                  | Névleges folyamatos kimeneti áramerősség: 1,25 A                                                                                                    |  |  |  |
|                                                  | Maximális kimeneti áramerősség: Megközelítőleg 1,75–2,5 A                                                                                                    |  |  |  |
|                                                  | Periodikus és véletlenszerű eltérés (PARD, Periodic and Random Deviation):<br>Kevesebb. mint 250 mV                                                                                                    |  |  |  |
| DX2010 bővítő modul                              | DX2010 bővítő modul                                                                                                    |  |  |  |
| Működési feszültség:                             | 8–14 VDC                                                                                                    |  |  |  |
| Áramfelvétel:                                    | 35 mA készenlétben; maximálisan 135 mA csatlakoztatott kiegészítőkkel                                                                                                    |  |  |  |
| Kimenetek:                                       | 100 mA, 12 VDC felügyelt kimenet a kiegészítők számára                                                                                                    |  |  |  |
| Érzékelőhurok csatlakozójának<br>vezeték mérete: | 0,8 mm-es (22-es AWG) – 1,8 mm-es (14-es AWG)                                                                                                    |  |  |  |
| Vozotálkosoz                                     | <ul> <li>A központtól a DX2010 modulig (DX2010 segédkimenet használata nélkül):</li> <li>0,8 mm-es (22-es AWG) = 305 m</li> <li>1,2 mm-es (18-as AWG) = 610 m</li> </ul>                                                              |  |  |  |
| V 62010110552.                                   | <ul> <li>A kozponttól a DX2010 modulig (100 mA-t biztosító DX2010 segédkimenet<br/>használatával):         <ul> <li>0.8 mm-es (22-es AWG) = 30 m</li> </ul> </li> </ul>                                                               |  |  |  |
|                                                  | - 1,2 mm-es (18-as AWG) = 76 m                                                                                                    |  |  |  |
| Működtetési hőmérséklet:                         | 0–50 °C                                                                                                    |  |  |  |
| Relatív páratartalom:                            | 5–85% +30°C-os hőmérsékleten                                                                                                    |  |  |  |
| Érzékelőhurok ellenállás:                        | Maximum 60                                                                                                    |  |  |  |
| Érzékelőhurok:                                   | Legfeljebb nyolc bemenet; a bemenetek normál állapotban nyitott (NO) vagy normál<br>állapotban zárt (NC) riasztó csatlakozókhoz köthetőek a megfelelő lezáró ellenállásokkal.                                                         |  |  |  |

| Vezeték nélküli Hub (ISW-BHB1-WX) |                                                                     |
|-----------------------------------|---------------------------------------------------------------------|
| Vezeték keresztmetszet:           | 0,14 mm-es (18-es AWG) – 1,5 mm-es (24-es AWG)                      |
| Feszültség:                       | 12 VDC névleges, 7-14 VDC                                           |
| Vezetékhossz:                     | 100 m                                                               |
| Megfelelőség:                     | EN50131-1 2-es biztonsági fokozat C típus, II-es környezeti osztály |

# 7.9 Kompatibilis eszközök

| Modellszám     | Leírás                                                                                                    | Dokumentum száma |  |
|----------------|----------------------------------------------------------------------------------------------------|------------------|--|
|                | Conettix IP Dialer Capture Module                                                                                                    |                  |  |
| C900V2         | A digitális tárcsázót a nyilvános kapcsolású telefonhálózathoz (PSTN), a digitális tárcsázó inferfészéhez, és az Ethernet hálózathoz kapcsolja. | F01U003472       |  |
|                | Transzformátor dugaszolóaljzatos tápellátáshoz                                                                                                  |                  |  |
| CX4010         | Észak-Amerikában használatos. 110 VAC elsődleges                                                                                                | N/A              |  |
|                | feszültségbemenet.<br>18 VAC, 22 VA másodlagos bemenet.                                                                                         |                  |  |
| DY2010         | Bemenet bővítő                                                                                                    | 40533            |  |
| DX2010         | Huzalozott bővítést biztosít további nyolc bemeneti zóna számára.                                                                               | 49000            |  |
|                | Programozókulcs                                                                                                    |                  |  |
| ICP-EZPK       | Az Easy Series Behatolásjelző központok között információ átvitel során<br>használt kék kulcs.                                                  | F01U004832       |  |
|                | Transzformátor                                                                                                    |                  |  |
| ICP-EZPS       | Európában, a Közel-Keleten, Ázsiában, és Közép-, valamint Dél-                                                                                  | F01U003732       |  |
|                | Amerikában használatos.                                                                                                    |                  |  |
|                | 100 – 240 VAC elsodieges leszültseg bemenet (AC).                                                                                               |                  |  |
| ICP-E7PS-FRA   | AFINOR lapellalas                                                                                                    | F0111008729      |  |
|                | kimenetet biztosít.                                                                                                    | 1010000125       |  |
|                | ROM frissítő kulcs                                                                                                    | E0111025887      |  |
| ICP-EZRUZ      | Flash frissítések végrehajtásához használt zöld kulcs.                                                                                          | F010023887       |  |
|                | Kettős szabotázskapcsoló                                                                                                    |                  |  |
| ICP-EZTS       | Kombinációs szabotázs kapcsoló további szabotázs kimenetek számára kialakított vezetékhurokkal.                                                 | F01U003734       |  |
|                | Transzformátor dugaszolóaljzatos tápellátáshoz                                                                                                  |                  |  |
| ICP-TR1822-CAN | Kanadában használatos. 110 VAC elsődleges feszültségbemenet.<br>18 VAC, 22 VA másodlagos bemenet.                                               | N/A              |  |
|                | wLSN Hub                                                                                                    |                  |  |
| ISW-BHB1-WX    | Vezeték nélküli bővítési lehetőséget biztosít legfeljebb 32 bemeneti zóna számára. A wLSN eszközök interfésze.                                  | F01U026483       |  |
|                | GSM hálózati kommunikációs eszköz                                                                                                    |                  |  |
| ITS-300GSM     | Ha a telefonos átvitel nem működik, lehetővé teszi, hogy a rendszer a                                                                           | F01U027641       |  |
|                | szükséges jelentéseket GSM hálózaton keresztül küldje el a felügyeleti                                                                          |                  |  |
|                |                                                                                                    |                  |  |
| IUI-EZ1        | Magában foglal egy bangszórót mikrofont funkciógombokat és egy                                                                                  | F01U003737       |  |
|                | vízmértéket.                                                                                                    |                  |  |
| II II-E7T-5    | Easy Series beléptetőkártya csomag                                                                                                    | Ν/Α              |  |
| 101-221-5      | Öt darab Easy Series beléptetőkártyát tartalmaz.                                                                                                |                  |  |
|                | Távoli programozó szoftver                                                                                                    |                  |  |
| RPS-INTL       | Az ügyfelek kezelésére és a központ programozására alkalmazott<br>segédprogram.                                                                 | 4998141259       |  |
|                | Transzformátor dugaszolóaljzatos tápellátáshoz                                                                                                  |                  |  |
| TF008          | Ausztráliában és Új-Zélandon használatos. 240 VAC elsődleges                                                                                    | N/A              |  |
|                | teszultsegbemenet. 18 VAC, 1,3 VA másodlagos bemenet.                                                                                           |                  |  |

## Tárgymutató

## A,Á

| A működtetési környezettel szembeni elvárások   | 76       |
|-------------------------------------------------|----------|
| A rendszerbekapcsolás választási lehetőségeinek | 20       |
| Aitócsengo                                      | .39      |
| Alapértelmezett beállítás kikapcsoláskor        | 37       |
| Aitócsengő                                      | .01      |
| Hang kiválasztása                               | 37       |
| Akkumulátor                                     |          |
| A készenléti akkumulátor jellemzői              | 77       |
| Aktív hibák bejelentése                         | 40       |
| Alapértelmezett gyári beállítások               | .55      |
| Attekintes                                      | 2        |
| a rendszerről                                   | ວ<br>ຈ   |
| Automatikus védelmi szint                       |          |
| D                                               |          |
|                                                 | ~~       |
| Belepesi kesieltetes                            | .38      |
| Bemulalo uzemmod                                | .39      |
| C                                               |          |
| CAT5                                            |          |
| Javasolt huzalozás                              | 11       |
| Cs                                              |          |
| Csengőekvivalencia                              | 71       |
| ۰۰۰ پارل<br>م                                   |          |
| D                                               |          |
|                                                 | 07       |
| ES Vezetek helkull zonak                        | .21      |
| Telenítés                                       | . 39     |
| E É                                             |          |
| <b>E,E</b>                                      |          |
| Egyéni beállítású védelem                       | .46      |
| ESZKOZ<br>Kopfigurólóg                          | 24       |
| Toost                                           |          |
| F7PS                                            | 19       |
| EZTS                                            |          |
| E                                               |          |
| F                                               |          |
| FCC                                             | 70       |
| 15. 1652                                        | .70      |
| Dogisztrációs szám                              | 71       |
| Felhasználó                                     | . / 1    |
| Fő felhasználó kódia                            | 55       |
| Jellemzők                                       | 77       |
| Kényszerített felhasználó engedélyezve          | 55       |
| Kód hossza                                      | 55       |
| Menü fa                                         | 7        |
| RFID beléptetőkártya jelszó                     | 55       |
| Felügyelt zónák                                 |          |
| Jellemzok                                       | . 76     |
| reiuipiralo segelykero nivoszam                 | .42      |
| Fokozatos jelzés                                | 4Z<br>⊿∩ |
| Forgatásos kiiktatás számlálóia                 | 39       |
|                                                 |          |

## Gy

| Gyorsreferencia | 3 |
|-----------------|---|
|-----------------|---|

## Н

| Hangfrekvenciás/impulzusos tárcsázás<br>Hangmodul | . 42       |
|---------------------------------------------------|------------|
| Telepítés                                         | . 18       |
| Hangos formátum                                   |            |
| Ismétlés szám                                     | . 41       |
| Üzenet kézbesítésére tett kísérlet                | . 41       |
| Hívásvárakoztatás letiltása                       | . 42       |
| I                                                 |            |
|                                                   |            |
| Jelentes adatutjanak kepzese                      |            |
| Csoportositott utvonalkiserletek                  | . 45       |
| Elsődleges cél programozása                       | . 41       |
| Elsődleges formátum programozás                   | . 41       |
| lartalék cél programozása                         | . 41       |
| Tartalék formátum programozás                     | . 41       |
| Jelentéskonfiguráció                              | . 32       |
| K                                                 |            |
| Karbantartás                                      | 58         |
| Kényszerített nyitás                              | . 00       |
| Kényszerített felbesználó engedélyezye            | 55         |
| Keresztzóna                                       | . 55       |
| Keresztzóna engedélyezye                          | 46         |
| Keresztzóna időzítő                               | . דט<br>גע |
| Zónariasztás ellenorzáse                          | 20.<br>28  |
| Készenléti akkumulátor                            | . 00       |
| Készenléti akkumulátorra vonatkozó számítások     | 61         |
|                                                   | 21         |
| Kétirányú hangkancsolat                           | . 2 1      |
| Konfiguráció                                      | 40         |
| Kezeloeavséa                                      |            |
| Címbeállítás                                      | 10         |
| Firmware verziószám                               | . 37       |
| Folyamatos rendszereszköz szabotázs               | 39         |
| Független kezelőegység-programozási               |            |
| menüpontok                                        | 55         |
| Gombnyomással indított orvosi riasztás            | . 54       |
| Gombnyomással indított tűzvédelmi riasztás        | 54         |
| Időformátum                                       | 54         |
| lellemzők                                         | 76         |
| Kizárási idő                                      | 54         |
| Pánikriasztás gombnyomással                       | 54         |
| Riasztási üzenet ismétlései közötti minimális     | . 0 1      |
| idő                                               | 54         |
| Védelmi szint beállítása gombnyomással            | .54        |
| Kezeloegység.                                     | 54         |
| Kezelőegység                                      |            |
| Telepítés                                         | . 10       |
| Kilépési késleltetés                              | . 38       |
| Kilépési késleltetés újraindítása                 | . 38       |
| Kimenetek                                         |            |
| 1–4. kimenet típusa                               | . 53       |
| 4. kimenet funkciója                              | . 53       |
| Kimenet funkcióia                                 | . 33       |
| PO1 huzalozási lehetőségek                        | . 16       |
| PO2 – PO4 huzalozási lehetőségek                  | . 17       |
| Tűzvédelmi kimenet üteme                          | . 53       |

## Kód

| Érvénytelen kódmegadási kísérletek számának   |    |
|-----------------------------------------------|----|
| korlátja                                      | 54 |
| Fő felhasználó kódja                          | 55 |
| Kezelőegység kizárási ideje                   | 54 |
| Kód hossza                                    | 55 |
| RPS kód                                       | 37 |
| Telepítő kódja                                | 55 |
| Telepítő kódjához való hozzáférés korlátozása | 39 |
| Telepítői kód felülbírálása engedélvezve      | 38 |
| Kommunikáció tiltása                          | 45 |
| Központ                                       |    |
| Firmware verziószám                           | 37 |
| Központ áramköre                              |    |
| Telepítés                                     | 9  |
| Kulcsos kancsoló                              |    |
| Huzalozás                                     | 15 |
|                                               |    |
| L                                             |    |

Legutóbbi zárás engedélyezve......38 Μ

| Megerosített riasztások                     |
|---------------------------------------------|
| Időzítő                                     |
| Megerősített riasztás memória korlátozása40 |
| Megerősített riasztások                     |
| Programozási lehetőségek                    |
| Menü                                        |
| Felhasználó7                                |
| Telepíto6                                   |
| Menük                                       |
| Vezeték nélküli configuráció menü23         |
| Működés a nyári időszámítás időszakában37   |
| Ny                                          |
| Nyitási és zárási jelentések44              |
| O,Ó                                         |
| 0 ( ) ( )                                   |

## Ρ

| Programozás                                 |    |
|---------------------------------------------|----|
| Alapok                                      | 30 |
| Belépés                                     | 29 |
| Első alkalom                                | 29 |
| Kilépés                                     | 55 |
| Szakértő                                    | 36 |
| Programozás az első alkalommal              | 29 |
| Programozható kimenetek                     |    |
| Jellemzők                                   | 76 |
| Programozókulcs                             |    |
| Adatátvitel automatikus iránya engedélyezve | 38 |
| Automatikus adatátvitel                     | 56 |
| Kézi adatátvitel                            | 56 |
|                                             |    |

## R

| .4 |
|----|
| .5 |
| 58 |
| 23 |
| 44 |
| 39 |
| 40 |
|    |
| 57 |
| 57 |
| 37 |
|    |

## S

| SIA                   |    |
|-----------------------|----|
| Gyorsreferencia       | 72 |
| SMS szolgáltató száma | 41 |
| Sz                    |    |
|                       |    |

### Szabotázs Illetéktelen hozzáférés csak felhasználói beavatkozással megszakítható riasztást Szekrényhez való illetéktelen hozzáférés érzékelése engedélyezve......37 Szabotázs kapcsoló Szekrény Telepítés......8

Т

| Tápellátás                                |    |
|-------------------------------------------|----|
| Dugaszolóaljzatos lehetőség               | 21 |
| Jellemzők                                 | 77 |
| Transformátoros lehetőség                 | 19 |
| Tárcsahang érzékelése                     | 41 |
| Távadó                                    |    |
| A nap gomb konfigurációja                 | 40 |
| A trapéz gomb konfigurációja              | 40 |
| Élesítés                                  | 40 |
| Kimenet funkciói                          |    |
| Konfigurálás                              |    |
| Telefon                                   |    |
| Csatlakozások                             | 18 |
| Telefonhívásra való válaszolás előtti     |    |
| csengetések száma                         |    |
| Telefonvonal felügyelete                  | 41 |
| Telefonvonal hibafeszültség               | 77 |
| Telepíto                                  |    |
| Telepítő kódja                            | 55 |
| Telepítő                                  |    |
| Nenü fa                                   | 6  |
| Teljesítménykorlátozott huzalozás         |    |
| Korlátozások                              | 60 |
| Teszt                                     |    |
| Automatikus tesztielentés gyakorisága     |    |
| Jelentés küldése a vezérlőpultteszt során | 45 |
| Részletezett rendszerteszt engedélvezése  |    |
| Teszt ielentés                            |    |
| a hónap napia                             | 40 |
| nap                                       |    |
| óra                                       |    |
| perc                                      |    |
| ти́                                       |    |
| 0,0                                       |    |
| UL                                        |    |
| Telepítési követelmények                  | 73 |

Ü,Ű Ügyfélazonosító......41

Ζ

# ۷

| -                                                           |    |
|-------------------------------------------------------------|----|
| Vezeték nélküli<br>A vezeték nélküli hálózat helvreállítása | 27 |
| DX2010 és vezeték nélküli zónák                             | 27 |
| Eszköz konfigurálás                                         | 24 |
| Folyamatos rendszereszköz szabotázs                         |    |
| Gyors kezdés rendszerbeállítása                             | 5  |
| Hálózat                                                     | 23 |
| Interferencia észlelési szint                               | 40 |
| Konfigurációs menü                                          | 23 |
| Távadó konfiguráció                                         | 25 |
| Vevő telepítés                                              |    |
| Vezeték nélküli configuráció menü                           |    |
| Zónák hozzárendelése az 1 8. zónákhoz                       |    |
| vezeték nélküli zónaként                                    | 27 |
|                                                             |    |

| Zónák                                            |
|--------------------------------------------------|
| Behatolási jelentés megszakításának időablaka 37 |
| Behatolási jelentés törlésének időablaka         |
| Behatolásvédelmi zóna huzalozása                 |
| Betörésjelző sziréna működési ideje              |
| Egyéni beállítású védelem46                      |
| Élesítés indítása érzékelt eseménnyel            |
| rendelkező zónákkal40                            |
| Érzékelt eseménnyel érintett zónák számának      |
| küszöbe                                          |
| Folyamatos zóna és a szekrény illetéktelen       |
| hozzáférése                                      |
| Keresztzóna engedélyezve46                       |
| Kulcsos kapcsoló huzalozása15                    |
| Tűzvédelmi sziréna jelzésének működési ideje 37  |
| Tűzvédelmi zóna huzalozása 14                    |
| Zóna megnevezése 31                              |
| Zóna tínusa 31                                   |
| Zóna lipusa                                      |
| Zonajelentesek es -visszadillasok                |
| 2011011052105 EITEHUIZESE                        |

Bosch Security Systems, Inc. www.boschsecuritysystems.com

© 2006 Bosch Security Systems, Inc. F01U025133B

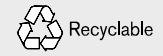

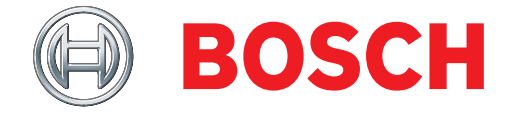